Ver. 1.2

# NAATVA-żyht-Ľz Nagolici

# 【操作マニュアル】

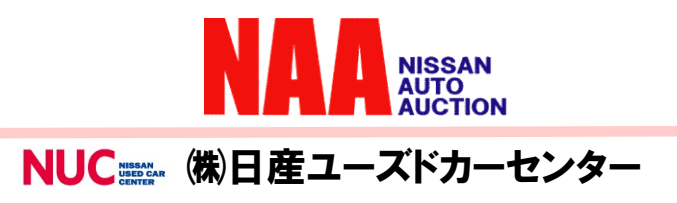

1

### Na@bid 目次

#### ●ナビットご使用前に P3 0-1 ナビット推奨ブラウザ変更と動作環境チェックについて 0-2 ナビットTOPページからグーグルクロームをダウンロードする P4 0-3 グーグルクロームでナビットのショートカットを作成する Ρ5 0-4 ナビットの動作環境チェック P6 P7 0-5 お試し入会案内 ナビットの仮パスワードを発行する $P8 \sim P9$ 0-6 Adobe Readerのインストール方法①② ●ナビットにログイン/設定 1-1 ナビットログインページ P10 1-2 ログインする/ログアウトする P11 1-3 ログイン後、最初のご確認事項 P12 P13 1-4 スマートフォン用メールアドレス設定とその他設 1-5 フィーチャーフォン (ガラケー) の設定 P14 P15 1-6 CSV出力設定 ●ナビットTOPページについて P16 2-1 ナビットTOPページの機能説明①メニューバー P17 2-1 ナビットTOPページの機能説明②出品・相場検索メニュー 2-1 ナビットTOPページの機能説明③かんたん検索画面 P18 P19 2-1 ナビットTOPページの機能説明④トピックスの確認方法 2-1 ナビットTOPページの機能説明⑤カレンダーの確認方法 P20 ●出品車を検索する P21~P24 3-1 車種別検索①②③④ 3-2 出品番号検索 P25 P26~P27 3-3 コーナー検索①② P28~P29 3-4 フリーワード検索12 P30~P31 3-5 映像コーナー検索①② P32~P34 3-6 お気に入り条件検索①②③ ●相場を検索する 4-1 過去の落札結果を調べる①② P35~P36 ●リストを印刷する P37 5-1 出品リスト/訂正リストの印刷方法 ●マイオクについて P38 6-1 ウォッチリストA/Bを登録し、登録した車両を見る P39~P40 6-2 アラートの設定と登録方法①② P41 6-3 自社出品リストの表示方法 P42 6-4 自社落札リストの表示方法 P43 6-5 入札リストの表示方法 6-6 書類・名変状況の確認について P44 P45 6-7 仮精算書の出力方法 P46 6-8 NAA輸送の輸送料金概算を調べる ●ナビットでセリに参加する P47 7-1 NAA LIVEからセリに参加する①LIVEの入口 P48 7-1 NAA LIVEからセリに参加する②セリ画面の動き P49 7-1 NAA LIVEからセリに参加する③セリ画面の動きと応札方法 P50 7-1 NAA LIVEからセリに参加する④2 画面表示 ●ナビットで指値応札する P51~P52 7-2 指値の登録をする①② P53~P54 7-3 指値価格の変更と取消し①② P55~P56 7-4 指値応札した車両にリスト訂正が入った場合①② ●Na@速決掲載車の検索と落札 P57 8-1 Na@速決掲載車を落札する ●NAAに再出品/速決に掲載する P58~P59 9-1 流札車を次週に再出品及びNa@速決に掲載する①② ●下見代行申込 P60~P61 10-1ナビットから下見代行を申し込む①② 10-2FAX申込用の下見代行サービス申し込み書を印刷する P62 ●ナビットから後商談の依頼をする P63~P64 11-1後商談依頼方法①② P65 11-2FAX申込用の不在後商談申し込み書を印刷する

11-2FAX申込用の不在後商談申し込み書を印 ●パスワード管理 12-1パスワードの変更方法 12-2パスワードを再発行する

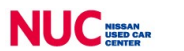

P66

P67

#### 0-1 ナビットの推奨ブラウザ変更と動作環境チェックについて

#### **1** ◆ナビットのご利用可能ブラウザについて

①ナビットのご利用可能ブラウザは以下の通りです。

インターネットエクスプローラー8-10をお使いの方は、4ページの「ナビットTOPページ からグーグルクロームをダウンロードする」をご参照頂き、ブラウザをダウンロードし、 ご利用下さい。

|                                                                                                    | ブラウサ           | f                 |          | ナビット推奨 | 備考                                     |
|----------------------------------------------------------------------------------------------------|----------------|-------------------|----------|--------|----------------------------------------|
| $\square$                                                                                                    | インターネット        |                   | 11       | Ø      | ご利用出来ます<br>※1ログイン毎に音声ボタン<br>をONにして下さい。 |
|                                                                                                    | 19X7 II-7-     | Explorer          | 8-10     | ×      | ご利用出来ません                               |
| $\bigcirc$                                                                                                    | ク・ーク・ル<br>クローム | Goog<br>Chron     | le<br>ne | Ø      | ご利用できます                                |
| 9                                                                                                    | エッシ            | Microsoft<br>Edge |          | Ø      | ご利用出来ます                                |
| A CONTRACT OF A CONTRACT OF A | サファリ           | Safari            |          | Ø      | ご利用出来ます<br>Mac, iPhoneの方               |
|                                                                                                    | ファイヤー<br>フォックス | Fire<br>Fox       |          | 0      | ご利用出来ます<br>※2日産販売会社の方は<br>設定が必要となります   |

※1アラート・ライブの音声を出すために、ログイン毎に音声ボタンをONして下さい。 ※2詳細は、ナビット事務局にご連絡下さい。

#### 2

②ナビットご利用前にログイン前画面の「動作環境チェック」から、ご利用環境のチェックを 行います。「動作環境チェック」を参照して、環境のご確認をお願い致します。 (詳細は6ページ参照)

③ナビット利用には、「ADOBE READER」のダウンロードが必要となります。 「ADOBE READER」については、ナビットログイン前ページの 7.5 Webber から ダウンロードして下さい。(詳細は、8ページ参照)

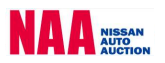

1

0-2 ナビットTOPページからグーグルクロームをダウンロードする。

① ・ ① 「Chromeをダウンロード」をクリックします。

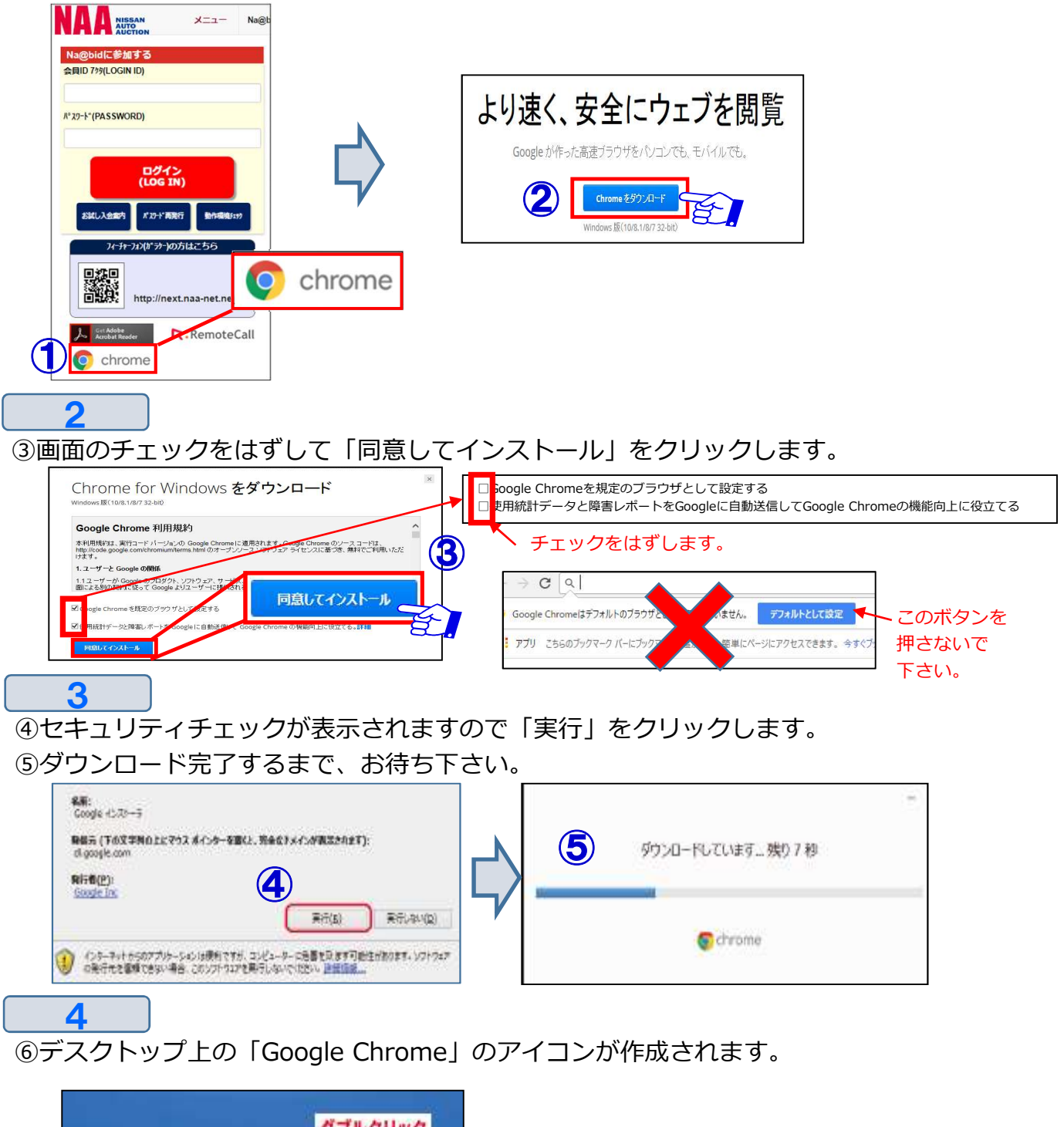

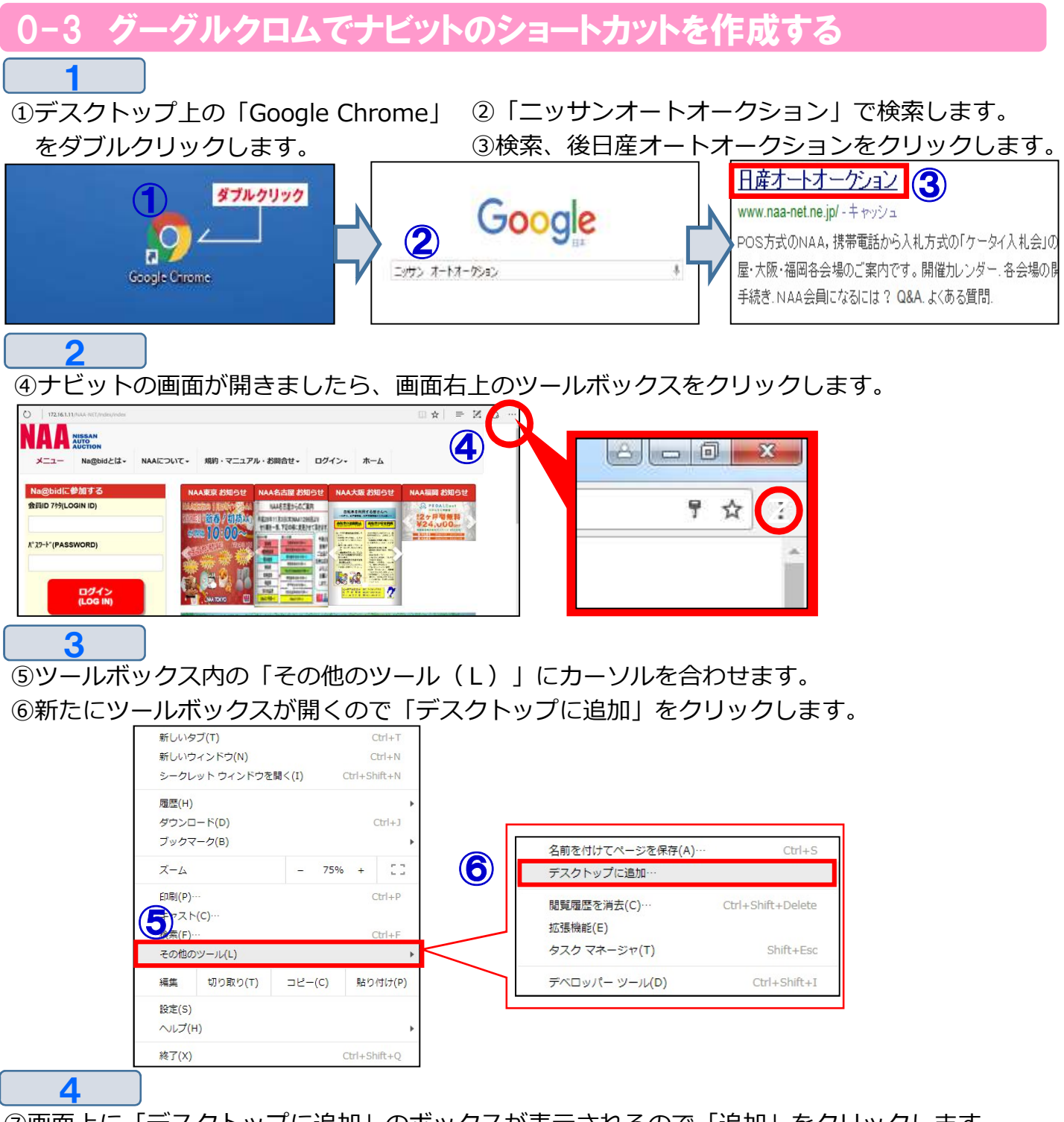

⑦画面上に「デスクトップに追加」のボックスが表示されるので「追加」をクリックします。
 ⑧デスクトップ画面に「日産オートオークション Na@bid」のショートカットが作成されます。

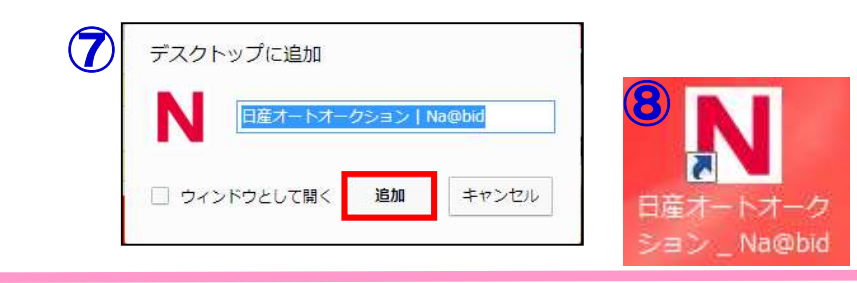

0-4 ナビットの動作環境チェック

◆<u>ナビットをご利用になる前に、ナビットが正常に作動するか動作環境チェックを必ず</u> 行って下さい。

①ナビットログインページの「動作環境チェック」をクリックします。

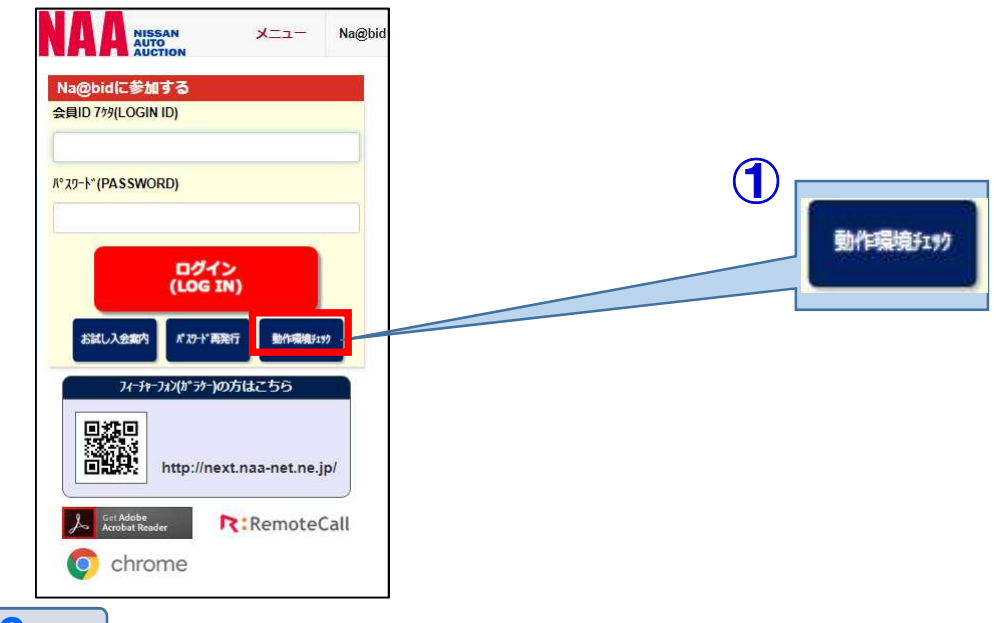

2

1

①「動作環境チェック」ページが表示され自動的にチェックがスタートします。

③「PDFについて」の「このファイル」をクリックしファイルが正常に閲覧可能かご確認下さい。 ④画面左下に「チェック結果」が表示されます。

チェック結果項目に「×」がある場合「ご利用環境では、ご使用出来ません。」と表示されます。 チェック項目が「×」のままでナビットをご利用になった場合、正常に作動しない場合があり ます。再度推奨スペックをご確認下さい。

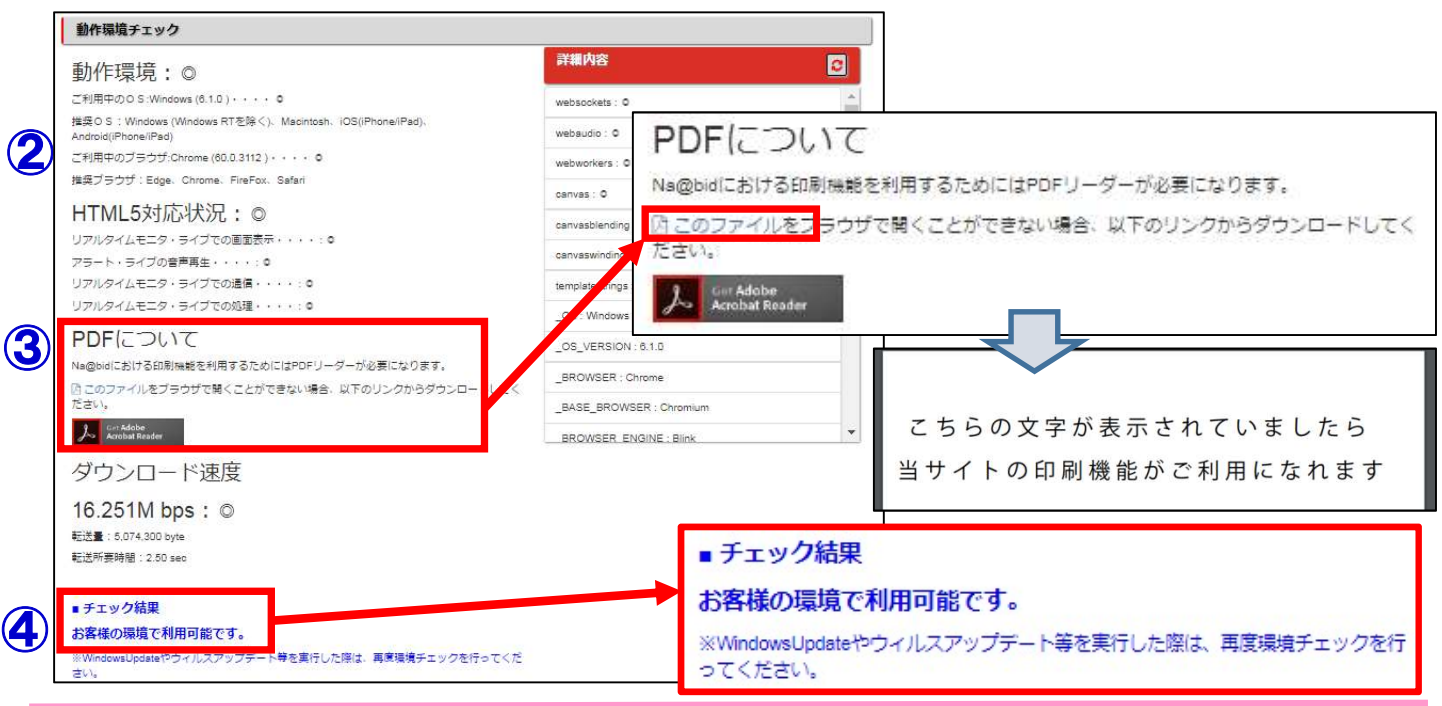

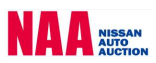

1

0-5 お試し入会案内 ナビットの仮パスワードを発行する

◆ ナビットのお試し入会仮パスワード発行は、お一人様1回のみの発行で30日間の有効期限 となります。

\_\_\_\_\_\_ ①ナビットログインページの「お試し入会案内」をクリックします。

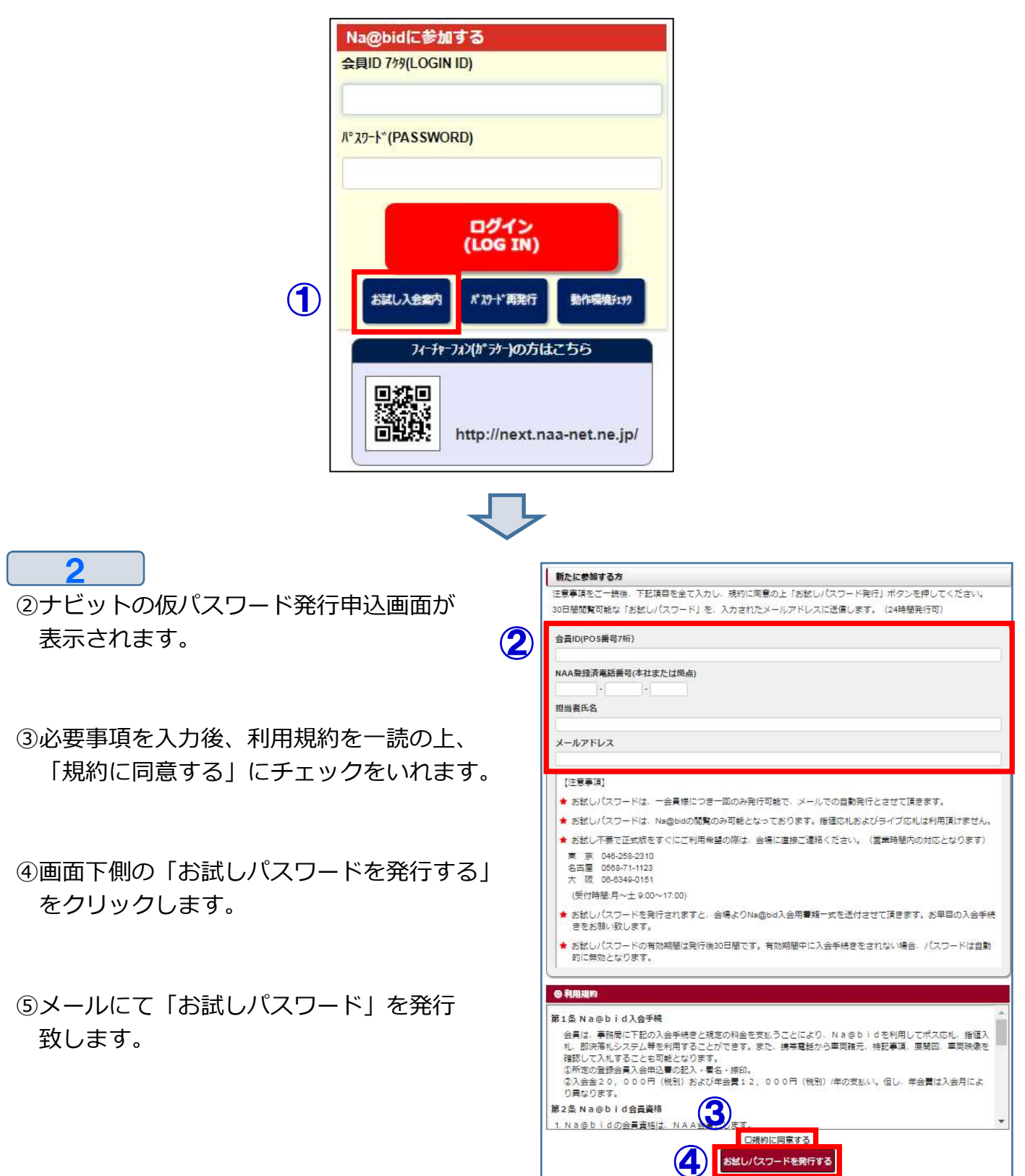

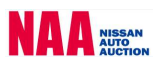

0-6 Adobe Readerのインストール方法①

◆パソコンでナビットをご利用される場合、Adobe Readerがインストールされていないと 出品リスト・操作マニュアル・規約等が印刷できません。必ずインストールを行って下さい。 ※ご利用前の動作環境チェックで既にインストールされた方は必要ありません。

① ①ナビットログインページのログインボタン下側ある「Adobe Reader」をクリックします。

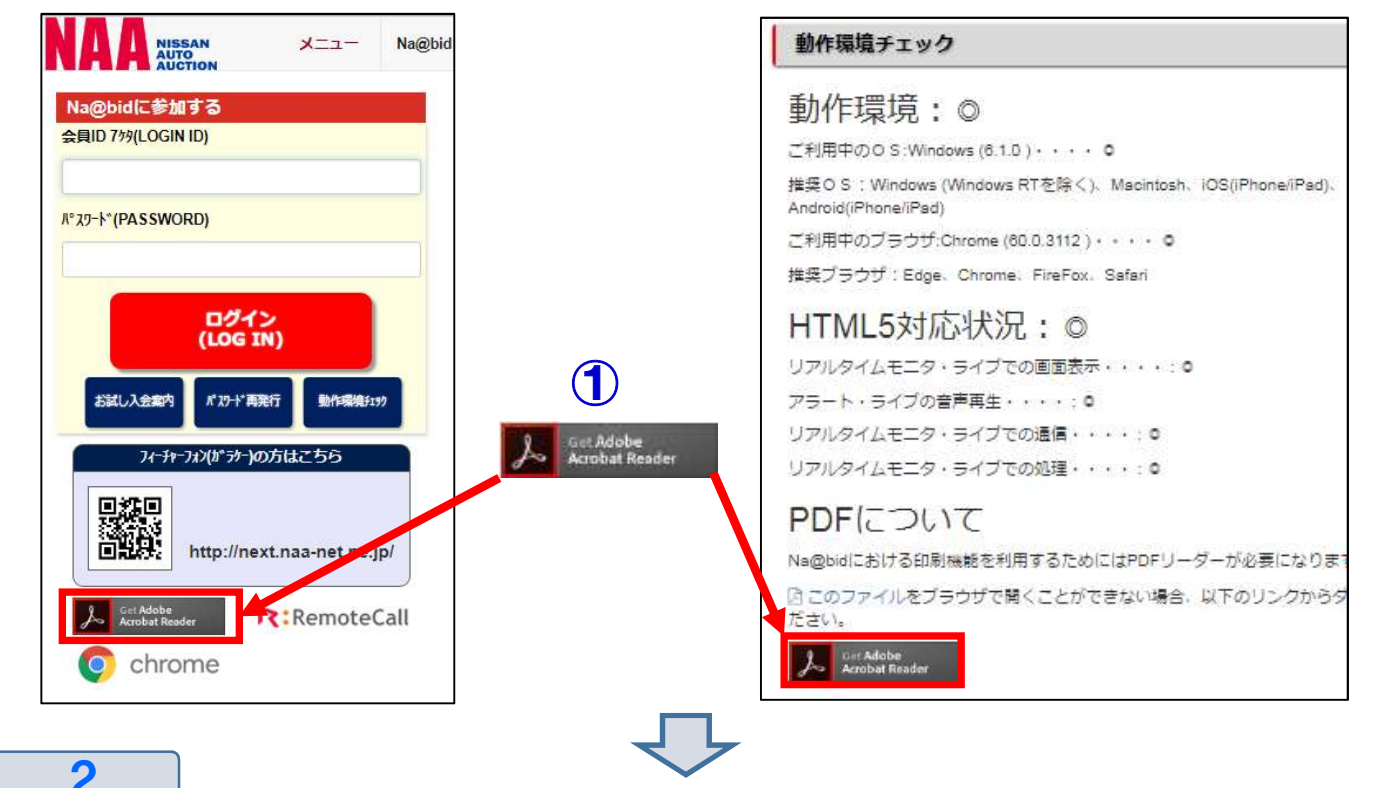

Adobe Reader」のダウンロードページが開きます。
 画面右下の「今すぐインストール」をクリックします。

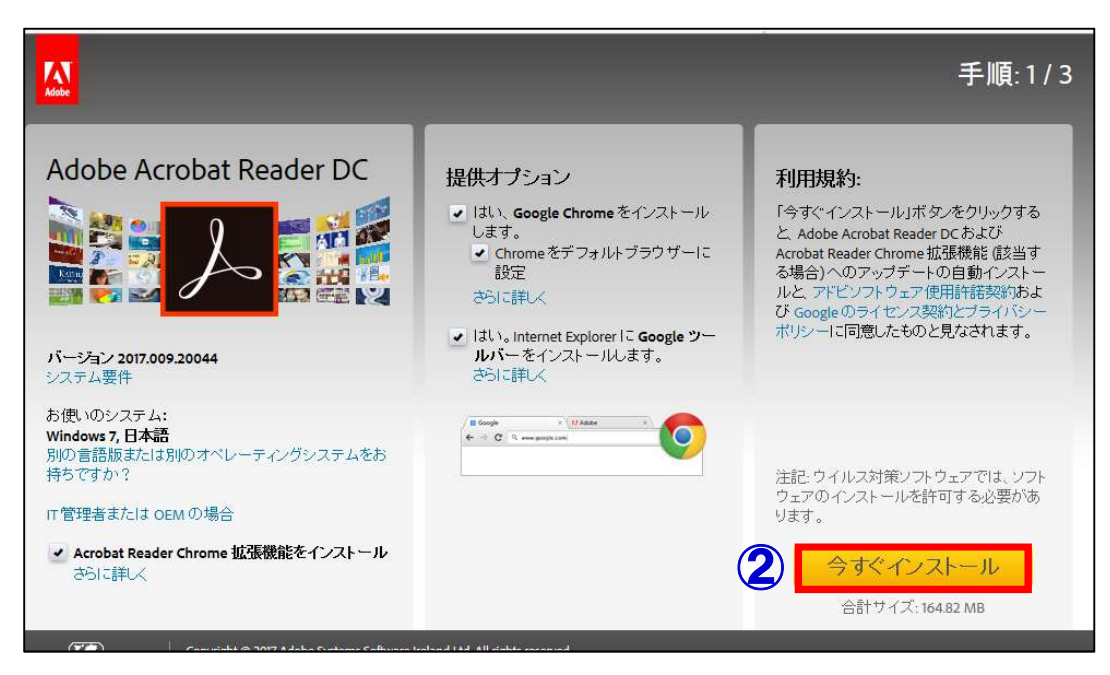

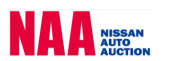

### 0-6 Adobe Readerのインストール方法②

#### 3

③画面左下の「ダウンロードフォルダー」をクリックし、開きます。

④Adobe Readerのアプリ追加の有無を聞いてくるので「はい」をクリックします。

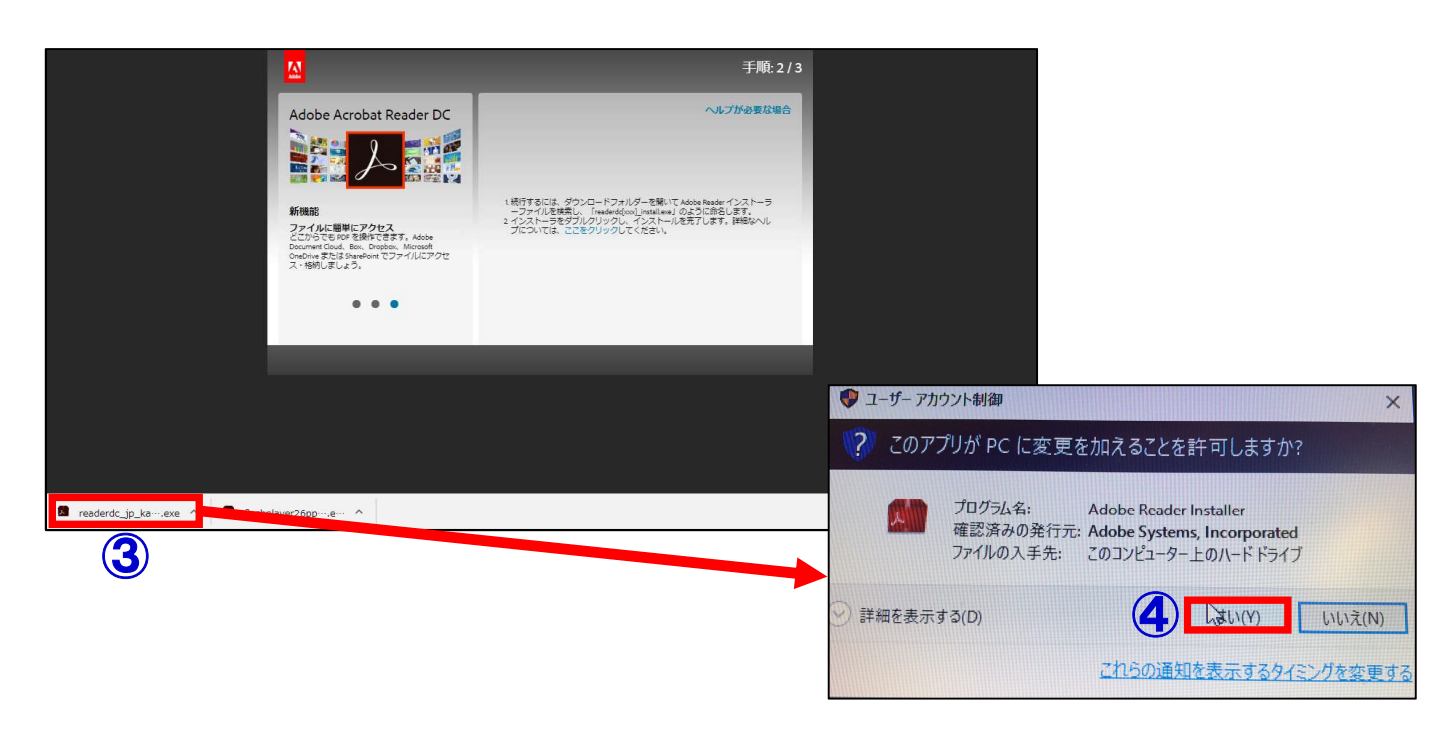

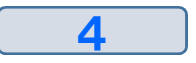

⑤Adobe Readerがパソコンにダウンロードされます。

| 応募           | 進捗状況       | 地位                |
|--------------|------------|-------------------|
| Adobe Reader |            | インストールは完了しま<br>した |
|              |            |                   |
| L            | ダウンロードマネージ | *を閉じる             |

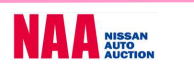

ナビットロク

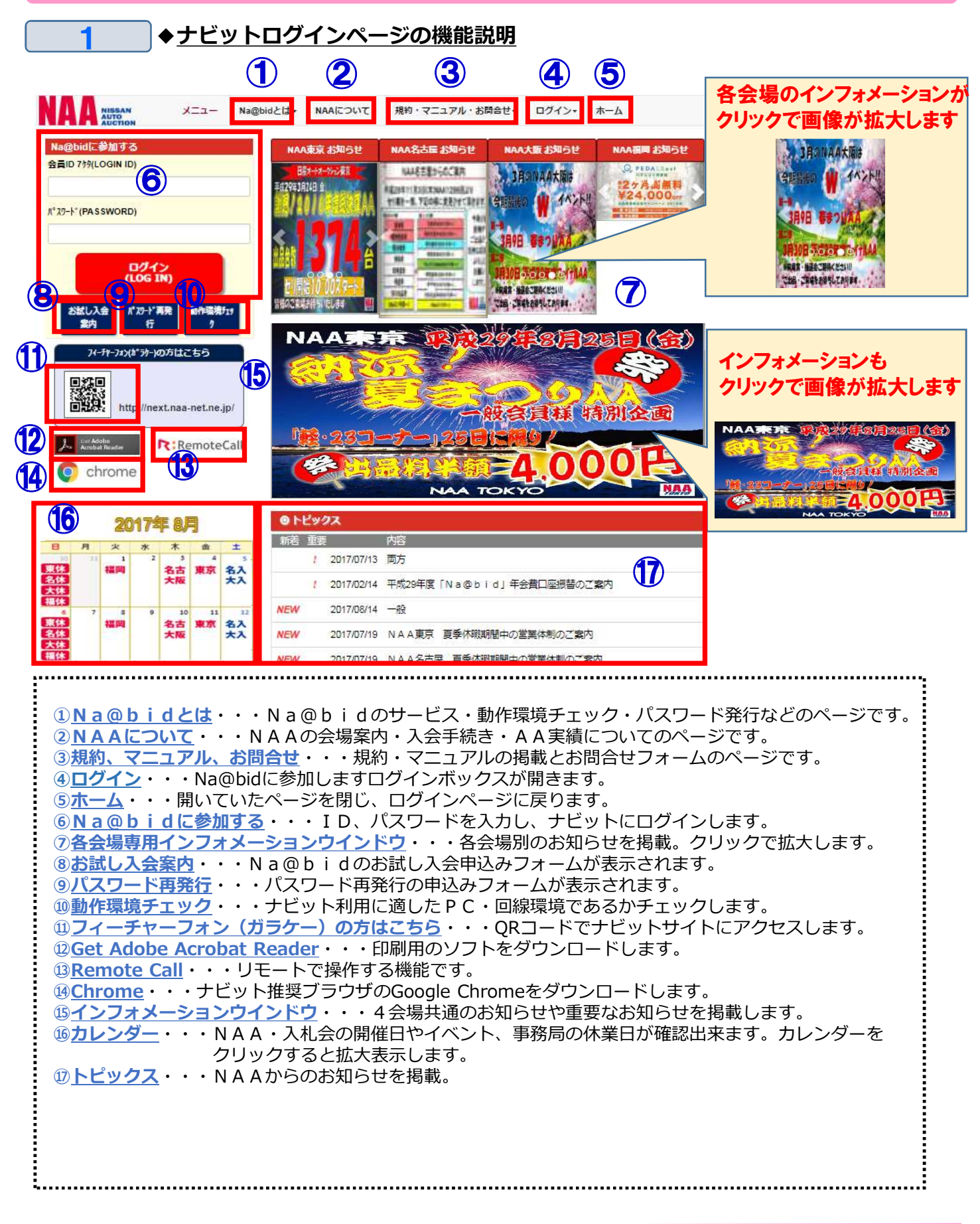

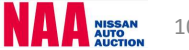

#### 1-2 ログインする/ログアウトする

◆ナビットログインページ画面左上にID・パスワードを入力し、ログインを行います。 同じ会員ID・パスワードではログインできません。後からログインされた方が優先され、 先にログインしている方が押し出されます。

#### 

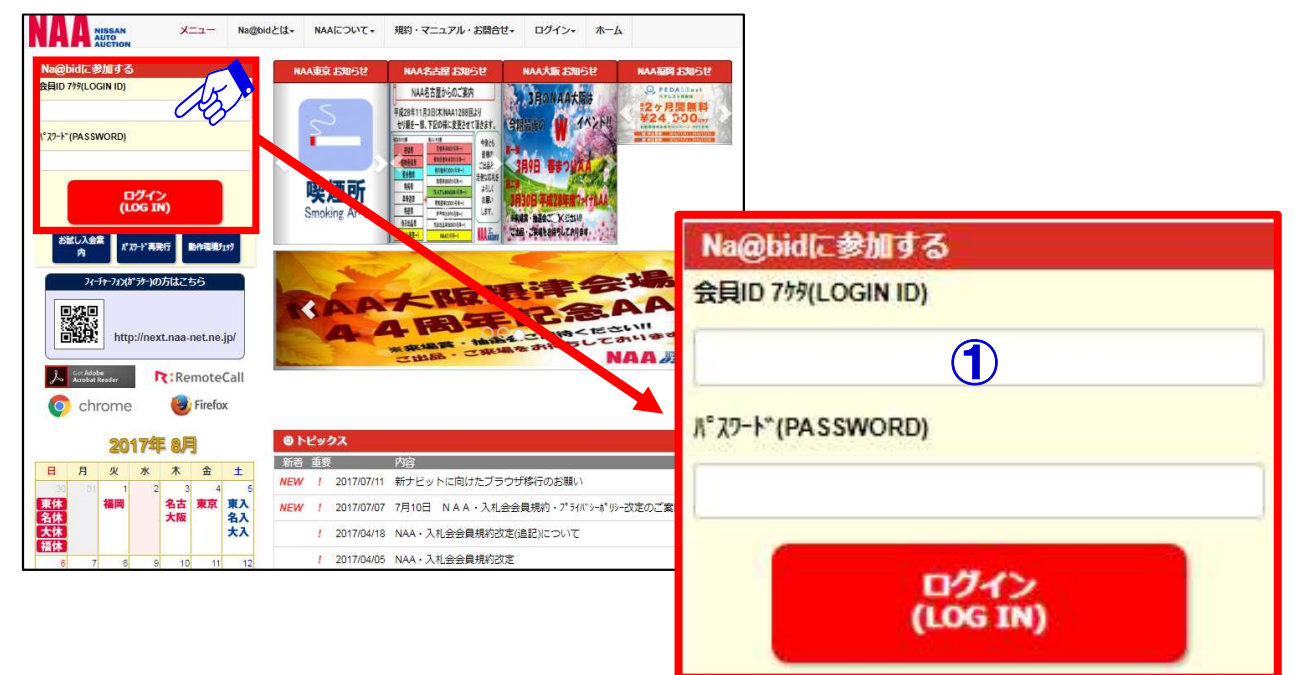

#### 2

1

ジナビットTOPページが表示されます。

③ナビットからログアウトする場合は、画面右上の「ログアウト」ボタンをクリックして下さい。 ログアウトボタンは常時画面右上に表示されます。

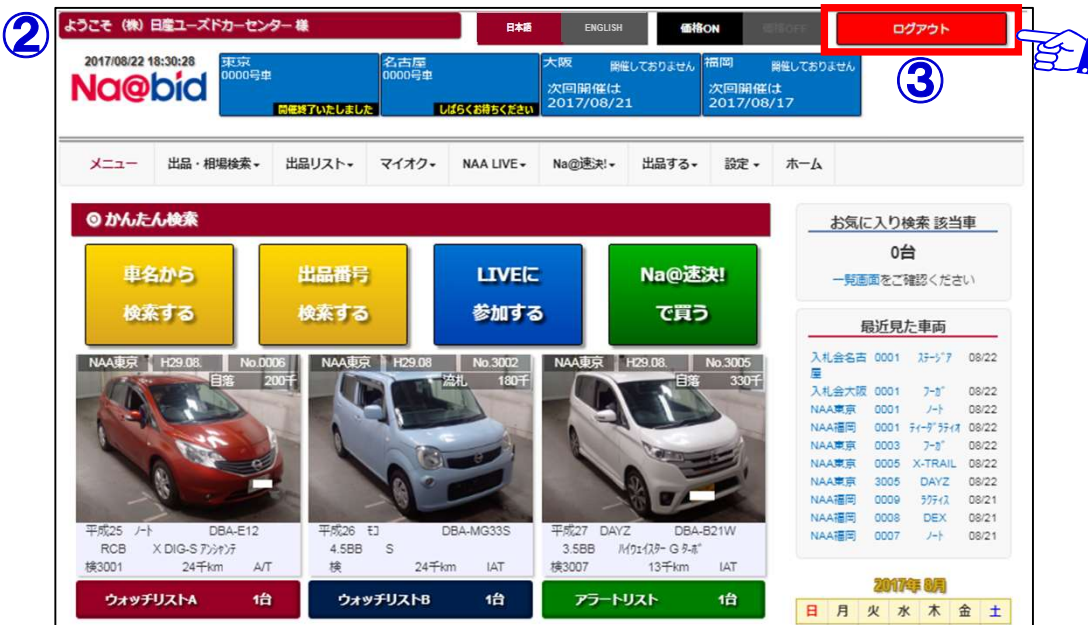

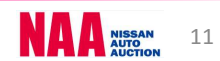

1-3 ログイン後、最初のご確認事項

◆ログインしていただき、ご入会時に登録頂いたメールアドレスに相違がないかご確認下さい。 メールアドレスが違う場合、入札確認、リスト訂正など重要なメールを受け取れなくなります。

①メニューバーの「設定」を選択し、「PC・スマートフォン設定」をクリックします。

| 2017/08/17<br>19:43:38 | 東京 <sub>開催し</sub><br>次回開催は<br>2017/08/19 | 、ておりません<br>0000号車<br>参加 | しばらくお待ちください | 大阪<br>0000号車<br><b>シロロン<br/>しばらくれ</b> | 福岡<br>0000号<br>ゆうください | 車<br>開催終了いたしまし7 |        |
|------------------------|------------------------------------------|-------------------------|-------------|---------------------------------------|-----------------------|-----------------|--------|
| -בבא                   | 出品・相場検索→                                 | 出品リスト→                  | マイオク・       | NAA LIVE +                            | Na@速決! <del>-</del>   | 出品する            | 設定・ホーム |
| 設定<br>▶ PC・スマ          | ートフォン設定                                  |                         | 1           |                                       |                       |                 |        |
|                        | ーノオン(カフケー)                               | 設定                      |             |                                       |                       |                 |        |
| ▶ ノイーテヤ                | 設定                                       |                         |             |                                       |                       |                 |        |

2

②「PC・スマートフォン設定」画面が開きます。メールアドレス1が、ご入会時登録頂いた メールアドレスと相違がないかご確認ください。変更修正がある場合は内容を入力後、 「登録」ボタンをクリックすることで登録されます。

| Mara Tia Avis Care a |                            |                         |
|----------------------|----------------------------|-------------------------|
|                      |                            | 1234567                 |
| un.                  |                            |                         |
| i Linn<br>U III      |                            | Q25件表示 ◎50件表示 Q100件表示   |
| 11mil                | 見表不力法設定                    | ○明細表示 ◎画像表示             |
| アラート設定               | アフート登録単                    | ◎5台前 010台前 020台前 0鳴らさない |
| 2250100000           | 目在出品里                      | ○2台前 ○10台前 ○15台前 ○唱らさない |
|                      | メールアドレス1                   | 1234 @nuc.co.jp         |
|                      | メールアドレス2                   |                         |
|                      | アラートメール受信                  | ロアドレス1に送る ロアドレス2に送る     |
|                      | アラートメール受信時間                | ⊙10分前 O20分前 O30分前       |
|                      | 自社出品メール受信                  | ロアドレス1に送る ロアドレス2に送る     |
|                      | 自社出品メール受信時間                | ◎ 10分前 O 20分前 O 30分前    |
|                      | 入札受付・変更メール受信<br>(アドレス(協必須) | ◎アドレス1に送る ロアドレス2に送る     |
| A Northeore          | 訂正案内メール受信<br>(アドレス1(は必須)   | ◎アドレス1に送る ロアドレス2に送る     |
|                      | 落札通知メール受信                  | ロアドレス1に送る ロアドレス2に送る     |
|                      | リクエストメール受信                 | ロアドレス1に送る ロアドレス2に送る     |
|                      | 登録情報変更メール受信                | ロアドレス1に送る ロアドレス2に送る     |
|                      | ワンモアチャンスメール受信              | ロアドレス1に送る ロアドレス2に送る     |
|                      | 各種案内メール受信                  | ロアドレス1に送る ロアドレス2に送る     |
|                      | 速決メール受信                    | ☞アドレス1に送る □アドレス2に送る     |
| LIVE設定               | 応札ボタンクリック音                 | ◎鳴らす ○鳴らさない             |
|                      | 担当者氏名                      |                         |
| 10                   | 当者推出示泳                     |                         |

1-4 スマートフォン用メールアドレス設定とその他設定

◆スマートフォンメールアドレスの設定、PC・スマートフォンでの出品一覧表示設定 アラート設定、メール受信設定、応札ボタンクリック音の設定が出来ます。

①メニューバーから「設定」を選択し、「PC・スマートフォン設定」をクリックします。

| 2017/08/17<br>19:43:38<br>NC@D   | 東京 開催し<br>次回開催は<br>2017/08/19 | 、ておりません<br>0000号車<br>参加 | しばらくお待ちくださ | 大阪<br>0000号車<br><b>ジ加</b><br>しはらくさ | 福岡<br>0000号<br>6時ちください | 車開催終了いたしまし | te  |
|----------------------------------|-------------------------------|-------------------------|------------|------------------------------------|------------------------|------------|-----|
| -ב־א                             | 出品・相場検索▼                      | 出品リスト→                  | マイオク・      | NAA LIVE+                          | Na@速決! <del>-</del>    | 出品する       | 設定・ |
| 設定<br>▶ PC・スマ・                   | ートフォン設定                       | ,e                      | 1          |                                    |                        |            | v   |
| ▶ フィーチャ・<br>▶ パスワード<br>▶ C S V出力 | ーフォン(ガラケー)<br>設定<br>設定        | 設定                      |            |                                    |                        |            |     |

2

②メールアドレス2にスマートフォンのメールアドレスを入力してください。③各種設定後「登録」ボタンをクリックし保存されます。

| に<br>集したい 項目を 編集<br>赤文字は 入力必須項 | 見して【登録】ホタンを押して<br>目となります。   | ください。                    |
|--------------------------------|-----------------------------|--------------------------|
|                                | 会員ID                        | 1234567                  |
|                                | 会社名                         | (株) 日産ユーズドカーセンター:        |
| 出品一覧表示件数設定                     |                             | O 25件表示 ⊙ 50件表示 O 100件表示 |
| 出品                             | 質表示方法設定                     | O明細表示 ⊙画像表示              |
|                                | アラート登録車                     | ◎5台前 010台前 020台前 0鳴らさない  |
| 19-Lane                        | 自社出品車                       | 02台前 010台前 015台前 ◎鳴らさない  |
|                                | メールアドレス1                    | 1234 @nuc.co.jp          |
|                                | メールアドレス2                    |                          |
|                                | アラートメール受信                   | ロアドレス1に送る ロアドレス2に送る      |
|                                | アラートメール受信時間                 | ◎10分前 ○20分前 ○30分前        |
|                                | 自社出品メール受信                   | ロアドレス1に送る ロアドレス2に送る      |
|                                | 自社出品メール受信時間                 | ◎ 10分前 ○ 20分前 ○ 30分前     |
|                                | 入札受付・変更メール受信<br>(アドレス)(は必須) | ◎アドレス1に送る ロアドレス2に送る      |
| A WSCIADOL                     | 訂正案内メール受信<br>(アドレス/は必須)     | ◎アドレス1に送る ロアドレス2に送る      |
|                                | 落札通知メール受信                   | ロアドレス1に送る ロアドレス2に送る      |
|                                | リクエストメール受信                  | ロアドレス1に送る ロアドレス2に送る      |
|                                | 登録情報変更メール受信                 | ロアドレス1に送る ロアドレス2に送る      |
|                                | ワンモアチャンスメール受け               | ロアドレス1に送る ロアドレス2に送る      |
|                                | 各種案内メール受信                   | ロアドレス1に送る ロアドレス2に送る      |
|                                | 速決メール受信                     | ビアドレス1に送る ロアドレス2に送る      |
| LIVE設定                         | 応札ボタンクリック音                  | ◎鳴らす ○鳴らさない              |
|                                | 担当者氏名                       |                          |
| 担                              | 当者携带電話                      |                          |

#### ◆セッションタイムアウトにご注意下さい。

ナビットログイン後、30分間何も操作が無かった場合、次に操作をした時に メッセージが表示され、ログイン前の画面に戻りますので、再度ログインして下さい。

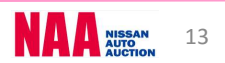

1-5 フィーチャーフォン(ガラケー)の設定

- ◆フィーチャーフォン(ガラケー)用のメールアドレス・パスワードの登録や各種お知らせ メールの設定などが出来ます。
- メニューバーの「設定」を選択し、「フィーチャーフォン(ガラケー)設定」をクリックします。

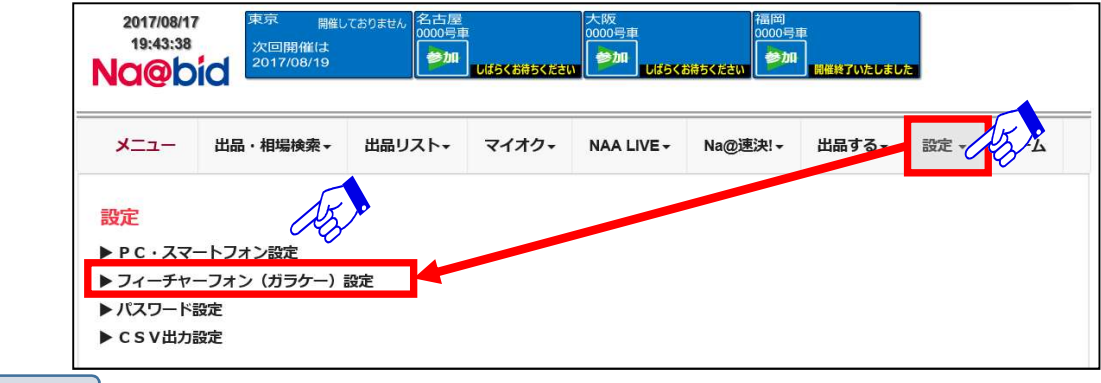

2

②フィーチャーフォン(ガラケー)選択ページを表示させ、編集したい「管理No」の「編集」 ボタンをクリックします。

| 管理NO. | メールアドレス |                |
|-------|---------|----------------|
| - 74  | 1 未設定   |                |
| UI.   | 2 未設定   |                |
| 62    | 1 木設定   | 语 <b>任</b> 111 |
| 02    | 2 未設定   |                |
|       | 1 未設定   | 550 H          |
| 03    | 2 未設定   |                |

3

③「フィーチャーフォン(ガラケー)データ01新規登録」画面が表示されます。

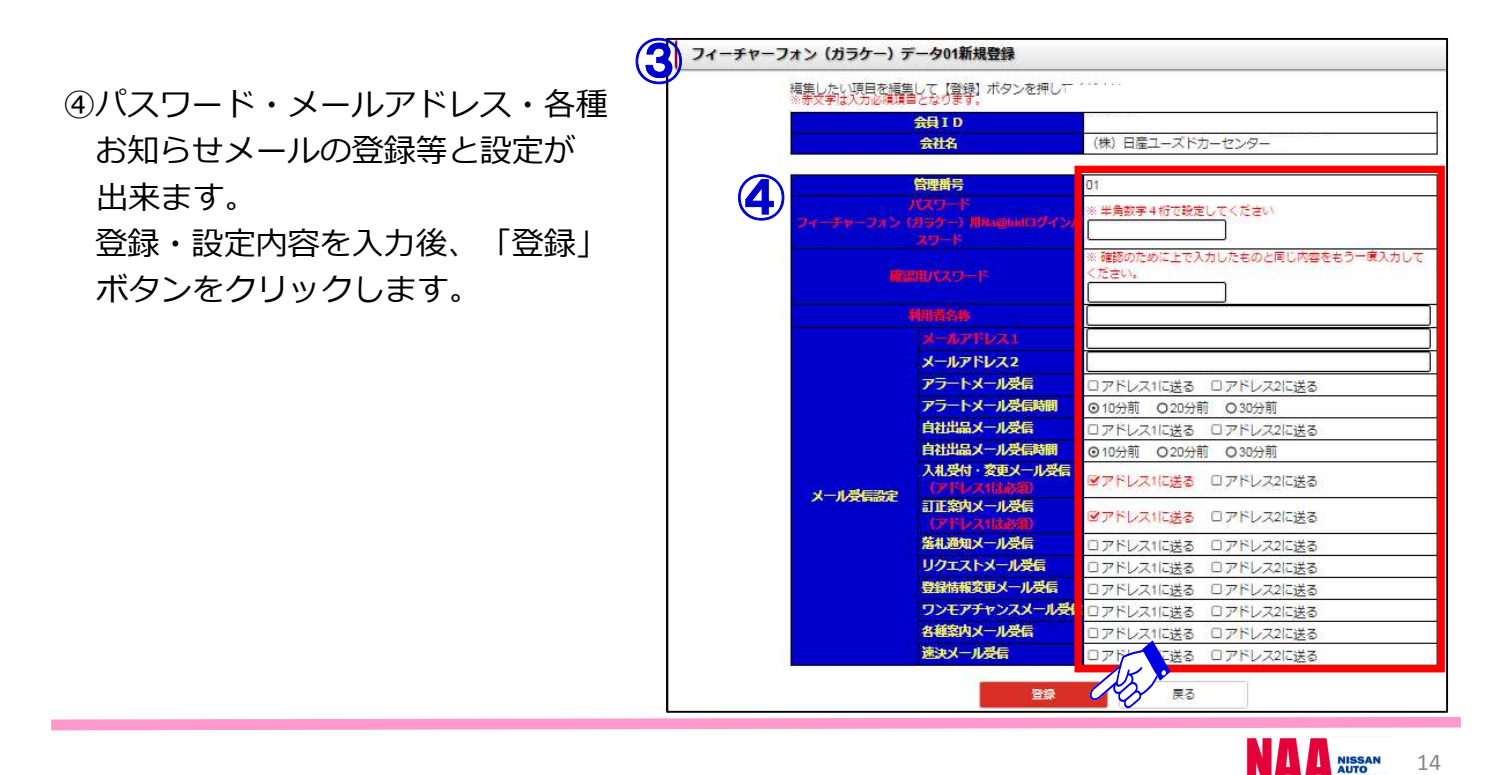

#### 1-6 CSV出力設定

1

2

◆エクセル(CSV)出力する項目を設定する。

①メニューバーの「設定」を選択し、「CSV出力設定」をクリックします。

| ようこそ (株)                        | 日産ユーズドカーセン                                                                                                    | ター様       |                                          | 日本語          | ENGLISH                | 価格ON              | GIROFF                  | ログアウト       |
|---------------------------------|----------------------------------------------------------------------------------------------------|-----------|------------------------------------------|--------------|------------------------|-------------------|-------------------------|-------------|
| 2017/08/20 1<br>Na@             | 8:57:26<br>あっ<br>たっ<br>なっ<br>の0000<br>中世<br>の<br>の<br>の<br>の<br>の<br>の<br>の<br>の<br>の<br>の<br>の<br>日<br>世<br>の<br>の<br>の<br>の<br>日<br>一世<br>の<br>の<br>の<br>の<br>日<br>一世<br>の<br>の<br>の<br>の<br>日<br>一世<br>の<br>の<br>の<br>日<br>一世<br>一世<br>の<br>の<br>の<br>日<br>一世<br>の<br>の<br>の<br>日<br>一世<br>の<br>の<br>の<br>日<br>一世<br>の<br>の<br>日<br>一世<br>の<br>の<br>日<br>一世<br>の<br>の<br>日<br>一世<br>の<br>日<br>一世<br>の<br>日<br>一<br>日<br>の<br>の<br>の<br>日<br>一世<br>の<br>日<br>の<br>日<br>一<br>日<br>の<br>の<br>日<br>一<br>日<br>の<br>日<br>の<br>日<br>の<br>日<br>の<br>日<br>の<br>日<br>の<br>日<br>一<br>日<br>の<br>日<br>一世<br>日<br>の<br>日<br>一<br>日<br>の<br>日<br>一<br>日<br>の<br>日<br>一世<br>日<br>の<br>日<br>一<br>日<br>日<br>日<br>の<br>日<br>一<br>日<br>日<br>日<br>日<br>日<br>日<br>日<br>日<br>日<br>日<br>日<br>日<br>日 | オークション開催中 | 名古屋 <sub>開始</sub><br>次同開催は<br>2017/08/19 | いておりよせん<br>9 | 大阪<br>0000号車<br>しばらくお持 | 福岡<br>次回日<br>2017 | 開催してお<br>罰催は<br>1/08/17 | りよせん        |
| XII-                            | 出品・相場検索 <del>、</del>                                                                                                    | 出品リスト・    | マイオク・                                    | NAA LIVE     | ▪ Na@速決! •             | 出品する。             | 設定 +                    | <b>ホー</b> ム |
| 設定<br>▶ P C・スマ                  | ートフォン設定                                                                                                    |           |                                          |              |                        |                   |                         |             |
| ▶ フィーチャ<br>▶ パスワード<br>▶ C S V出力 | ーフォン (ガラケー)<br>設定 (ケー)<br>設定 (イー)                                                                                                    | 設定        |                                          |              |                        |                   |                         |             |

②「CSV出力設定」画面が表示されますので、「帳票」項目で設定したい名称をクリックします。 ③画面中央に「項目候補」が表示され、右側に「出力項目」が表示されます。

※エクセルで出力時、最上段が左端、最下段が右端に出力されます。

④右側の出力項目の初期値は全項目出力設定になっています。中央右のボタンで出力項目の削除 項目の並び替え、項目追加、初期化が行えます。

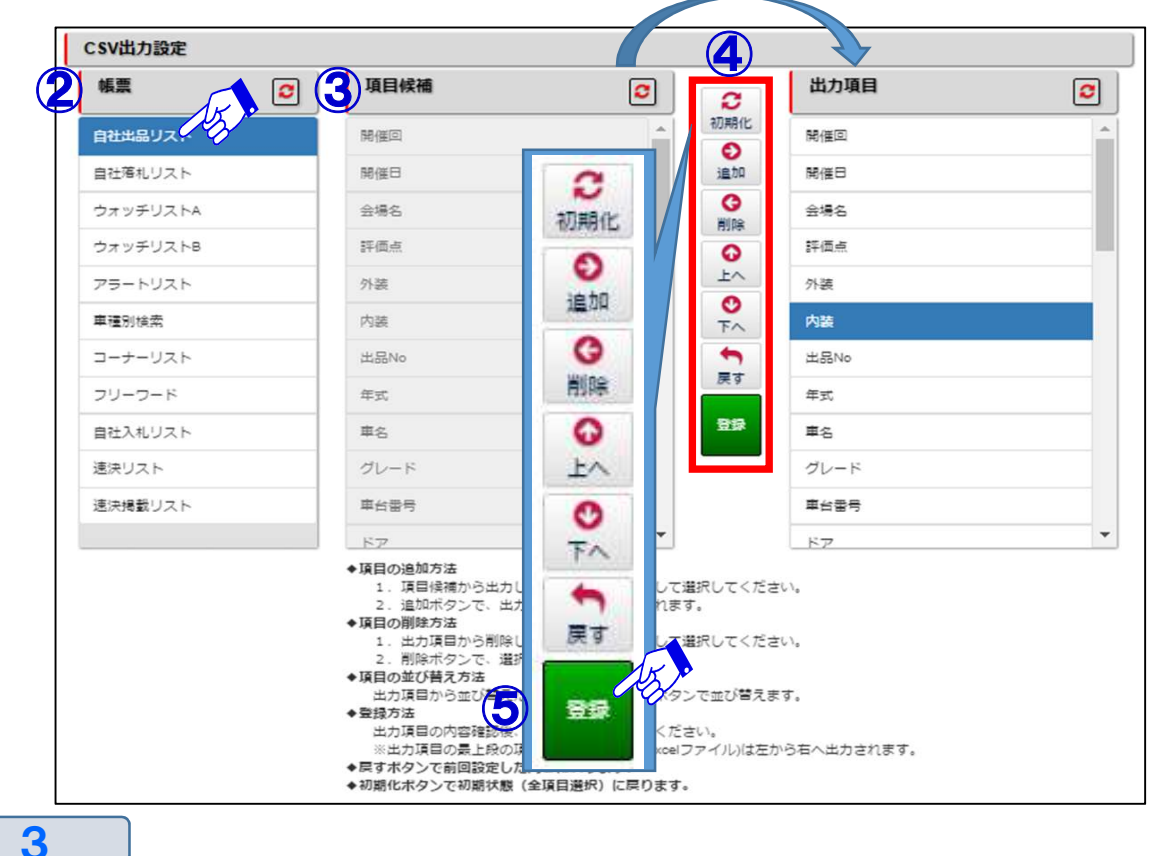

⑤「登録」ボタンをクリックし、設定完了です。

#### 2-1 ナビットTOPページの機能説明①メニューバー

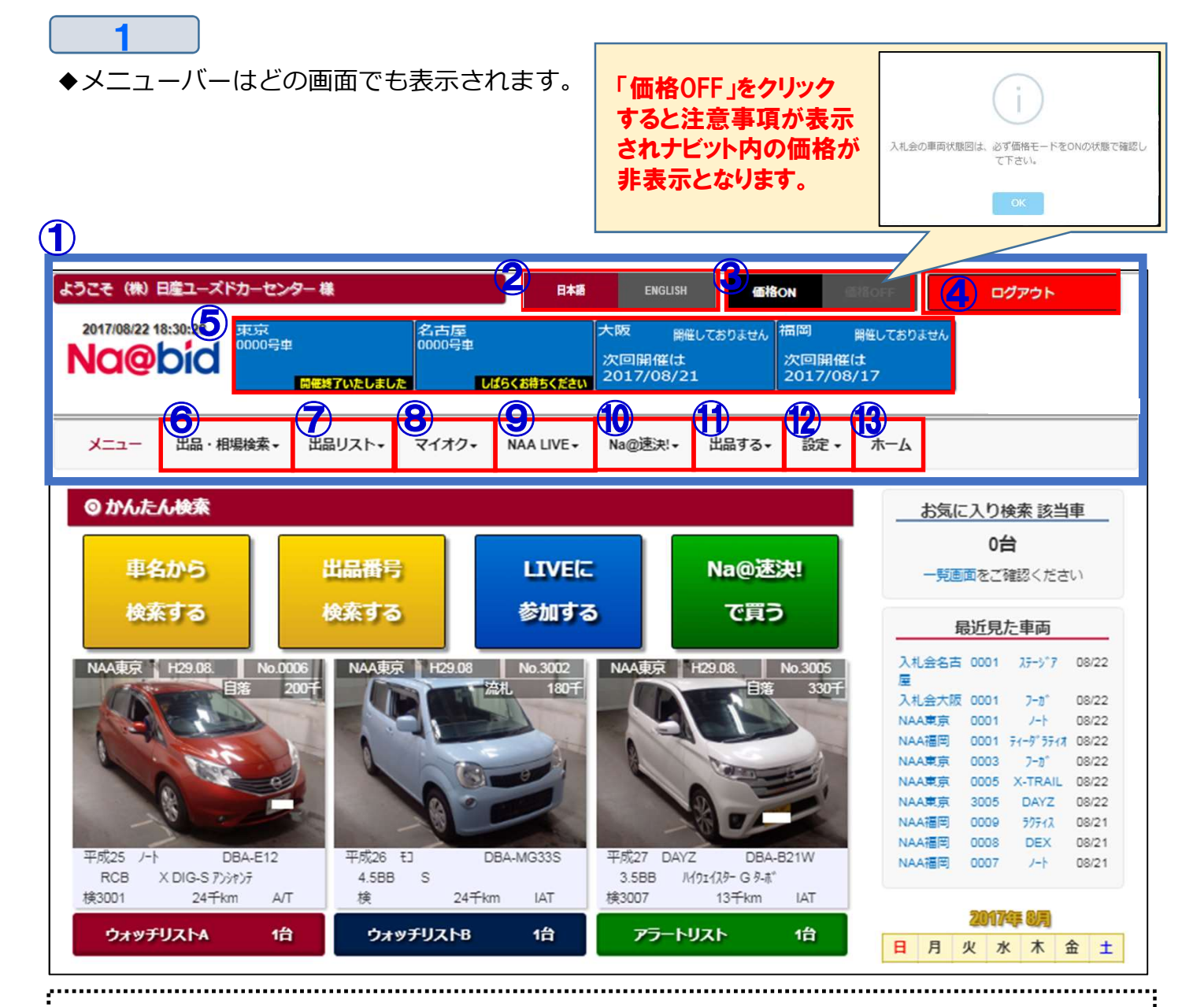

#### 【機能説明】

| ① <u>画面上段メニュー</u> ・・・ナビット画面上段のメニュー欄は、常時画面表示され操作が可能です。        |
|--------------------------------------------------------------|
| ② <mark>日本語/ENGLISH</mark> ・・・ナビットの表示を日本語又は、英語に切り替えます。       |
| ※LIVE使用時は切り替え出来ません。                                          |
| ③ <u>価格ON/価格OFF</u> ・・・価格ONで車両価格(スタート価格・入札価格・希望価格・結果価格)を表示し、 |
| 価格OFFで車両価格を非表示にします。                                          |
| ④ <u>ログアウト</u> ・・・ナビットを閉じます。                                 |
| ⑤ <u>リアルタイムモニター</u> ・・・各会場のLIVE画面を表示。ワンクリックでLIVE画面を表示します     |
| ⑥ <u>出品・相場検索</u> ・・・車両検索とセリ結果の履歴が検索出来ます。                     |
| ⑦ <u>出品リスト</u> ・・・各会場の出品リストの印刷が出来ます。                         |
| ⑧ <u>マイオク</u> ・・・ウォッチリストと自社出品・落札・入札と書類名変状況の確認が出来ます。          |
| また、仮精算書の印刷と輸送料金概算を調べる事が出来ます。                                 |
| ⑨ <u>NAA LIVE</u> ・・・応札画面に移動します。                             |
| ⑩ <u>Na@速決!</u> ・・・Na@速決!の掲載車一覧を表示します。                       |
| ⑪ <u>出品する</u> ・・・再出品・速決の申込みが行えます。                            |
| ⑩ <u>設定</u> ・・・PC・スマホ・フューチャーフォン・CSV等の各種設定やパスワード変更が行えます。      |
| ⑬ <u>ホーム</u> ・・・ナビットTOPページに戻ります。                             |
|                                                              |

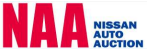

#### 2-1 ナビットTOPページの機能説明②出品・相場検索メニュー ◆メニューバーの「出品・相場検索」ボタンで、検索方法を表示させます。 ご希望の検索方法を選択し、車両の検索を行って下さい。 ようこそ (株) 日産ユーズドカーセンター 様 日本語 ENGLISH 価格ON ログアウト 2017/08/22 18:47:25 東京 )000号車 名古屋 0000号車 大阪 開催しておりません 福岡 開催しておりません Na@bid 次回開催は 次回開催は 2017/08/17 2017/08/21 E換了いたしました しばらくお待ちください 出品·相場検索-出品リスト・ マイオク・ NAA LIVE -出品する・ X=1-Na@速決!+ 設定 -ホーム 出品検索 映像コーナー検索 お気に入り条件検索 相場検索 重種別検索 (5) ▶ 映像コーナー検索 (6) ▶ お気に入り条件検索 (7)▶相場検索 > 出品番号検索 コーナー検索 フリーワード検索 入札会名古 0001 ステージア 08/22 NAA東京 H29.08.19 No.0006 NAA東京 H29.08.19 No.3002 NAA東京 H29.08.19 No.3005 流札 1807 330 入札会大阪 0001 7-カ\* 08/22 NAA東京 0001 ノート 08/22 NAA福岡 0001 ティーダ ラティオ 08/22 NAA東京 0003 7-2\* 08/22 NAA 0005 X-TRAIL 08/22 3005 NAATA DAYZ 08/22 NAA福岡 0009 ラクティス 08/21 NAA福岡 0008 DEX 08/21 DBA-E12 平成26 モJ 平成27 DAYZ 平成25 ノート DBA-MG33S DBA-B21W NAATEE 0007 ノート 08/21 RCB X DIG-S 7>>>>>> 4.588 S 3.5BB //191129- G 9-#" 樟3001 掵 24<del>1</del> km 樟3007 24**千**km А/Т IAT 13<del>Ť</del>km IAT 2017年8月 ウォッチリストム ウォッチリストB 1台 アラートリスト 1台 1台 日月火水木金土 【車両検索方法】

【車両検索方法】 ①車種別検索・・・会場・メーカー・車名・グレードを選択して検索します。 ②出品番号検索・・・各会場の出品番号から検索します。 ③コーナー検索・・・各会場のコーナーから検索します。 ④フリーワード検索・・・業態、会場を選択し、任意のワード入力で検索します。 ⑤映像コーナー検索・・・業態、会場を選択し、任意のワード入力で検索します。 ⑥お気に入り条件検索・・・事前に登録した車両条件で検索します。 ⑦相場検索・・・過去3ヶ月のセリ結果が検索出来ます。

### Na@bid $\underline{\mathcal{F}}$

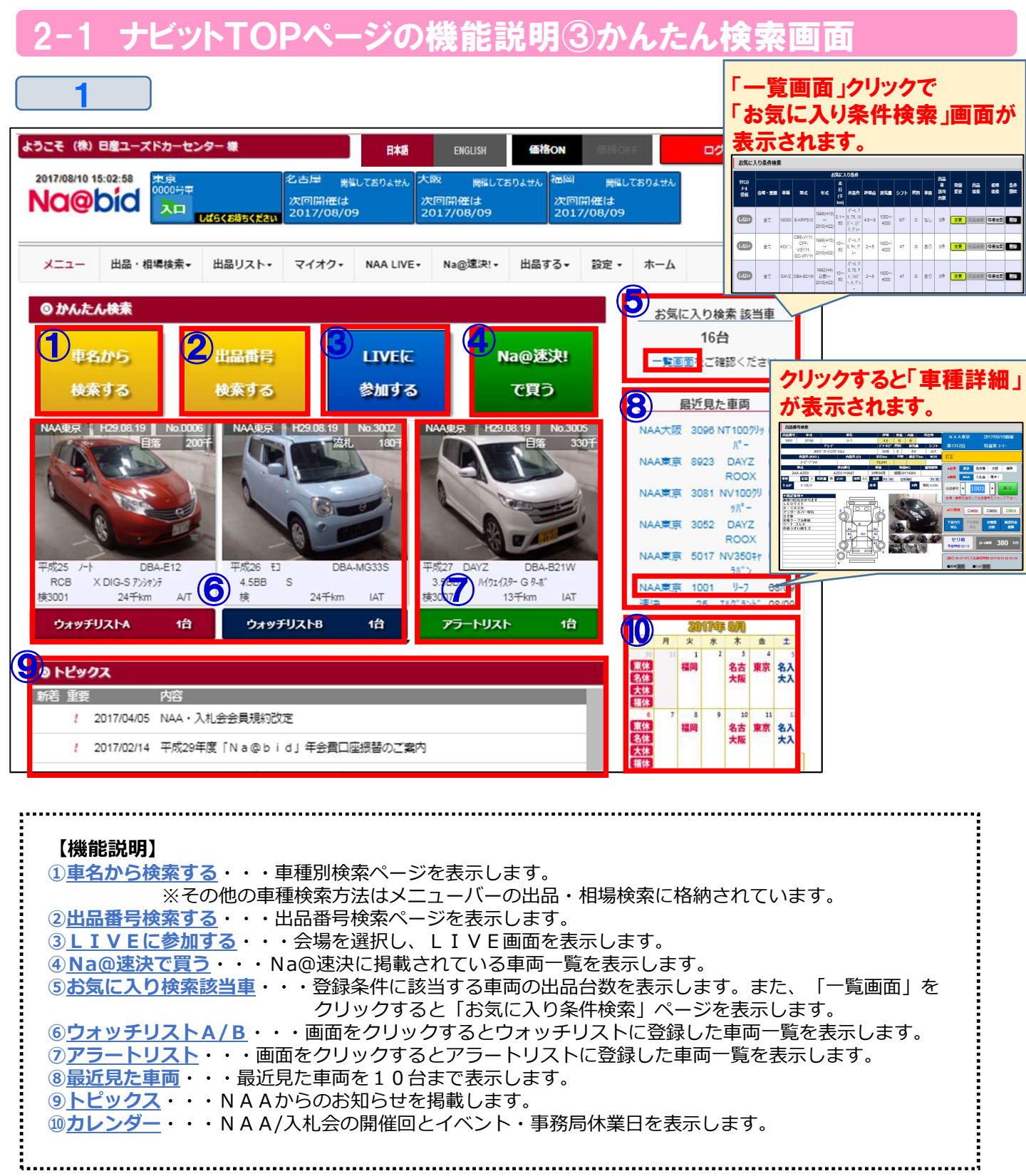

2-1 ナビットTOPページの機能説明④トピックスの確認方法

◆トピックス・・・NAAからのお知らせを掲載します。

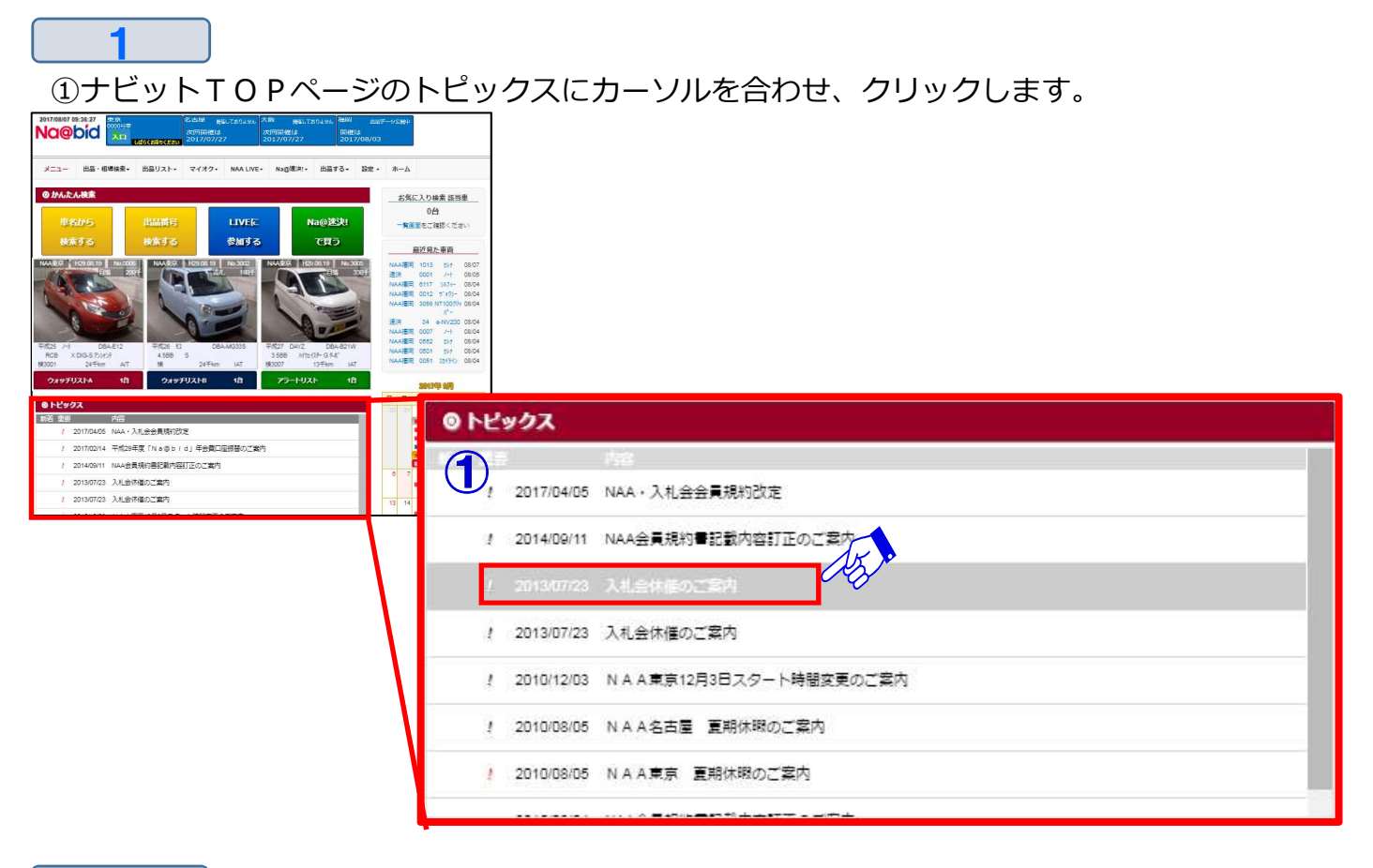

2

②トピックスの詳細内容が表示されます。

③画面右下の「PDF表示ボタン」をクリックするとトピックス印刷画面が表示されます。 ④画面のトピックス表示以外の部分をクリックすると詳細内容が閉じます。

| 21                       | H.              | ウォッチリス              | ⊳в             | 2日              | 75-             | トリスト             | 2円              |            |    | and a |
|--------------------------|-----------------|---------------------|----------------|-----------------|-----------------|------------------|-----------------|------------|----|-------|
| 2                        | 入礼会             | 休催のご案内              |                |                 |                 |                  |                 |            | A  | 2     |
| 15 N <sup>2</sup><br>4 平 | 誠に<br>会員(       | 勝手ながら、8月<br>の皆様にはご迷 | 10日(土<br>惑をお掛け | )の入札st<br>かいたしま | 会を休催とる<br>すが、何卒 | させていたた<br>宜しくお願( | ごきます。<br>い申し上げま | <b>đ</b> . |    |       |
| 1 N2                     |                 |                     |                |                 |                 | 3                | 因入礼会休任          | のご室内       | 友) |       |
| 13 入和52<br>13 入札5        | GRMEUN<br>会体値の2 | 1873<br>1873 👍 🗸    | <b>5</b> .     |                 |                 |                  |                 | 13         | 14 | 21 E  |
|                          | 4 重要128         | 33日ナダート時            | 明空画のご          | 安内              |                 |                  |                 |            | 1  | 41    |

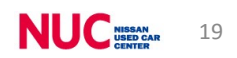

2-1 ナビットTOPページの機能説明⑤カレンダーの確認方法

<u>◆カレンダー</u>・・・NAAの開催日程を掲載します。

①ナビットTOPページのカレンダーをクリックします。

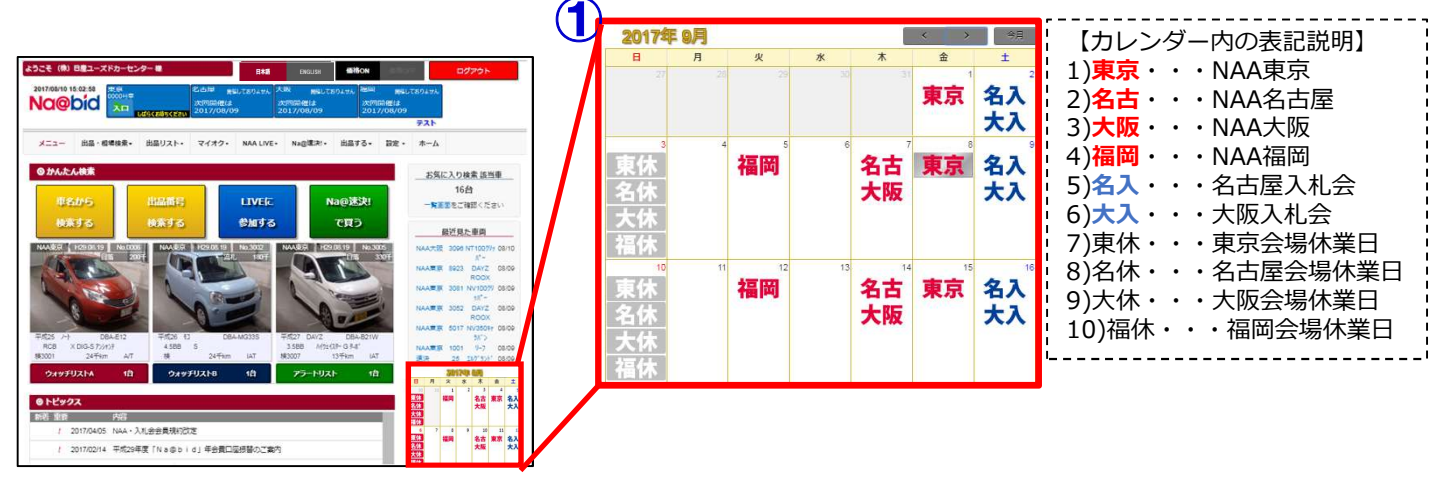

2 ②カレンダーが拡大表示されます。 ③会場名をクリックしますと「日付」「会場名」「開催回」が表示されます。 開催カレンダー 3 2 各会場の期限一覧 東京 名古屋 9月1日 NAARR 2017年 9月 第1452回 ± 火 水 木 東京 名入 名古 【カレンダー内の表示説明】 大阪 大入 福岡 東京 大入 名古 16. 赤色表示・・・ 大阪 3 ④カレンダー上部の「東京・名古屋・大阪・福岡」のいずれかをクリックします。 ⑤搬出・クレーム・書類提出期限が確認出来ます。 5 書類・クレーム・支払い期限一覧 NAA デディク 開催カレンダー (4) 各会場の期限一覧 名古屋 開催日 クレーム期限 2017年 9月 開催翌週火曜日17:00迄 搬出期限 開催翌週火曜日17:00迄 B 月 火 \* 木 金 ± A 成約車書類提出期限 開催翌週土曜日 開催日 名古 東京 名入 開催翌週火曜日まで 搬出・クレ 開催翌週木曜日\*1 大阪 大入 書類提出期限 開催翌週土曜日まで 掲載日 曜日10:00~木曜日1 Ν 訊日を含む4営業日 17 福岡 名古 東京 大入 入金 @速決 クレーム 書類提出期限 \*曜日15:00のど54 大阪 支扒日 火・木 ・1 外部連邦、(ナビット・会場整要和・分部連携先から車札した車両)のクレーム申し立ては、 オークション帰着日を含れら日以外の17:00までしょす。
 \*2 純用ニーナー 3900番台、4300番台の用出・クレームは、開催登場の土塚日17:00まで。
 支期休暇等スケジュールが変更される場合は、別能トビックス・パイーでお知ら社致しま

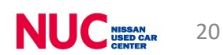

| <b>3-1 車種別検索①</b>                                           |                                                  |                                                  |
|-------------------------------------------------------------|--------------------------------------------------|--------------------------------------------------|
| ◆会場・メーカー・車名・型式・グレート                                         | 「等で出品車を検索す                                       | る。                                               |
| 1                                                           |                                                  |                                                  |
| ①メニューバーの「出品・相場検索」を                                          | 選択し「車種別検索                                        | 」をクリックします。                                       |
| ようこそ(株)日産ユーズドカーセンター様 日本                                     | · ENGLISH · 価格ON                                 | 1105-C ログアウト                                     |
| 2017/08/18 15:53:15<br>NCOのりつつ<br>しばうくお待ちください<br>とばらくお待ちくださ | 大阪<br>0000号車<br>0000号車<br>しばらくお待ちください<br>2017/08 | 開催しておりません<br> は<br>/17                           |
| メニュー 出品・相場検索・ コ品リスト・ マイオク・ NAA LIVE・                        | Na@速決!▼ 出品する▼ 設定▼                                | <b>т</b> —А                                      |
| 出品検索 映像コーナー検索                                               | お気に入り条件検索                                        | 相場検索                                             |
| <ul> <li>▶ 車種別検索</li> <li>▶ 出品番号検索</li> </ul>               | ▶ お気に入り条件検索                                      | ▶相場検索                                            |
| <ul> <li>▶ コーナー検索</li> <li>▶ フリーワード検索</li> </ul>            |                                                  |                                                  |
| NAA福岡 H29.08.15 No.2584 NAA福岡 H29.08.15 No.4008             | NAA福岡 H29.08.15 No.4033                          | NAA福岡 0015 ウイングロード 08/18<br>NAA福岡 0013 0º+ 08/18 |
| 2                                                           |                                                  |                                                  |

②「車種別検索」画面が開きます。会場・メーカー・車種・型式・グレードを選択し、下段で
 年式・走行を選択し、画面右上「この条件で検索」ボタンで「検索結果車種一覧」を表示します。
 ④検索を最初からやり直すには、「条件全クリア」ボタンをクリックします。

⑤ 💽 ボタンでも各項目別に条件クリアが出来ます。

⑥ 「選択中車種一覧」で選択された車種が表示され、削除も可能です。

⑦「条件保存ページへ」ボタンをクリックしますと、お気に入り条件検索の「条件を保存」 ページ画面が表示され、お気に入り条件として保存出来ます。(32~34ページ参照)

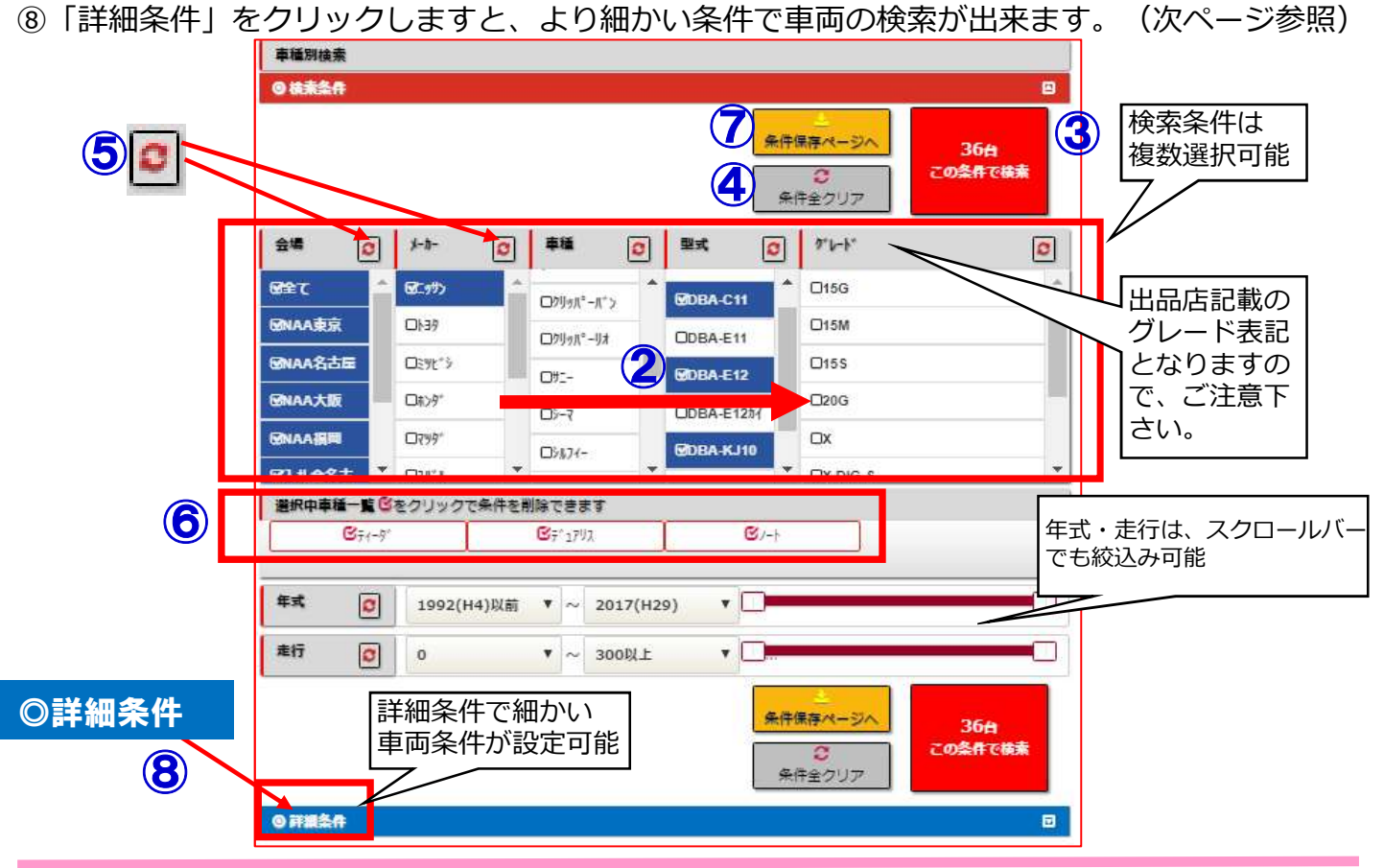

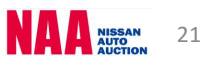

#### 3-1 車種別検索2

3 ③「車種別検索」画面の「詳細条件」をクリックします。より詳しい検索項目が表示されます。

車種別検索 条件保存ページへ 9 1台 の条件で検i 条件全クリア \*-11-0 %-h **3 \*** 型式 **숦네** 0 0 OFF 82:97) CAD COBA-R35 1 外装 □//°-// 口加 **BNAA東京** 0 050 D1:39 ODE **ONAA名古屋** 口:死'> GAD/"> **□**7ħ 071 059 DNAA大版 0829" DDAYZ ONAA语网 07991 DDAYZ ROO X 口下 " D‡ 口511-- DU(\*) 口入礼会名古 選択中車種一覧 びをクリックで条件を削除できます DA\*-3\*1 O3"-#\* D7°6-09,19 □.N°-7°.N ロオレンシ\* 年式 I1992(H4 ▼ ~ 2017(H2 ▼ 走行 0 T ~ 300以上 T 千km 評価 C ▼~S ▼ <u>≝</u> R 条件全クリア 1台 この条件で検討 29-1 0 7 ~ 500( 7 千円 C 排気 C 660以下 V ~ 5000以上 V CC 3-7-0 指定なし ¥ 指定なし ¥ 指定なし ¥ 指定なし ۷ 指定なし ¥ \$7h 0 の指定なし OAT OMT 燃料 0 ◎指定なし のその他 OG OD OEV 車検 C の指定なし のあり のなし 書類 0 の指定なし O保証書 **O**,795-車歴 0 の指定なし O営業車 OU)HUP 917° 0 CICP 口他 OHT DWG OHB DOP 装備 C DPS DPW OPC CI7B DABS DAW □sr 口革 Dtt\*

#### 3-1 車種別検索3) 4 ⑩検索した車両が「検索結果車種一覧」で表示されます。 ①「検索結果車種一覧」で表示された車両をクリックしますと「車両詳細」が表示されます。 ▶明細一覧画面 10 検索条件 0 詳細条件 検索結果車種一覧 16 (13) (14) (15) (18) 74149-9417 並替え州ア 可命一覧 明细一覧 N M 該当2件 44 (17) 50件表示 171 29-1-入礼籍 開催日 重备 型式 25件表示 出品 評価点 DAUFUR -ゲレート 3-7-捕気 装備 売切車 入机価格 25-92 50件表示 金編 隼式 17-NC 車機 小 走行于 希望・速決 是將価格 100件表示 GT-R BA-R PS PW I7B 6.46 0088 I A ABS 革 AW (19) cc C BUZ 13" (2) NA 3800G 0 刺前 TV tto 875-1 KAE 31/01 24/01 SAN". A/T 45 H29.07.2 CBA-R35 2CP 3380 16:54 DAUZH GT-R PS PW I7B 4.0 0103 CB ABS AW TV 미미카 NAA 7" VE7617" (33) 4WD NAA 3800G 刺前 た" KAB D75-1 東京 22/08 541."-A/T 84 0 該当2件 1/1ページ 144 -50件表示 画像一覧画面 並び替え 30 20 評価点 20 昇順 降順 12.3080 00.30+Km (AL 12.3680 12.1 08/21 075-1 0AV21 08/21 075-1 T フィルター 開催日 業態 会場 出品NO 蚳 軺 グレート 外装色 15-NO 型式 1-t-重檢 1°7°1 排気量 走行千km 主要 动車 希望・即決 入札締 最終価格 辺 評価点 29-1 万切 【機能説明】 (1)「各車種リスト」・・・車種リスト上をクリックしますと「車両詳細画面」を表示します。 ①「検索条件」「詳細条件」・・・「検索・詳細条件」の選択項目を開きます。 ⑬「印刷(PDF)」・・・「検索結果車種一覧」を印刷します。 ④「CSV」・・・「検索結果車種一覧」をエクセルで抽出します。 15「フィルタークリア/並替クリア」・・・絞込みしていた内容をクリアします。 ⑥「画像一覧/明細一覧」・・・リストの表示方法を変更します。 ①「表示件数」・・・検索した車両表示を「25件/50件/100件」から選択可能です。 18 「ページの送り戻しボタン」・・・表示ページを前後に移動します。 (19)「ウォッチリスト欄」・・・チェックを入れるとウォッチ/アラート登録が可能です。 20「絞り込み・並べ替え」・・・各項目クリックで並べ替え・絞込みが可能です。

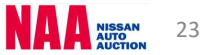

#### 3-1 車種別検索④

5

②「検索結果車種一覧」画面で対象車種をクリックしますと「車種詳細」画面が表示されます。

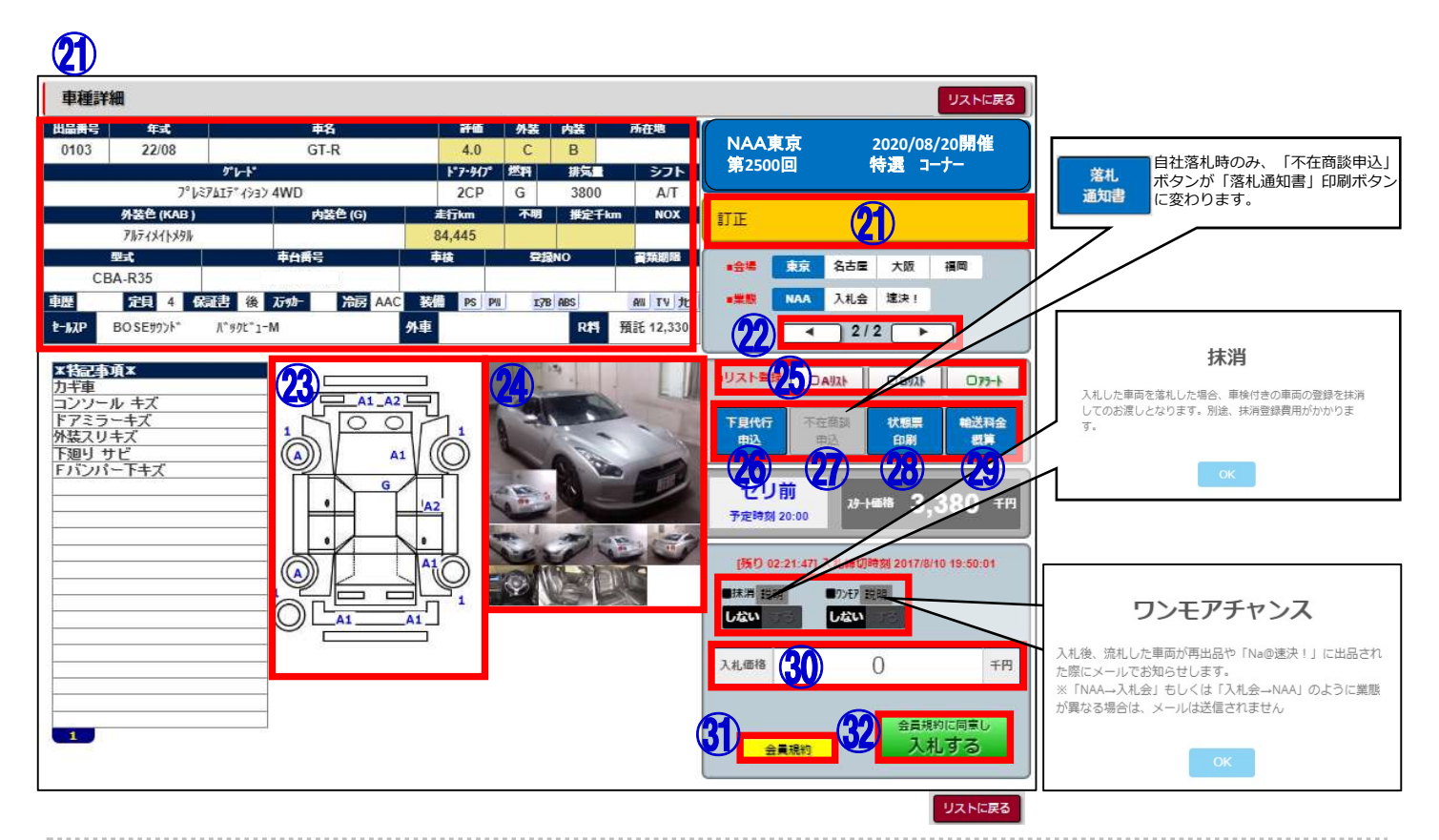

#### 【機能説明】

②「訂正」・・・出品車の訂正内容を表示します。

22「送り戻しボタン」・・・次号車・前号車の車両詳細画面を表示します。

②「車両状態表」・・・出品車の車両状態表(瑕疵等)を表示します。

④「車両画像」・・・出品車の外装4枚・内装3枚を表示します。クリックで画像を拡大します。

- ③「Aリスト・Bリスト・アラート」・・・チェックを入れますとウォッチリスト・アラート リストへの登録が出来ます。
- 29「下見代行申込」・・・下見代行申込フォームを表示します。
- ②「不在商談申込」・・・後商談の申込みフォームを表示します。
- ⑧「状態票印刷」・・・車両状態票の印刷が出来ます。
- 29「輸送料金概算」・・・NAA輸送の輸送料金概算を計算する画面を表示します。
- ③「入札価格」・・・・「入札価格(指値)」の金額を入力します。
- ③「会員規約」・・・NAA会員規約をPDFで表示します。
- ②「会員規約に同意し入札する」・・・入札確定ボタン。入札確定後、入札抹消ボタンと ワンモアチャンスボタンが表示されます。

| 3-2 出品番号検索                                                                            |                                                                                   |
|---------------------------------------------------------------------------------------|-----------------------------------------------------------------------------------|
| ◆「出品番号検索」・・・会場・業                                                                      | <b>┊態を選択し、出品番号から車両を検索します。</b>                                                     |
|                                                                                       |                                                                                   |
| ①メニューバーの「出品・相場検索                                                                      | を選択し「出品番号検索」をクリックします                                                              |
| ようこそ(株)日産ユーストカーセンター様                                                                  | 日本語 ENGLISH 価格ON ログアウト                                                            |
| 2017/08/18 15:53:15<br>NCI@OOC<br>か加<br>しばらくお待ちください<br>とはら                            | 大阪<br>0000号車<br>らくお祷ちください<br>しばらくお待ちください<br>日間催は<br>2017/08/17                    |
| メニュー 出品・相場検索・ つ品リスト・ マイオク・ !                                                          | NAA LIVE • Na@速決! • 出品する • 設定 • ホーム                                               |
| 出品検索 映像コーナー検索                                                                         | お気に入り条件検索相場検索                                                                     |
| <ul> <li>★ 直通5016表</li> <li>▶ 出品番号検索</li> <li>▶ コーナー検索</li> <li>▶ フリーワード検索</li> </ul> | ▶お気に入り条件検索 ▶ 相場検索                                                                 |
| NAA福岡 H29.08.15 No.2584 NAA福岡 H29.08.15                                               | No.4008 NAA福岡 H29.08.15 No.4033 NAA福岡 0015 20210-F* 08/18<br>NAA福岡 0013 CU1 08/18 |

2

- ②「出品番号検索」画面が表示されます。
- ③「会場」「業態」を選択します。
- ④「出品番号」を入力します。
- ⑤「表示」ボタンをクリックします。車両情報と状態表が表示されます。

※その他操作方法は24ページ「車両詳細画面」をご参照下さい。

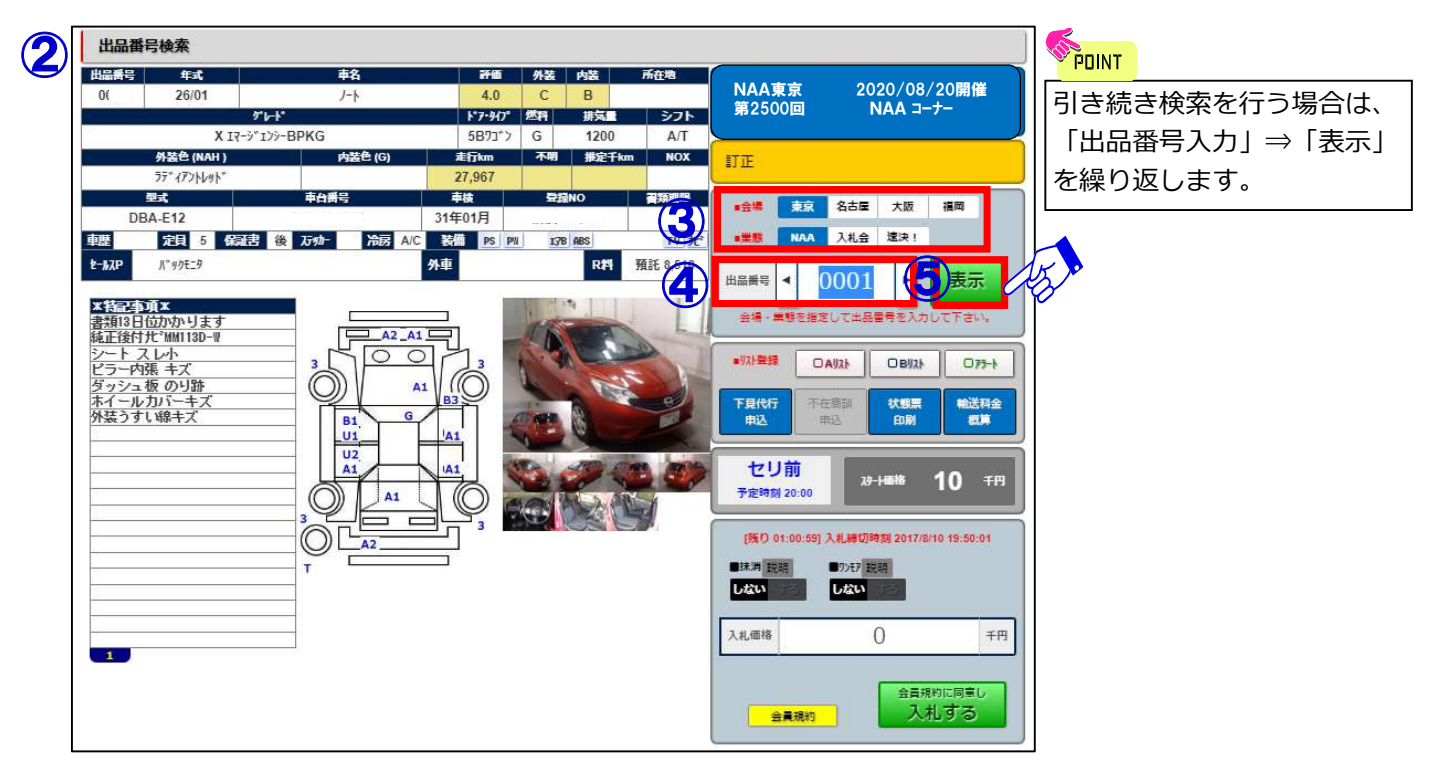

#### 3-3 コーナー検索①

◆「コーナー検索」・・・会場・コーナーを選択し、コーナーの出品車一覧から車両を検索します。 1

- ①メニューバーの「出品・相場検索」を選択します。
- ②「コーナー検索」をクリックし、会場を選択します。

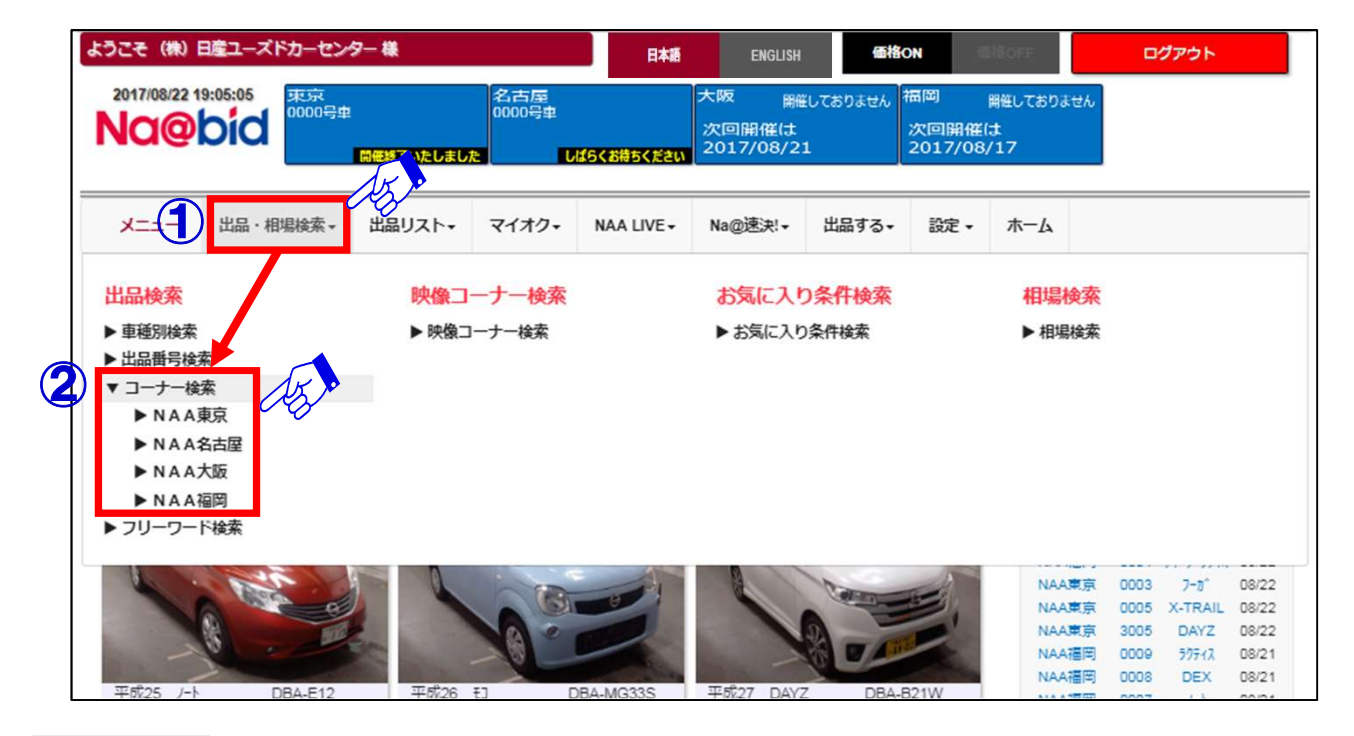

2

③選択された会場の「コーナー検索」画面が表示されます。

- ④画面右上の「コーナー詳細」ボタンをクリックしますと「NAAコーナーのご案内」が 表示されます。
- ⑤検索を行いたいコーナー欄の「表示」ボタンをクリックします。

| 312回 2017年 | 07月21日   |      |    |           |                  | ロコーナー詳細 | 2-7-68<br>Hote<br>NORS                     |                                                                                                    |   |
|------------|----------|------|----|-----------|------------------|---------|--------------------------------------------|----------------------------------------------------------------------------------------------------|---|
|            | 東京       | 名古屋  | 大阪 | 福岡        |                  |         | 083<br>8' +910<br>07'<br>23<br>5451<br>NAA | 日本ディーラーは品をのみの2015年でたちのジンラーフー<br>日本ディーラーは品をのみの7019年ででたのジンスコーフー<br>2019年でで「広切らくCコーフー<br>ロンコーンに加えり10年<br>ロンコーンに加えり10年                          |   |
|            | コーナー名称   | 予定時  | 調  | プロック      | 台数               | 一覧      | #158#<br>158#                              | 11年月21日、一月75日紀年、11月9年11月2日日日、<br>ちしくは知道市の広が出ますだけ、知道サルイカー用50分別正常、世界ド級のはい世俗者<br>い可能会社よびがいの、目れた30~400、新名んのCOLLIC<br>い世俗メイカー用750分記書、世界ド級リたと世俗者。 |   |
| 1          | 軽自動車     | 10:0 | 0  | 3001-3600 | 285台             | 赤ヶ      | 1880<br>1074                               | 特徴者のつち、オークション会議に取りてはあされた事項<br>パントラコーナー (ジスを含む、砂パン・トラの材コーナーで包括)<br>単位会議だけの表明なレローナー、日産所たかられは最新。                                               | _ |
| 2          | 映像軽      | 12:3 | 5  | 3901-4000 | 87台              | 表示      | *****                                      | 単人物はなを見ませてきましてくない。<br>物になりたませいの物によくないます。<br>(内部的なり用いために、利用しか1000Kでに対応から込みほどでFAXでお申し込みくだかい)<br>来た剤は気が引きませてく目したとないます。<br>本人物などを見ませてく目したとないます。 |   |
| 3          | 23       | 12:4 | 8  | 7001-7500 | 222台             | 表示      | 10日出品<br>※11833年にも用<br>※更良意識では用            | 時間変更に引着されておなな。<br>向口は記載<br>特徴コープーが発表される場合があります。<br>特徴コープーにおても、オークションを第に付めて社会された単型に「AAAA」を見がつきます。                                            | _ |
| 4          | Nuc-5    | 14:1 | 7  | 7501-8500 | 1台               | 表示      |                                            |                                                                                                    | - |
| 5          | Nuc-5    | 14:1 | 7  | 7501-8500 | 31               | 表示      |                                            |                                                                                                    |   |
| 6          | TokyoD@3 | 14.2 | 5  | 8501-9000 | 391              | 表示      |                                            |                                                                                                    |   |
| 7          | NAA      | 16:0 | 3  | 0001-1000 | 112台             | 表示      |                                            |                                                                                                    |   |
| 8          | 映像       | 17:5 | o  | 4301-5000 | 172台             | 志示      |                                            |                                                                                                    |   |
| 9          | 特選車      | 18.1 | 3  | 1001-2000 | 121台             | 标       |                                            |                                                                                                    |   |
| 10         | 準特選車     | 19:1 | 4  | 2001-3000 | 13台              | 标       |                                            |                                                                                                    |   |
| 11         | 商田車      | 19-2 | n  | 5001-6000 | 67 <del>40</del> | 表示      |                                            |                                                                                                    |   |

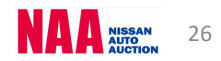

#### 3-3 コーナー検索2

3

⑥選択したコーナーの「検索結果車種一覧」が表示されます。

⑦「検索結果車種一覧」で表示された車両をクリックしますと、車両詳細が表示されます。 ※検索結果車種一覧画面の操作方法は23ページ「検索結果車種一覧」をご参照下さい。

|    | NAA     | 京 軽自動         | 庫     |                |               |                              |             |                   |       |       |            |            |     |                  |        |
|----|---------|---------------|-------|----------------|---------------|------------------------------|-------------|-------------------|-------|-------|------------|------------|-----|------------------|--------|
|    | 検索結果    | 車種一覧          |       |                |               |                              |             |                   |       |       |            |            |     |                  |        |
|    |         |               |       |                |               |                              |             |                   |       |       |            |            |     |                  |        |
|    | 印刷      | (PDF)<br>誕 5件 | CSV   | ]<br>]////→    | -797          | 並<br>並<br>替え<br>列ア<br>1/1ページ | 西康          | <mark>藍明細一</mark> | ré.   | Les . | <b>a</b> 1 | -          |     |                  |        |
| 5  |         | 開催日           |       | 25件表示<br>50件表示 | 濌             |                              | 型式          | <u>\$*7*4</u>     |       | nu l  | N I        |            | 車歴  | 2 <del>2-1</del> | 入礼箱    |
|    | 9x9f97k | #R            | 出品N(  | 100件表示         | <u>7"1-1"</u> |                              | <u>1-7-</u> | 捕気                | 計個点   |       | 装備         |            | 売切車 | 入礼価格             | 25-92  |
|    |         | 会場            | 虹     | 州              | 装色            | <u> 17-NO</u>                | 車位          | 边上                | 走行于km |       |            |            | 所在地 | 希望・速決            | 最終価格   |
|    |         | H29.08.19     |       |                | N-BOX         | dite a                       | DBA-JF1     | 5893°>            | 4.0   | PS    | PW         | I7B        |     | 650              | 14:00  |
|    |         | NAA           | 3001  |                | G SS/ໂ° ፇጛ-ን″ |                              | 軽自動車        | 660G              | СВ    | ABS   | CD         | AW         |     | 0                | 切前     |
|    | 075-1   | 東京            | 26/01 | 1              | םל            | NH72                         | 31/01       | IAT               | 25    | ΤV    | 75*        |            |     | 0                | 82228  |
| () |         | H32.08.20     |       |                | ٤J            | AS)                          | DBA-MG33S   | 5HB               | 4.5   |       |            | Concerne 1 |     | 180              | 14:00  |
| _  | OBUZE   | NAA           | 30    |                | s             | - 0                          | 軽自動車        | 660G              | BB    | PS    | PW         | 1/B        |     | 0                | 初前     |
|    | 075-1   | 東京            | 26/03 | į              | 71            | ZKS                          |             | IAT               | 24    |       | 1.000      |            |     | 0                | 822298 |
| 1  | CAUR    | H29.08.19     |       |                | 73")R         | 1                            | DBA-MH22S   | 5893°)            | 3.5   |       | -          |            |     | 3 <b>1</b>       | 14:00  |
|    | OBUZE   | NAA           | 3003  |                | FX-S リミテット"   |                              | 軽自動車        | 660G              | DC    | PS    | PW         | 1/B        |     | 0                | 切前     |

4

⑧クリックした車両データの「車両詳細」が表示されます。

⑨検索結果車種一覧画面に戻ります。

⑩検索結果内でページの送りと戻しが出来ます。

(1)「車両詳細」画面から「ウォッチリスト」「アラートリスト」の登録が出来ます。

#### ※その他操作方法は24ページ「車両詳細画面」をご参照下さい。

| 半性时      | 1444         |           |            |       |       |          |                                           | 9X NEKS                                          |
|----------|--------------|-----------|------------|-------|-------|----------|-------------------------------------------|--------------------------------------------------|
| 出品番号     | 年式           | 車名        | 評価         | 外装    | 内装    | 所在地      | NAA東京                                     | 2020/08/20開催                                     |
| 30       | 26/03        | £J        | 4.5        | В     | В     |          | 第2500回                                    | 軽自動車コーナー                                         |
|          | ምዞ           | -ŀ*       | F.5-812    | 燃料    | 排気量   | シフト      |                                           |                                                  |
|          | 1            | S         | 5HB        | G     | 660   | IAT      | 訂正                                        |                                                  |
|          | 外装色(ZKS)     | 内装色 (C16) | 走行km       | 不明    | 推定千km | NOX      |                                           |                                                  |
|          | ^°-ルブル-      |           | 24,102     |       |       |          |                                           | いち屋 大阪 福岡                                        |
|          | 型式           | 車台番号      | 車検         | 86    | NO    | 資類期限     | INAA 7                                    | 机会 速決!                                           |
| DB<br>BR | A-MG33S      | 持載者       |            | 15th- | 10    | Ξ Δ/C    |                                           | 2/5                                              |
| 装備       | PS PII       | 17B ABS   | titial *** | A/7#  | TV    | 11       |                                           |                                                  |
| t-MAP    | ();;);+-     |           | 外車         |       | RP    | 預託 8,580 | ■リスト登録 □Aリスト                              | 08/121 075-1                                     |
|          | <b>す</b> し汚れ |           |            | 1 BO  |       |          | セリ前<br>入札は練<br>味消 説明<br>しない する した<br>入札価格 | 28-14688 180 千円<br>め切られました<br>が 記録<br>い する<br>千円 |
| 1        |              |           |            |       |       |          | 会員規約                                      | 人札する                                             |

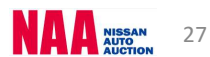

3-4 フリーワード検索①

1

2

#### ◆「フリーワード検索」・・・任意で入力したワードから車両を検索します。

#### 

②出品検索の中から「フリーワード検索」をクリックします。

| ようこそ(株)日産ユーズド                                                                                           | カーセンター 様                          |                                      | 日本語        | ENGLISH                               | 価格                    | ON                    | antraet.                 | c.                    | コグアウト            |                |
|----------------------------------------------------------------------------------------------------|-----------------------------------|--------------------------------------|------------|---------------------------------------|-----------------------|-----------------------|--------------------------|-----------------------|------------------|----------------|
| 2017/08/18 15:53:15                                                                                     | 東京<br>0000号東<br>参加<br>しばらくお待ちください | 名古屋<br>0000号車<br><b>0000号車</b><br>しば | らくお待ちください  | 大阪<br>0000号車<br><b>2000</b> 日本<br>しばら | くお待ちください              | 福岡<br>次回開催<br>2017/08 | 開催しておりま<br>は<br>:/17     | せん                    |                  |                |
| メニ±1 出品・相対                                                                                              | 易検索・く ちぬリスト・                      | マイオク・                                | NAA LIVE - | Na@速決!▼                               | 出品する▼                 | 設定 ▼                  | <b>ホ−</b> ム              |                       |                  |                |
| <ul> <li>出品検索</li> <li>▶ 車種別検索</li> <li>▶ 出品番号検索</li> <li>&gt; コーナー検索</li> <li>&gt; フリーワード検索</li> </ul> | <mark>映像□</mark> -<br>▶ 映像□       | ー <b>ナー検索</b><br>ーナー検索               |            | お気に入!<br>▶お気に入!                       | <b>9条件検索</b><br>0条件検索 |                       | <mark>相場</mark> 札<br>▶相場 | <mark>食素</mark><br>検索 |                  |                |
| NAA福岡 H29.08.15                                                                                         | No.2584 NAA                       | H29.08.15                            | No.4008    | NAA福岡                                 | H29.08.15             | No.4033               | NAATE<br>NAATE           | I町 0015<br>I町 0013    | 9729°0-1°<br>267 | 08/18<br>08/18 |

<u>\_\_\_\_</u> ③フリーワード入力欄に任意のワードを入力します。

④「会場」「業態」が全会場選択されていますので、利用される会場のみを残し、利用しない会場のチェックを外します。

⑤「検索」ボタンをクリックし、フリーワードに一致した車種一覧を表示させます。

#### 注意:「フリーワード検索」は出品票に記載された文字を検索し、例えばVer.2とVer.Iとの 表記方法の違いを識別し同時に検索出来ません。

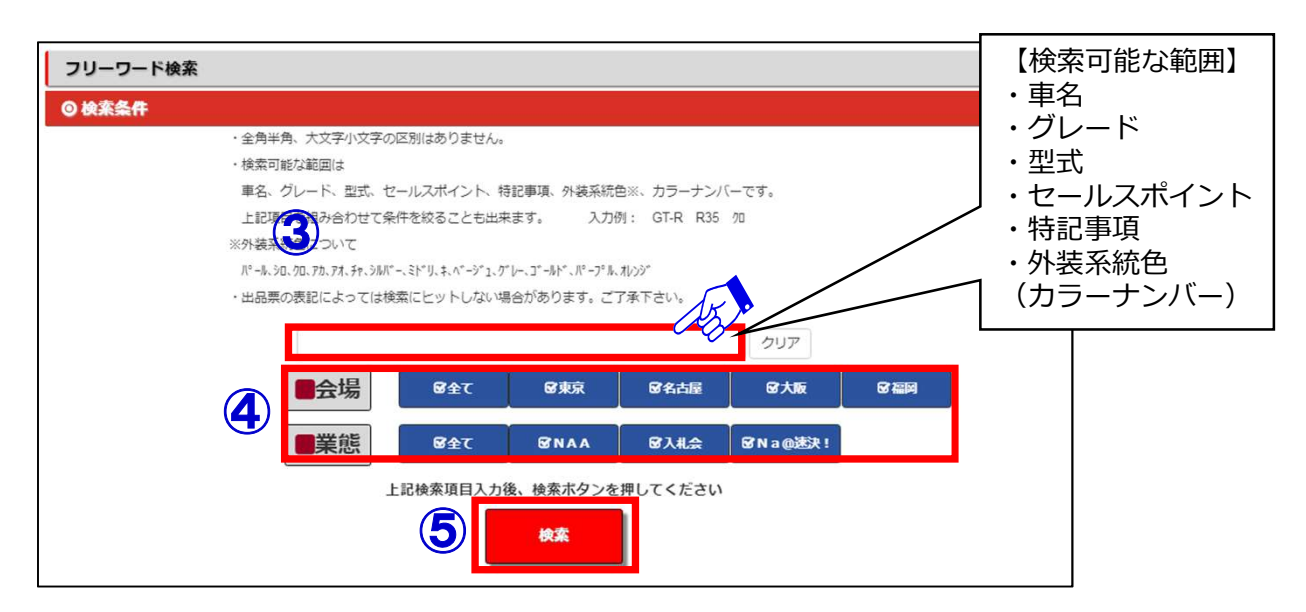

| 3-4 | フリ                                                                              | レーワ                                                                                                    | <b>-</b>  *                                       | 検索                     | 2                                                                                                    |                                   |                                                                                      |                                                                                                    |                                              |                              |                                        |                         |                   |                                                                |                                                                              |
|-----|---------------------------------------------------------------------------------|----------------------------------------------------------------------------------------------------|---------------------------------------------------|------------------------|----------------------------------------------------------------------------------------------------|-----------------------------------|--------------------------------------------------------------------------------------|----------------------------------------------------------------------------------------------------|----------------------------------------------|------------------------------|----------------------------------------|-------------------------|-------------------|----------------------------------------------------------------|------------------------------------------------------------------------------|
| 3   |                                                                                 |                                                                                                    |                                                   |                        |                                                                                                    |                                   |                                                                                      |                                                                                                    |                                              |                              |                                        |                         |                   |                                                                |                                                                              |
| ⑥フレ | ノーワー                                                                            | - ドで椅                                                                                                    | 家し                                                | った「検                   | 索結果                                                                                                    | 車種-                               | 「覧」 が                                                                                | 表示                                                                                                    | されま                                          | をす                           | •                                      |                         |                   |                                                                |                                                                              |
| ⑦「検 | 家結果                                                                             | ≹車種−                                                                                                    | -覧」                                               | で表示                    | された                                                                                                    | 車両を                               | クリッ                                                                                  | クし                                                                                                    | ますと                                          | _\                           | 車                                      | 両詯                      | 師が                | 表示る                                                            | されま                                                                          |
| ※検索 | 。<br>結果す                                                                        | 種一層                                                                                                    | 面面                                                | うの操作:                  | 方法は                                                                                                    | 23ペ-                              | -ジ「枚                                                                                 | 食索結                                                                                                    | 果車                                           | 種-                           | -賢                                     | 13                      | をごき               | <b>参照下</b> ∶                                                   | さい。                                                                          |
| [   | NAA                                                                             | 京 軽自動                                                                                                    | )車                                                |                        |                                                                                                    |                                   |                                                                                      |                                                                                                    |                                              |                              |                                        |                         |                   |                                                                |                                                                              |
| 6   | 検索結果                                                                            | 車種一覧                                                                                                    |                                                   |                        |                                                                                                    |                                   |                                                                                      |                                                                                                    |                                              |                              |                                        |                         |                   |                                                                |                                                                              |
| •   |                                                                                 |                                                                                                    |                                                   |                        |                                                                                                    | 1                                 |                                                                                      |                                                                                                    |                                              |                              |                                        |                         |                   |                                                                |                                                                              |
|     | 印刷                                                                              | (PDF)                                                                                                    | CSV                                               | 711.3-                 | -797 1                                                                                                    | ☆ 「「「「「」」」                        | 南傳-                                                                                  | - E914                                                                                                    | ¢                                            |                              |                                        |                         |                   |                                                                |                                                                              |
|     | 8                                                                               | (当 5件                                                                                                    | <u></u>                                           | 25件表示                  |                                                                                                    | 1/1ページ                            |                                                                                      |                                                                                                    |                                              | 144                          | N 1                                    | H H                     |                   |                                                                |                                                                              |
|     |                                                                                 | 00.001                                                                                                    |                                                   | 50件表示                  | 輅                                                                                                    |                                   | 型式                                                                                   | <u>1 7 1</u>                                                                                                    | 54.65.45                                     |                              |                                        |                         | 事歴                | 2 <del>9-1</del>                                               | 入礼碑                                                                          |
|     |                                                                                 | 開設日                                                                                                    | diam'r.                                           |                        | the second second second second second second second second second second second second second second second se |                                   |                                                                                      |                                                                                                    |                                              |                              |                                        |                         |                   |                                                                |                                                                              |
|     | 9x9FUZF                                                                         | 1997年日<br>1月11日<br>1月111<br>1月111<br>1月111<br>1月111<br>1月111<br>1月111<br>1月1111<br>1月1111<br>1月1111<br>1月1111<br>1月1111<br>1月1111<br>1月11111<br>1月11111<br>1月11111<br>1月111111 | 出品                                                | 100件表示                 | <u>7"1-1"</u>                                                                                                   | 140000                            | <u>1-7-</u>                                                                          | 捕気                                                                                                    |                                              |                              | 装備                                     |                         | 嘉切車               | 入札価格                                                           | 35-93                                                                        |
|     | <del>७<sub>४७</sub>३</del> ॥⊼⊧                                                  | 間推旦<br>業履<br>会唱                                                                                                    | <sup>過出</sup><br>起                                | 100件表示                 | <u>グレト</u><br>表色                                                                                                | <u> 17-NO</u>                     | <u>ユナ-</u><br>車値                                                                     | 捕 <u>気</u><br>シト                                                                                                    | 上<br>走<br>行<br>千km                           |                              | 装備                                     |                         | <u>売切車</u><br>所在地 | 入札価格<br>希望・速決                                                  | 35-53<br>最終価格                                                                |
|     | 9x97921<br>0AU21                                                                | muto<br>業原<br>会場<br>H29.08.19                                                                                                    | 4届出<br>左主                                         | 100件表示                 | <u>がにた</u><br>装色<br>N-BOX                                                                                       | <u> 17-NO</u>                     | <u>〕-ナ-</u><br>重槍<br>DBA-JF1                                                         | 排気量<br>シフト<br>5873*>                                                                                                    | ±fīfkm<br>4.0                                | PS                           | 装借<br>PW                               | 17B                     | <u>売切車</u><br>所在地 | 入札価格<br>希望・速決<br>650                                           | <u>ステータス</u><br>最終価格<br>14:00                                                |
|     |                                                                                 | 前面目<br>重要<br>会響<br>H29.08.19<br>NAA                                                                                                    | 出品N<br>生式<br>3001                                 | 100件表示<br><u>分</u>     | <u>パレート</u><br>装色<br>N-BOX<br>3 SSA <sup>®</sup> ッケーシ <sup>®</sup>                                              | <u>b7-NO</u>                      | <u>〕-ナ-</u><br><u>車億</u><br>DBA-JF1<br>堅自動車                                          | 排気量<br>シフト<br>5873*シ<br>660G                                                                                              | <b>桂汀千km</b><br>4.0<br>CB                    | PS<br>ABS                    | 装備<br>PW<br>CD                         | 17B<br>AW               | <u>表切車</u><br>所在地 | 入札価格<br><u>希望・速決</u><br>650<br>0                               | <u>ステークス</u><br>最終価格<br>14:00<br>刊前                                          |
|     | 2xy7471                                                                         | 開催日<br>業版<br><u>会場</u><br>H29.08.19<br>NAA<br>東京                                                                                                    | 出品<br><u>年式</u><br>3001<br>26/01                  | 100件表示<br><b>分</b>     | <b>21レート</b><br>装色<br>N-BOX<br>3 SSパ <sup>の</sup> りケージ <sup>*</sup><br>10                                       | <u>b<del>7</del>-NO</u><br>NH731P | <u>3-7-</u><br><u>車造</u><br>DBA-JF1<br>軽自動車<br>31/01                                 | 排気1<br>シフト<br>5日73*シ<br>660G<br>IAT                                                                                       | <u>走行于km</u><br>4.0<br>CB<br>25              | PS<br>ABS<br>TV              | 封信<br>PW<br>CD<br>카t*                  | 17B<br>AW               | <u>売切車</u><br>所在地 | 入札価格<br>希望・速決<br>650<br>0<br>0                                 | <u>ステークス</u><br>最終価格<br>14:00<br>刊前                                          |
|     | 2xyf97k<br>CA97k<br>CB97k<br>C77-k<br>CA97k                                     | 前限日<br>まま<br>日29.08.19<br>NAA<br>東京<br>H32.08.20                                                                                                    | 世品A<br>年式<br>3001<br>26/01                        | 100件表示<br>25           | <u>クドレトと</u><br>素色<br>N-BOX<br>3 SSパッケージッ<br>10<br>モコ                                                           | <u>b5-NO</u><br>NH731P            | <u>3-t-</u><br><u>車</u> 槍<br>DBA-JF1<br>軽自動車<br>31/01<br>DBA-MG33S                   | 排気<br>シル<br>5873*ン<br>660G<br>IAT<br>5HB                                                                                  | <u>走行千km</u><br>4.0<br>CB<br>25<br>4.5       | PS<br>ABS<br>TV              | PW<br>CD<br>7t*                        | 17B<br>AW               | <u>売切車</u><br>所在地 | 入札価格<br><u>希望・速決</u><br>650<br>0<br>0<br>180                   | ステークス<br>量格価格<br>14:00<br>ゼリ前<br><br>14:00                                   |
| 7   | 929999214<br>CAU24<br>CBU24<br>CBU24<br>CBU24<br>CBU24<br>CBU24<br>CBU24        | 前位<br>完成<br>分岐<br>H29.08.19<br>NAA<br>東京<br>H32.08.20<br>NAA                                                                                                    | 生品A<br>3001<br>26/01<br>30                        | 100件表示<br><b>外</b>     | <u>ゲレビ<br/>装色</u><br>N-BOX<br>3 SSN <sup>e</sup> サケ-5 <sup>e</sup><br>10<br>そう<br>S                             | <u>b5-NO</u><br>NH731P            | <u>ンナ</u><br><u>車検</u><br>DBA-JF1<br>軽自動車<br>31/01<br>DBA-MG33S<br>軽自動車              | 排気<br>シル<br>5871*ン<br>660G<br>IAT<br>5HB<br>660G                                                                          | <u>ま行手km</u><br>4.0<br>CB<br>25<br>4.5<br>BB | PS<br>ABS<br>TV<br>PS<br>ABS | 装備<br>PW<br>CD<br>た <sup>*</sup><br>PW | 17B<br>AW<br>17B        | <u>売切車</u><br>所在地 | 入札価格<br>希望 - 速決<br>650<br>0<br>180<br>0                        | Zテクス<br>最終価格<br>14:00<br>切前<br><br>14:00<br>切前                               |
| 7   | 2197921-<br>CAU21-<br>CBU21-<br>C77<br>CAU21-<br>CBU21-<br>C77                  | 前位2<br>業成<br>分型<br>H29.08.19<br>NAA<br>東京<br>H32.08.20<br>NAA<br>東京                                                                                                    | 出品<br>全式<br>3001<br>26/01<br>30<br>26/03          | 100件表示<br><b>分</b><br> |                                                                                                    | NH731P                            | <u>ンナ</u><br><u>車検</u><br>DBA-JF1<br>堅自動車<br>31/01<br>DBA-MG33S<br>堅自動車              | 371           5873*>           660G           IAT           5HB           660G           IAT           660G           IAT | 4.0<br>CB<br>25<br>4.5<br>BB<br>24           | PS<br>ABS<br>TV<br>PS<br>ABS | 繁備<br>PW<br>CD<br>允*<br>PW<br>TV       | 17B<br>AW<br>17B<br>17' | <u>表切車</u><br>所在地 | 入札価格<br>希望 - 速決<br>650<br>0<br>0<br>180<br>0<br>0              | <u> 支</u> 装価格<br>14:00<br>セリ前<br>14:00<br>ビリ前<br>14:00<br>ビリ前                |
| 7   | 21979731k<br>CAU21k<br>CBU21k<br>C775-k<br>CAU21k<br>CBU21k<br>C775-k<br>CAU21k | <ul> <li>副連旦</li> <li>業量</li> <li>会響</li> <li>H29.08.19</li> <li>NAA</li> <li>東京</li> <li>H32.08.20</li> <li>NAA</li> <li>東京</li> <li>H29.08.19</li> </ul>                                                                                                    | 出品<br>生式<br>3001<br>26/01<br>30<br>26/03<br>26/03 | 100件表示<br><b>分</b>     | **                                                                                                    | NH731P<br>ZKS                     | <u>ンナ</u><br><u>車値</u><br>DBA-JF1<br>堅自動車<br>31/01<br>DBA-MG33S<br>堅自動車<br>DBA-MH22S | 排気()<br>5月21*)<br>5月21*)<br>5600G<br>1AT<br>5月日<br>6600G<br>1AT<br>5月21*)                                                 | 25<br>4.5<br>BB<br>24<br>3.5                 | PS<br>ABS<br>TV<br>PS<br>ABS | 装備<br>PW<br>CD<br>允*<br>PW<br>TV       | 17B<br>AW<br>17B<br>1r* | <u>表切車</u><br>所在地 | 入札価格<br><del>第望 · 速決</del><br>650<br>0<br>180<br>0<br>180<br>1 | <u>大テクス</u><br>最終価格<br>14:00<br>型前<br>14:00<br>14:00<br>型前<br>14:00<br>14:00 |

⑧クリックした車両データの「車両詳細」が表示されます。

⑨検索結果車種一覧画面に戻ります。

4

⑩検索結果内でページの送りと戻しが出来ます。

①「車両詳細」画面から「ウォッチリスト」「アラートリスト」の登録が出来ます。※その他操作方法は24ページ「車両詳細画面」をご参照下さい。

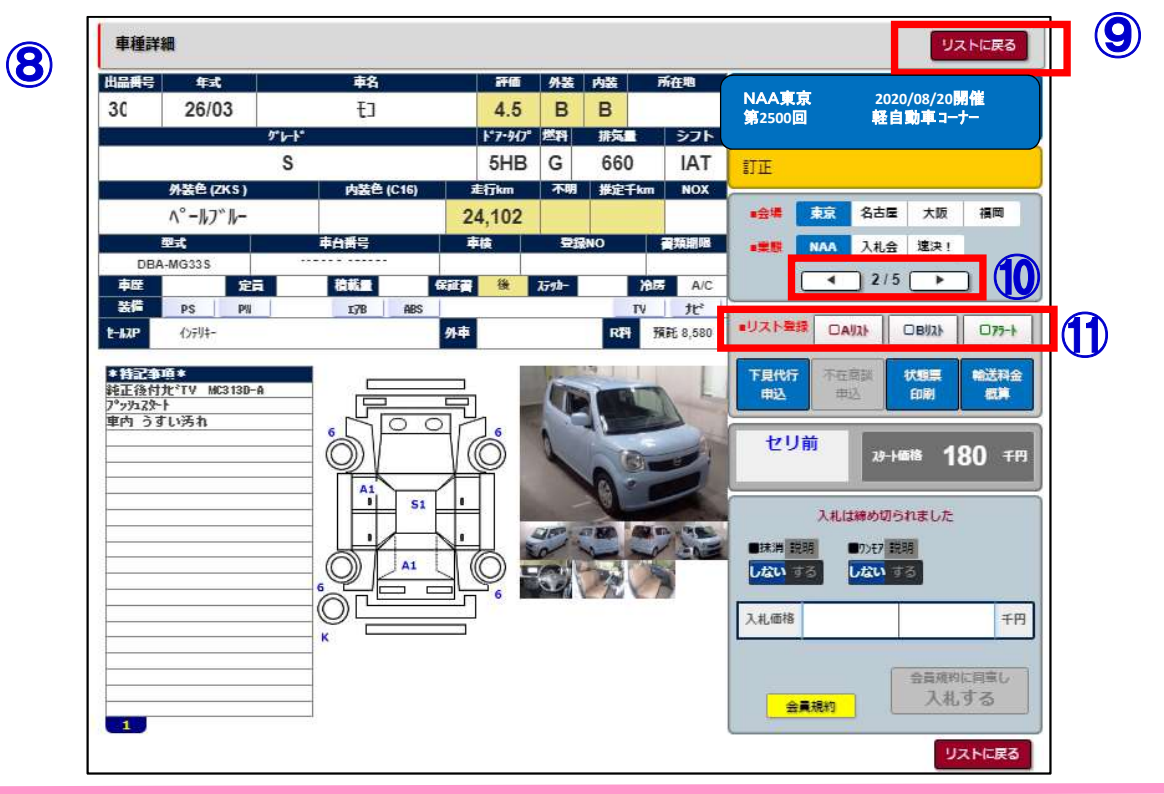

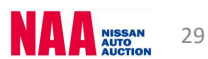

| 3-5 映像                                                                                        | コーナー検索①                                            | )              |                                      |                       |                              |                       |              |                  |                |
|-----------------------------------------------------------------------------------------------|----------------------------------------------------|----------------|--------------------------------------|-----------------------|------------------------------|-----------------------|--------------|------------------|----------------|
| ◆「映像コーナー<br><u>1</u>                                                                          | 検索」・・・映像コ<br>行えま                                   | ーナーで出<br>す。    | 出品されて                                | ている車                  | 両を一                          | 「覧で表演                 | 示し、          | 車両               | 検索た            |
| ①メニューバー<br>②映像コーナー                                                                            | の「出品・相場検索<br>検索の中から、出品                             | 」を選択し<br>会場を選択 | ∨ます。<br>₹します。                        |                       |                              |                       |              |                  |                |
| ようこそ(株) 日産ユーズド<br>2017/08/18 15:53:15<br>NC@DIC                                               | カーセンター様<br>東京<br>0000号車<br>参加<br>しばらくお待ちください<br>イバ | 日本語            | ENGLISH<br>大阪<br>0000号車<br>参加<br>しばら | ●格の<br>くお待ちください       | N<br>富岡<br>次回開催(<br>2017/08, | 開催しておりません<br>ま<br>/17 |              | グアウト             |                |
|                                                                                               | 影検索・ 出品リスト・ マイオク                                   | NAA LIVE +     | Na@速決! ▼                             | 出品する▼                 | 設定▼                          | <b>ホ−</b> Ь           |              |                  |                |
| <ul> <li>出品検索</li> <li>▶車種別検索</li> <li>▶出品番号検索</li> <li>▶コーナー検索</li> <li>▶フリーワード検索</li> </ul> | <ul> <li></li></ul>                                | × (F)          | お気に入り<br>▶お気に入り                      | <b>〕条件検索</b><br>〕条件検索 |                              | 相場検索<br>▶ 相場検索        | 1.00         |                  |                |
| NAA福岡 H29.08.15                                                                               | No.2584 NAA偏岡 H29.08                               | 8.15 No.4008   | NAA福岡                                | H29.08.15             | No.4033                      | NAA福岡<br>NAA福岡        | 0015<br>0013 | 9409°0-1°<br>267 | 08/18<br>08/18 |

2

③選択した会場の映像コーナー「検索結果車種一覧」が表示されます。
 ④閲覧したい車両上をクリックしますと、車両詳細情報が表示されます。
 ※検索結果車種一覧画面の操作方法は23ページ「検索結果車種一覧」をご参照下さい。

|   | 検索結果             | 車種一覧           |             |                                   |              |             |              |       |             |     |     |     |              |             |
|---|------------------|----------------|-------------|-----------------------------------|--------------|-------------|--------------|-------|-------------|-----|-----|-----|--------------|-------------|
|   | 印刷               | (PDF)<br>当 12件 | CSV         | 25件表示<br>50件表示<br>100件表示<br>50件表示 | 2<br>111ページ  | 画像          | 重明調          | đ     | H4          | H 1 | н н |     |              |             |
|   |                  | 開催日            | шено        |                                   |              | 型式          | <u>**7*4</u> | THE P | 6           |     |     | 車歴  | <u>29-1-</u> | 入机械         |
|   | <u> ୨ォッ</u> チリスト |                | <u>mano</u> | <u>ምሥ</u>                         |              | <u>1-7-</u> |              |       |             | 装備  |     | 売切車 | 入札価格         | 迈切          |
|   |                  | 会場             | 虹           | 外装色                               | <u>17-NO</u> | 車接          | 했            | 走行千km |             |     |     | 所在地 | 希望・速決        | 是將個         |
|   |                  | H29.08.19      |             | NV1007998°-                       |              | GBD-U71V    | 5C/ ">       | 3.5   |             |     |     |     | 50           | 16:02       |
|   | Овуль            | NAA            | 3601        | DX                                |              | 映像輕         | 660G         | DC    | PS          | I7B |     |     | 0            | 켕前          |
|   | 075-1            | 東京             | 24/09       | эa                                | War          | 30/12       | A/T          | 29    |             |     |     |     | 0            | 3 <b></b> 3 |
| Π |                  | H2 ).08.1^     |             | DAYZ                              | as)          | DBA-B21W    | 5B71'>       | 4.5   | PS          | PW  | I7B |     | 300          | 16:02       |
|   | OBUL             | NAA            | 361_        | 1191129- J                        | - 0          | 映像輕         | 660G         | BB    | ABS         | AW  | TV  |     | 0            | 切前          |
| l | 075-h            | 東京             | 25/07       | Ű−Å                               | W13          | 30/07       | IAT          | 35    | <i>†</i> ξ* |     |     | _   | 0            | 3.000       |
|   | DAUZH            | H29.08.19      |             | DAYZ ROOX                         |              | DBA-B21A    | 5B93'>       | 5.0   | PS          | PW  | I7B |     | 680          | 16:03       |
|   | OBUL             | NAA            | 3603        | NAIDIAJ-X                         |              | 映像軽         | 660G         | AA    | ABS         | AW  | TV  |     | 0            | 切前          |
|   | (125-k           | 書意             | 28/10       | Ű-7°å                             | V09          | 31/10       | IAT          | 1     | 7E*         |     |     | _   | 0            |             |

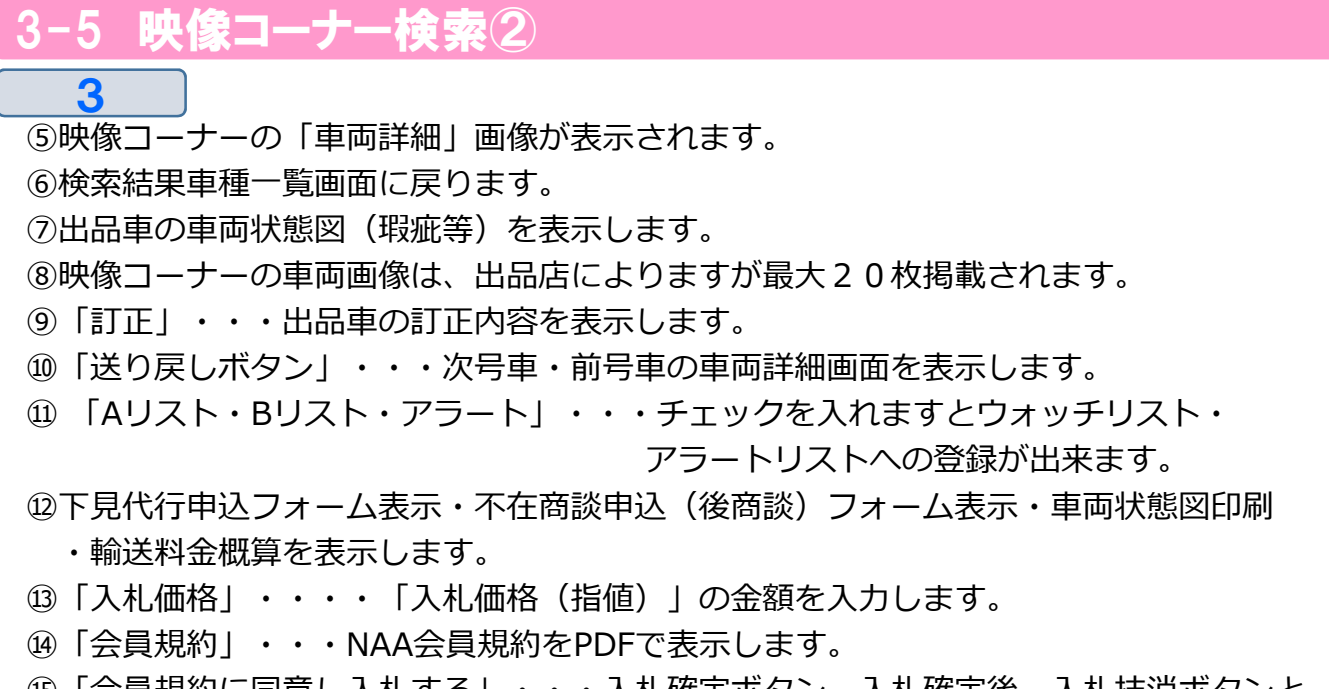

⑤「会員規約に同意し入札する」・・・入札確定ボタン。入札確定後、入札抹消ボタンと ワンモアチャンスボタンが表示されます。

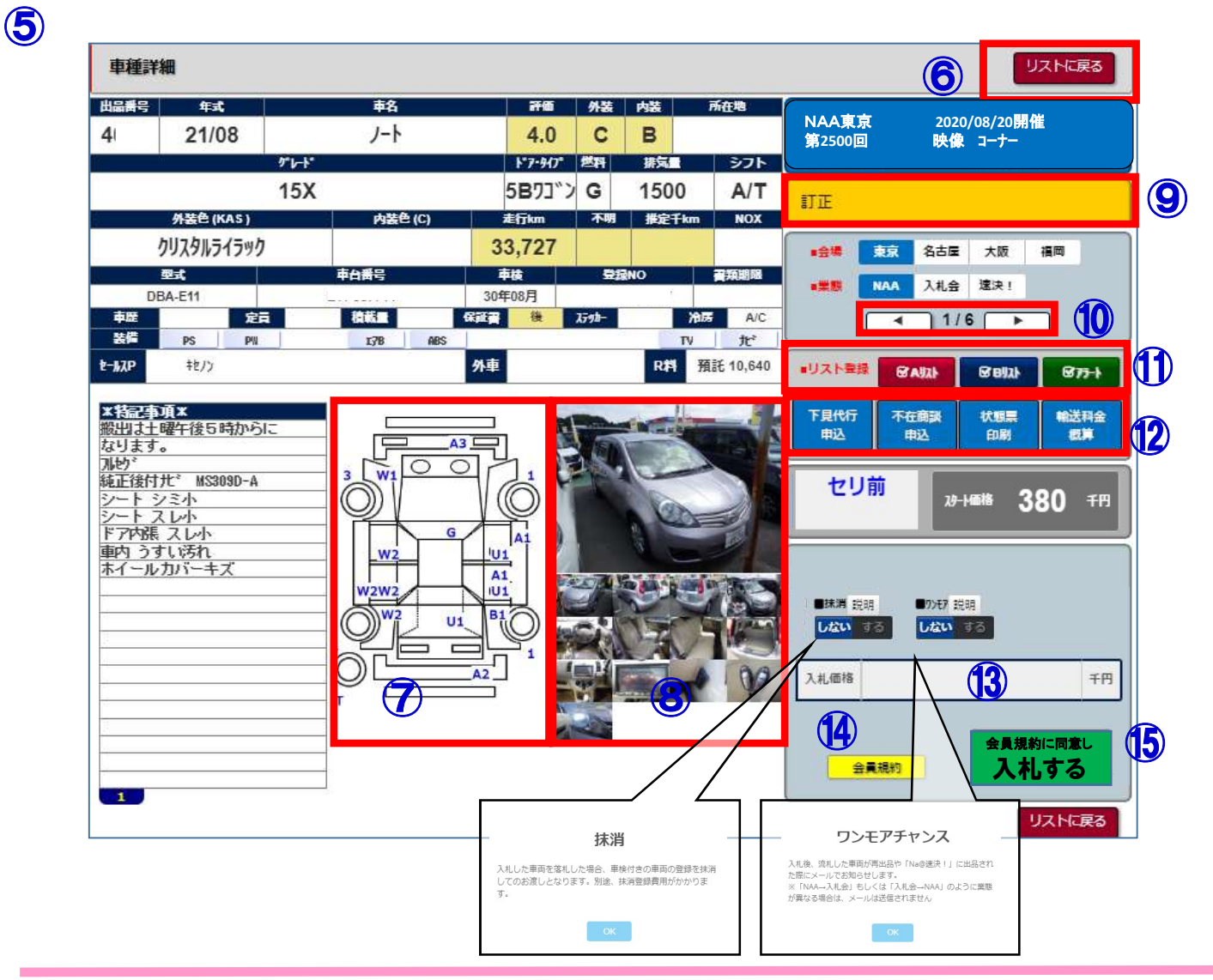

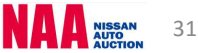

#### 3-6 お気に入り条件検索①

◆「お気に入り条件検索」・・・任意の車両条件を登録しておくことで、簡単に検索が可能。 また、1台目の出品が発生した時と対象車の総出品台数が確定 した時点でメールでお知らせ致します。 メール設定はメニューバーの「設定」「PC・スマートフォン

設定」の画面で設定願います。

①メニューバーの「出品・相場検索」を選択します。

②「お気に入り条件検索」を選択します。

| ようこそ(株)日産ユーズト                                                                   | ・カーセンター 様                         |                            | 日本語        | ENGLISH                    | 価格の                   | N                     | allas.              | C                  | コグアウト            |                |
|---------------------------------------------------------------------------------|-----------------------------------|----------------------------|------------|----------------------------|-----------------------|-----------------------|---------------------|--------------------|------------------|----------------|
| 2017/08/18 15:53:15                                                             | 東京<br>0000号車<br>参加<br>Uば5くお締ちください | 名古屋<br>0000号車<br>人         | よらくお待ちください | 大阪<br>0000号車<br><b>しばら</b> | くお待ちください              | 福岡<br>次回開催<br>2017/08 | 開催しておりる<br>は<br>/17 | ません                |                  |                |
| メニ 1 出品・相                                                                       | 場検索・出品リスト・                        | マイオク・                      | NAA LIVE+  | Na@速決!▼                    | 出品する▼                 | 設定▼                   | <b>ホ−</b> Ь         |                    |                  |                |
| <mark>出品検索</mark><br>▶車種別検索<br>▶出品 <del>番号検</del> 索                             | <mark>映像コ</mark> -<br>▶ 映像コ       | ーナー <del>検索</del><br>ーナー検索 |            | お気に入り<br>▶お気に入り            | <b>0条件検索</b><br>0条件検索 |                       | 相場<br>▶ 相場          | 検索                 |                  |                |
| <ul> <li>&gt; コーナー検索</li> <li>&gt; フリーワード検索</li> <li>NAA福岡 H29.08.15</li> </ul> | No.2584 NAA福岡                     | H29.08.15                  | No.4008    | NAA福岡                      | H29.08.15             | No.4033               | NAA                 | 檀岡 0015<br>雷岡 0013 | 2127°0-1°<br>257 | 08/18<br>08/18 |

2

1

③「お気に入り条件検索」画面が表示されます。10件まで車両の登録が可能です。 「登録」ボタンをクリックし、車両の条件設定を行います。

|                    |       |             |                                | đ                            | 気に入り             | り条件  |               |                      |                |              |          | directs.         |                        |          |      |         | 、ほしたする           |
|--------------------|-------|-------------|--------------------------------|------------------------------|------------------|------|---------------|----------------------|----------------|--------------|----------|------------------|------------------------|----------|------|---------|------------------|
| 991AF<br>メート<br>受信 | 会唱·業運 | 車種          | 型式                             | 뒥式                           | お行<br>(f<br>km)  | 外装色  | Ma            | 排気里                  | シフト            | 18A          | 車検       | 武 高単<br>該当<br>台数 | 登録<br>変更               | 出品<br>検索 | 相場検索 | H       |                  |
| 78                 | 全て    | 180SX       | E-KRPS13                       | 1992(H4)以<br>前~<br>2017(H29) | し~<br>300以<br>上  |      |               | 登録(                  | った             | 内容           | §を       | 어牛               | 変更                     | 出品検索     | 相場検索 | )<br>MR |                  |
| ৰত                 | 全て    | 180SX       |                                | 1992(H4)以<br>前~<br>2017(H29) | 0~<br>300以<br>上  |      | 8             | 之史(<br> ~            |                | <b>9</b> 。   | なし       | 아뿌               | 変更                     | 出品検索     | 相場検索 | 削除      | 登録内容             |
| Litav              | 全て    | GT-R        |                                | 1992(H4)以<br>前~<br>2017(H29) | 0~20             |      | 4~S           | 660以下<br>~51<br>以    | 登録             | :し1          | 指定       | 両の               | 変更                     | 出品検索     | 相場検索 | 削除      | 削除しま<br>         |
| Utav               | NAA東京 | RAV4        |                                | 1992(H4)以<br>前~<br>2017(H29) | 0~<br>300以<br>上  |      | R∼S           | 660)<br>~5)<br>以     | 出品             | ]<br>त       | 覧を       | 表示               | 変更                     | 出品検索     | 相場検索 |         |                  |
| しない                | 全て    | 160SX       | E-KRS13,<br>E-RPS13,<br>E-RS13 | 1992(H4)以<br>前~<br>2017(H29) | 0~<br>300以<br>上  |      | R~S           | 6601<br>~5000<br>以上  |                | なし           | なし       | 어부               | 変更                     | 山品検索     | 相場検索 |         |                  |
| しない                | 全て    | 1223°9-     | FC4JCBD                        | 1992(H4)以<br>前~<br>2017(H29) | 0~<br>300以<br>上  |      | R~S           | 660以下<br>~5000<br>以上 | 指定な<br>し       | 指定<br>なし     | 指定<br>なし | 어부               | 変更                     |          | 相場検索 | 制除      |                  |
|                    |       |             |                                |                              |                  |      |               |                      |                |              |          | 3                | <ul> <li>登録</li> </ul> |          |      | 登録し     | <br>ノた車          |
|                    |       | 条件は<br>リクエ; | 10件まで登<br>ストメールの               | 録できます。<br>受信をする <sup>は</sup> | 。<br>10(<br>易合は、 | 件目以降 | を登録す<br>」 ページ | る場合は                 | は、不要/<br>にストメー | 公条件な<br>一ル受( | を削除し     | して下さい。<br>役定してくフ | <u>登録</u><br>ごさい。      |          |      | 両の椎表示し  | i場を<br>/ます。<br>□ |

3-6 お気に入り条件検索2

④車両の条件設定画面が表示されます。詳細条件を設定します。

⑤「条件を保存」をクリックします。

3

|                                                                                                    |                                                                            |               | <b>米什在休</b> 存    |        |      |
|----------------------------------------------------------------------------------------------------|----------------------------------------------------------------------------|---------------|------------------|--------|------|
| 会場                                                                                                   | <b>⊘</b> ×-⊅-                                                              |               | <b>2</b> 車種(1車種) | 0      | 型式   |
| 口全て                                                                                                  | -                                                                          |               |                  |        |      |
| □ NAA東京                                                                                              | _                                                                          |               |                  |        |      |
| □ NAA名古屋                                                                                             |                                                                            |               |                  |        |      |
| □ NAA大阪                                                                                              |                                                                            |               |                  |        |      |
| □ NAA 福岡                                                                                             |                                                                            |               |                  |        |      |
| □ 入札会名古屋                                                                                             |                                                                            |               |                  |        |      |
| □ 入礼会大阪                                                                                              | -                                                                          |               |                  |        |      |
| 走行 🖸                                                                                                 | 0 •                                                                        | 300以上 •       | fkm              | 117-18 |      |
| 走行 🖸                                                                                                 | 0 • ~                                                                      | 300以上 •       | fkm 📃            |        |      |
| 外装 👩                                                                                                 | □ /(°-/)                                                                   |               | 0 30             |        | 0    |
|                                                                                                    | 07h                                                                        |               | D 7Å             | 0      | fp   |
|                                                                                                    | □ >M/*-                                                                    |               | □ 2h*U           | -      | ŧ    |
|                                                                                                    | CI A*-3**1                                                                 |               | D 1 1-           | 0:     | ]Pł. |
|                                                                                                    | 0171                                                                       |               | C 4000           |        | 118  |
|                                                                                                    | □ /\°-7° //                                                                |               | U 799            | 01     |      |
| 評価 📀                                                                                                 | R ▼~ S                                                                     | •             | 1/225            |        |      |
| 評価<br>接気<br>こ                                                                                        | □ / <sup>2</sup> -7 <sup>4</sup> / <sub>8</sub><br>R ▼ ~ 5<br>660以下 ▼ ~ 50 | V<br>100E2J V |                  | 0      |      |
| 評価<br>排気<br>ジフト<br>こ<br>こ<br>、<br>こ<br>、<br>、<br>、<br>、<br>、<br>、<br>、<br>、<br>、<br>、<br>、<br>、<br>、 | □ 𝑘-¬ <sup>7</sup> ‰                                                       | • L3000       |                  |        |      |

4

- ⑥「条件を保存」ボタンをクリックすると「条件保存成功」の表示がでます。
- ⑦「お気に入り条件一覧ページへ」をクリックし、「お気に入り条件検索」画面に戻ります。

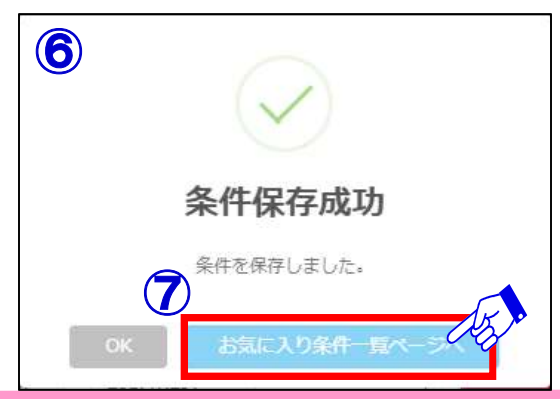

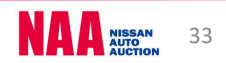

#### 3-6 お気に入り条件検索3

5

⑧「お気に入り条件検索」画面が表示され、リスト下に新たに追加した車両が追加されます。

| 分子<br>受信         余場・業態         車種         型式         作式         作子<br>(子<br>hm)         外装色         評価点         排気量         シフト         燃料         車検         空夏         出品<br>検索         相場<br>検索         評<br>(本)         第           323         全て         1805X         E-KRPS13         1992(H4)以<br>2017(H29)         0~         8         R~R         660以下<br>UL         指定な<br>し         187         0/4         1992(H4)以<br>2017(H29)         0~         8         R~R         660以下<br>UL         187         187         0/4         188         18         18         18         18         18         18         18         18         18         18         18         18         18         18         18         18         18         18         18         18         18         18         18         18         18         18         18         18         18         18         18         18         18         18         18         18         18         18         18         18         18         18         18         18         18         18         18         18         18         18         18         18         18         18         18         18         18         18                                                                                                    | useral.    |       |                      |                                | <b>5</b>                     | 気に入り            | 0条件 |     |                      |          |          |          | west            |          |          |      |            |
|----------------------------------------------------------------------------------------------------|------------|-------|----------------------|--------------------------------|------------------------------|-----------------|-----|-----|----------------------|----------|----------|----------|-----------------|----------|----------|------|------------|
| 323       全工       1805X       E-KRPS13       1992(H4)以<br>前へ<br>2017(H29)       0~<br>上       R~R       660以下<br>以上       指定 な<br>し       指定<br>なし       指定<br>なし       化件       変更       出品体素       相場検索       第         AX0       全て       GT.R       1992(H4)以<br>2017(H29)       0~20       4~S       50000<br>以上       AT       G       指定<br>なし       0/件       変更       出品体素       相場検索       1         AX0       NAA東京       RAV4       1992(H4)以<br>1992(H4)以<br>2017(H29)       0~20       4~S       660以下<br>~5000<br>以上       指定<br>なし       指定<br>なし       0/件       変更       出品体素       相場検索       1         AX0       NAA東京       RAV4       1992(H4)以<br>1992(H4)以<br>2017(H29)       0~20       R~S       660以下<br>~5000       指定<br>なし       指定       なし       0/件       変更       出品体素       相場検索       1         AX0       全て       1805X       E-KRS13,<br>E-RPS13,<br>E-RPS13,<br>2017(H29)       1992(H4)以<br>1992(H4)以<br>2017(H29)       0~       R~S       660以下<br>公DD       指定な<br>なし       指定       指定       加       変更       出品体素       相場検索       1         AX0       全て       1805X       E-RPS13,<br>E-RPS13,<br>2017(H29)       1992(H4)以<br>2017(H29)       0~       R~S       660以下<br>公DD       指定       指定       なし       0/H       変更<                                                                                                    | 対応         | 会場・業態 | 車種                   | 型式                             | 年式                           | 走行<br>(f<br>km) | 外装色 | 計碼点 | 豚鱼                   | シフト      | 燃料       | 車検       | 古品里<br>該当<br>台数 | 登録<br>変更 | 出品<br>検索 | 相場検索 | 余<br>酬     |
| 金て       GT.R       1992(H4)以<br>2017(H29)       0~20       4~S       660以下<br>2017(H29)       AT       G       指定<br>なし       0件       変更       出品検索       相場検索       第         M30       NAAA東京       RAV4       1992(H4)以<br>第~<br>2017(H29)       0~<br>2       R~S       660以下<br>2017(H29)       指定<br>b       指定<br>なし       142       0件       変更       出品検索       148       148       148       148       148       148       148       148       148       148       148       148       148       148       148       148       148       148       148       148       148       148       148       148       148       148       148       148       148       148       148       148       148       148       148       148       148       148       148       148       148       148       148       148       148       148       148       148       148       148       148       148       148       148       148       148       148       148       148       148       148       148       148       148       148       148       148       148       148       148       148       148       148       148       148                                                                                                    | <b>4</b> 6 | 全て    | 1805X                | E-KRPS13                       | 1992(H4)以<br>前~<br>2017(H29) | 0~<br>300以<br>上 |     | R~R | 660以下<br>~5000<br>以上 | 指定な<br>し | 指定<br>なし | 指定<br>なし | 0件              | 変更       | 出品検索     | 相場検索 | <b>N</b> I |
| MAA東京       RAV4       1992(H4)以<br>前へ<br>2017(H29)       0~<br>上       R~S       660以下<br>0.0L       指定<br>し       指定<br>なし       指定<br>なし       11       0件       変更       出品検索       相場検索       1         2017(H29)       上       8~S       660以下<br>0.L       1       1       1       0件       変更       1       1       1       1       1       1       1       1       1       1       1       1       1       1       1       1       1       1       1       1       1       1       1       1       1       1       1       1       1       1       1       1       1       1       1       1       1       1       1       1       1       1       1       1       1       1       1       1       1       1       1       1       1       1       1       1       1       1       1       1       1       1       1       1       1       1       1       1       1       1       1       1       1       1       1       1       1       1       1       1       1       1       1       1       1       1       1       1       1                                                                                                    | ない         | 全て    | GT-R                 |                                | 1992(H4)以<br>前~<br>2017(H29) | 0~20            |     | 4~S | 660以下<br>~5000<br>以上 | AT       | G        | 指定<br>なし | 야牛              | 変更       | 出品検索     | 相場検索 | 削          |
| 全て       1805x       E-KRS13,<br>E-RPS13,<br>E-RS13       1992(H4)以<br>前、<br>2017(H29)       0~<br>上       R~S       660以下<br>0.0L       指定<br>し       指定<br>なし       指定<br>なし       加件       変更       出品検索       相場検索       1         はい       全て       いが下       FC4JCBD       1992(H4)以<br>前、<br>2017(H29)       0~       R~S       660以下<br>0.L       指定<br>し       指定<br>なし       指定<br>なし       160       0件       変更       出品検索       相場検索       1         はい       NAA東京       7 <sup>-1</sup> / <sub>1</sub> / <sub>1</sub> PALHY51       1992(H4)以<br>2017(H29)       0~       R~S       660以下<br>0.L       指定<br>し       指定<br>なし       160       0件       変更       出品検索       1         はい       NAA東京       7 <sup>-1</sup> / <sub>1</sub> / <sub>1</sub> PALHY51       1992(H4)以<br>2017(H29)       0~       R~S       660以下<br>0.L       指定<br>し       指定<br>なし       160       0件       変更       出品検索       1         はい       PALHY51       1992(H4)以<br>2017(H29)       0~       R~S       660以下<br>0.L       16.L       指定       16.L       0件       変更       出品検索       1         はい       PALHY51       1992(H4)以<br>2017(H29)       0~       R~S       660以下<br>0.L       16.L       16.L       0件       変更       出品検索       1         ない       DA-HY51       0.L <td>ない</td> <td>NAA東京</td> <td>RAV4</td> <td></td> <td>1992(H4)以<br/>前~<br/>2017(H29)</td> <td>0~<br/>300以<br/>上</td> <td></td> <td>R~S</td> <td>660以下<br/>~5000<br/>以上</td> <td>指定な<br/>し</td> <td>指定<br/>なし</td> <td>指定<br/>なし</td> <td>0件</td> <td>変更</td> <td>出品格末</td> <td>相場検索</td> <td>副</td> | ない         | NAA東京 | RAV4                 |                                | 1992(H4)以<br>前~<br>2017(H29) | 0~<br>300以<br>上 |     | R~S | 660以下<br>~5000<br>以上 | 指定な<br>し | 指定<br>なし | 指定<br>なし | 0件              | 変更       | 出品格末     | 相場検索 | 副          |
| 全て       いが下       FC4JCBD       1992(H4)以<br>前へ<br>2017(H29)       0~<br>上       R~S       660以下<br>00以上       指定<br>し       指定<br>なし       指定<br>なし       160       変更       出品検索       相場検索       17         はい       NAA東京       7-b*/H<br>7'リテ       AA+HY51       1992(H4)以<br>100       0~<br>2017(H29)       R~S       660以下<br>0.L       指定<br>し       指定<br>なし       160       0件       変更       出品検索       相場検索       16         はい       AA東京       7-b*/H<br>7'リテ       AA+HY51       1992(H4)以<br>2017(H29)       0~<br>2017(H29)       R~S       660以下<br>0.L       指定<br>し       指定<br>なし       16       0件       変更       出品検索       16         はい       全て       DAYZ<br>ROOX       DBA-B21A       2013(H25)<br>2017(H29)       0~<br>2017(H29)       4~S       660以下<br>0.L       AT       G       あり       14件       変更       出品検索       16                                                                                                    | ない         | 全て    | 180SX                | E-KRS13,<br>E-RPS13,<br>E-RS13 | 1992(H4)以<br>前~<br>2017(H29) | 0~<br>300以<br>上 |     | R~S | 660以下<br>~5000<br>以上 | 指定な<br>し | 指定<br>なし | 指定<br>なし | 야牛              | 変更       | 出品検索     | 相場検索 | 削          |
| AA東京         7-ガ/H<br>7'リット         DALHY51         1992(H4)以<br>前へ<br>2017(H29)         0~<br>上         R~S         660以下<br>~5000<br>以上         指定<br>し         指定<br>なし         指定<br>なし         加件         変更         出品検索         相場検索         1           金て         DAYZ<br>ROOX         DBA-B21A         2013(H25)<br>~<br>2017(H29)         0~<br>上         4~S         660以下<br>~5000         AT         G         あり         14件         変更         出品検索         相場検索         1                                                                                                    | tan        | 全て    | UD9*#-               | FC4JCBD                        | 1992(H4)以<br>前~<br>2017(H29) | 0~<br>300以<br>上 |     | R~S | 660以下<br>~5000<br>以上 | 指定な<br>し | 指定<br>なし | 指定<br>なし | 0件              | 変更       | 出品検索     | 相場検索 | 削          |
| 金<br>全て DAYZ<br>ROOX DBA-B21A 2013(H25) 0~<br>DBA-B21A 2013(H25) 0~<br>300以 4~S ~5000 AT G あり 14件 変更 出品検索 相場検索 相場検索                                                                                                    | tarv       | NAA東京 | 7-5°.1.1<br>7°.1151* | DALHY51                        | 1992(H4)以<br>前~<br>2017(H29) | 0~<br>300以<br>上 |     | R~S | 660以下<br>~5000<br>以上 | 指定な<br>し | 指定<br>なし | 指定<br>なし | 아牛              | 変更       | 出品検索     | 相場検索 | 削          |
|                                                                                                    | tav        | 全て    | DAYZ<br>ROOX         | DBA-B21A                       | 2013(H25)<br>~<br>2017(H29)  | 0~<br>300以<br>上 |     | 4~S | 660以下<br>~5000<br>以上 | AT       | G        | あり       | 14件             | 変更       | 出品核素     | 相場検索 | 削          |
|                                                                                                    |            |       |                      |                                |                              |                 |     |     |                      |          |          |          |                 | 宣録       |          |      |            |

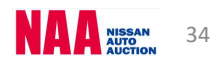

### NG@bid 相場を検索する

| (4-1 過去の落札結果を調べる①)                                                                                                    |
|----------------------------------------------------------------------------------------------------|
| ◆「相場検索」・・・相場検索では、過去最大3ヶ月間の落札結果を調べる事が出来ます。                                                                                                    |
|                                                                                                    |
| ①メニューバーの「出品・相場検索」を選択します。                                                                                                    |
| ②「相場検索」をクリックします。                                                                                                    |
| ようこそ (株) 日産ユーズドカーセンター 様 ENGLISH ENGLISH ENGLISH ログアウト                                                                                                    |
| 2017/08/18 15:53:15<br>NO@DOIO<br>参加<br>Ud5(56時5(ださい)<br>本<br>しd5(56時5(ださい)<br>上d5(56時5(ださい)<br>本<br>しd5(56時5(ださい)<br>本<br>し<br>し<br>し<br>し<br>し<br>し<br>し<br>し<br>し<br>し<br>し<br>し<br>し |
| メニュー 出品・相場検索 ガームリスト・ マイオク・ NAA LIVE・ Na@速決!・ 出品する・ 設定・ ホーム                                                                                                    |
|                                                                                                    |
|                                                                                                    |
| <ul> <li>▶ コーナー検索</li> <li>▶ フリーワード検索</li> </ul>                                                                                                    |
|                                                                                                    |
| NAA福岡 H29.08.15 No.2584 NAA福岡 H29.08.15 No.4008 NAA福岡 H29.08.15 No.4033 NAA福岡 0015 96/71-1* 08/18<br>NAA福岡 0013 低行 08/18                                                                                                    |
| 2                                                                                                    |

③期間を「前回・過去4回・過去8回・過去12回」から選択します。

 ④「相場検索」画面が開きます。会場・メーカー・車種・型式・グレードを選択し、下段で 年式・走行を選択し、画面右上「この条件で検索」ボタンで「検索結果車種一覧」を表示します。
 ⑤検索を最初からやり直すには、「条件全クリア」ボタンをクリックします。

- ⑥ 回ボタンでも各項目別に条件クリアが出来ます。
- ⑦「条件保存ページへ」ボタンをクリックしますと、お気に入り条件検索の「条件を保存」 ページ画面が表示され、お気に入り条件として保存出来ます。
- ⑧「詳細条件」をクリックしますと、より細かい条件で車両の検索が出来ます。

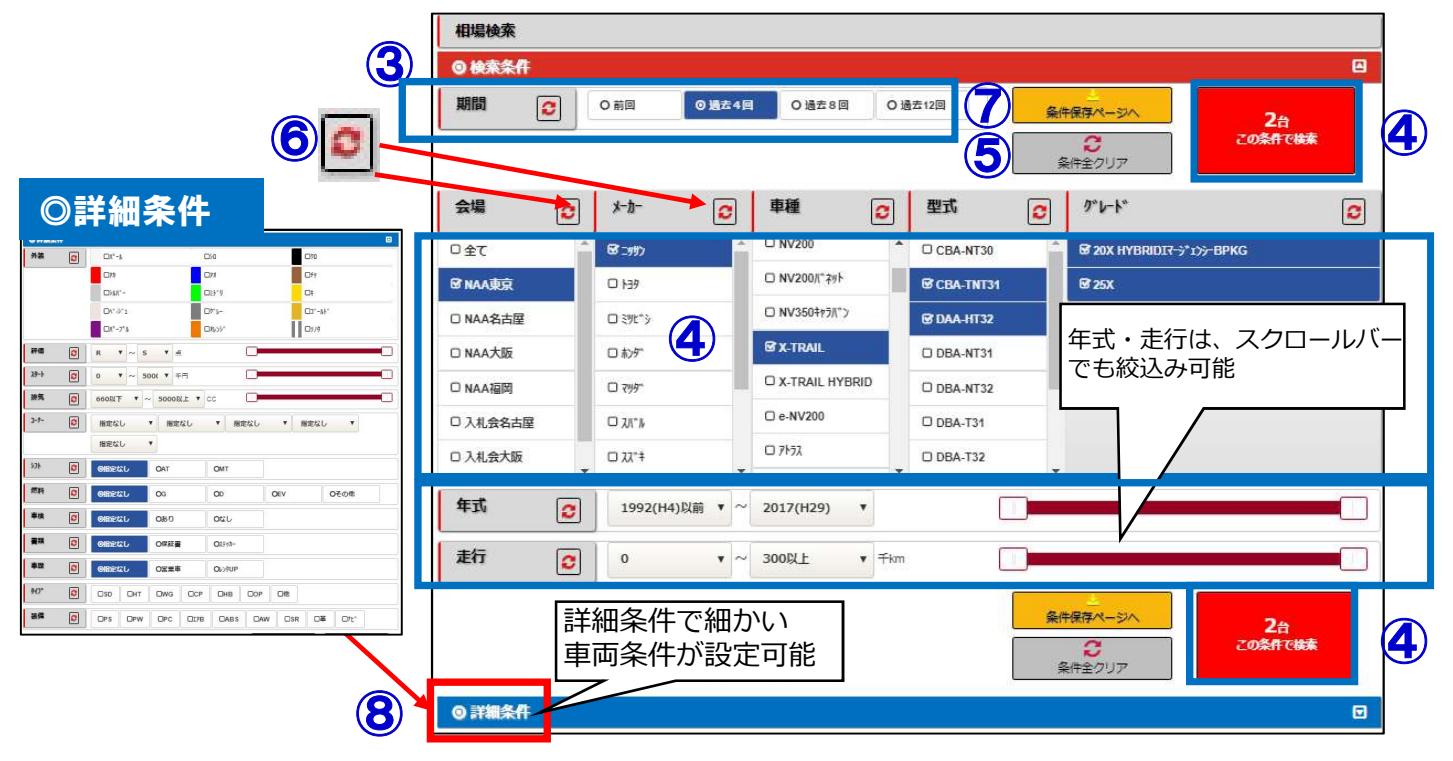

### NG@bid 相場を検索する

4-1 過去の落札結果を調べる②

3

⑤相場検索画面で入力した車両データが「検索結果車種一覧」として表示されます。 ⑥確認したい車両データにマウスのカーソルを合わせ、クリックします。

※検索結果車種一覧画面の操作方法は23ページ「検索結果車種一覧」をご参照下さい。

| 201130/10     201130/10       100件表示     100件表示 |              | 型式          | +*-*/  |       |     |     |     |     |       |    |
|-------------------------------------------------|--------------|-------------|--------|-------|-----|-----|-----|-----|-------|----|
| 9##新祝 <u>業職</u> 100件表示 <u>ゲレト</u> *             |              |             | 10761  |       |     |     |     | 車歴  | 29-1: | λ  |
|                                                 |              | <u>1-7-</u> | 湖东门    | 計画点   |     | 装備  | 1   | 売切車 | 入礼価格  | 25 |
| 会場 年式 外装色                                       | <u>b7-NO</u> | 重披          | 辺ト     | 走行于km |     |     | 1   | 所在地 | 希望・速決 |    |
| DAUX H29.07.07 X-TRAIL                          |              | CBA-TNT31   | 5B73°> | 4.0   | PS  | PW  | SR  |     | 0     | 12 |
| DB/J21 NAA 25X                                  |              | NAA         | 2500G  | СВ    | 17B | ABS | AW  |     | 0     | 1  |
| □77-ト 東京 24/07 K                                | QAB          |             | A/T    | 73    | TV  | 九*  |     |     | 0     | 9  |
| DAUX H29.07.14 X-TRAIL                          |              | DAA-HT32    | 5B73°> | 5.0   | PS  | PW  | 17B |     | 1380  | 13 |
|                                                 | BPKG         | 特選車         | 2000G  | AA    | ABS | AW  | TV  |     | 0     | 藩  |
|                                                 | OAR          | 24/40       | ACT    | 2     | tt* |     | 8   |     | 0     |    |

⑦相場検索した車両の「車種詳細」画面が表示されます。 ⑧検索結果車種一覧画面に戻ります。 ⑨検索結果内でページの送りと戻しが出来ます。

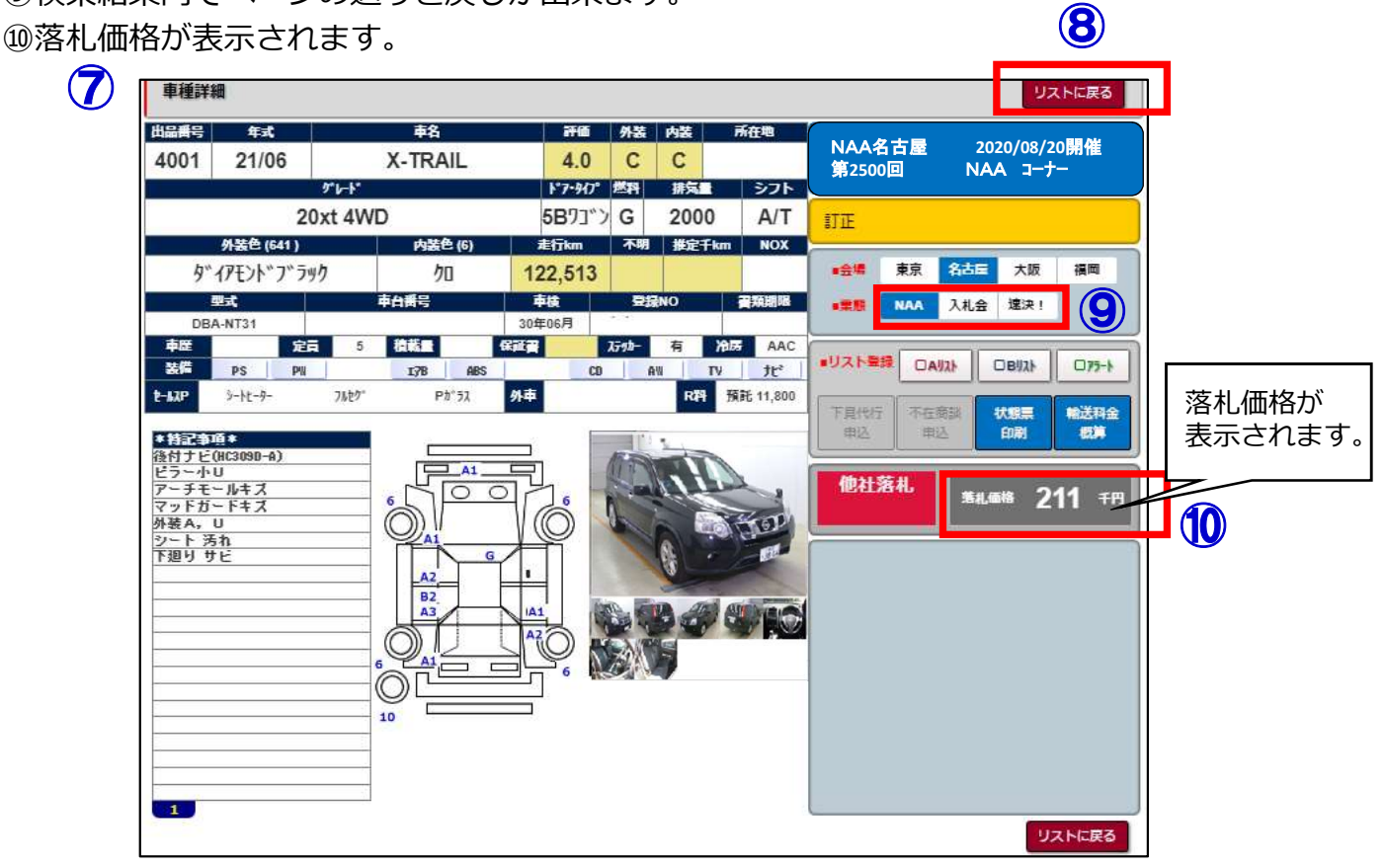

NISSAN 36

### **Na@bid** <u>リストを印刷する</u>

5-1 出品リスト/訂正リストの印刷方法

◆「出品リスト」・・・各会場の出品・出品番号順・車種別・訂正リストを印刷する事が出来ます。 注意:印刷にはAdobe Readerが必要となります。詳しくは8~9ページをご参照下さい。

#### **1** ①メニューバーの「出品リスト」をクリックします。

②出品リストの一覧を表示させ、印刷したいリストをクリックします。

| ようごそ TestAutoParts01 様                                                                                                    | 日本語                                             | ENGLISH 商課                                                                                         | OFF                                            | ログアウト                                      |
|----------------------------------------------------------------------------------------------------|-------------------------------------------------|----------------------------------------------------------------------------------------------------|------------------------------------------------|--------------------------------------------|
| 2017/08/07 14:22:02<br>NCI@DOC<br>レビタンを持ちください                                                                                                    | 名古屋 <sub>開催しておりよせん</sub><br>次回開催は<br>2017/07/27 | 大阪 <sub>開催しておりよせん</sub><br>次回開催は<br>2017/07/27                                                     | 福岡 出品データ公開中<br>開催は<br>2017/08/03               |                                            |
| メニュー 出品・相場ない 出品リスト・                                                                                                    | マイオク・ NAA LIVE・                                 | Na@速決!- 出品する-                                                                                      | 設定・ホーム                                         |                                            |
| NAA<br>東 京会場 2017/08/07 1312回開催<br>四出品番号順リスト 四車種別リスト 訂<br>名古屋会場 2017/07/27 1324回開催<br>四出品番号順リスト 四車種別リスト 訂<br>大 阪会場 2017/07/27 2086回開催<br>四出品番号順リスト 四車種別リスト 訂 | 正リスト<br>正リスト<br>正リスト                            | 入札会<br>名古屋会場 2017/07/2<br>回出品番号順リスト<br>大 阪会場 2017/07/2<br>回出品番号順リスト<br>全会場 2017/07/22 開<br>回車種別リスト | 2 0835回開催<br>訂正リスト<br>2 0511回開催<br>訂正リスト<br>催分 |                                            |
| 福 岡会場 2017/08/03 0717回開催<br>図出品番号順リスト 四車種別リスト 訂<br>平成27 川-3 744-47F0 平成28 川-                                                                                 |                                                 | 平成18 刘明 <sup>4</sup> -JI <sup>4</sup> GBD                                                          | NAA東京<br>NAA東京<br>NAA福岡                        | 3030 DAYZ 08/07<br>ROOX<br>3027 DAYZ 08/07 |

#### 2

③出品リストがPDFで表示されます。 ④画面右上の印刷アイコンをクリックし、出品リストの印刷を行います。

| 3                                                                      |                                                                                          |   |     |
|------------------------------------------------------------------------|------------------------------------------------------------------------------------------|---|-----|
|                                                                        | 1 / 64                                                                                   | ¢ | ± 5 |
|                                                                        |                                                                                          |   |     |
| (第 1372回 NAA 田舎リスト ]<br>平成29年8月2日開催<br>(NAA<br>No年年年名 抹気量 形状<br>シフト型 式 | <u> 山</u> コーナー》<br>平成29年 8月 4日 18:43:45<br>事検<br>(X)·PW<br>走行<br>隆色<br>特記事項<br>料価<br>X3→ |   |     |
| 1 26 /-ト 1.2 5873'> DBA-E12<br>X エマージ・エンシーBPK9 A/T                     | 31.01 28 77' (72) A/C 378 A85 12' SURES 510 4.0                                          |   |     |
| 2 22 <b>1 3 7 1.3 3 HB DBA HMP</b><br><b>1 1 1 1 1 1 1 1 1 1</b>       | 42/1977(38 A/C 206 A86 1* 1881(0.620 R<br>1977 174 2073(1* 1746) A* 1955- C C 0          |   |     |
| 3 18 7497 2.0 5873"> DBA-AM                                            | 22 7' 5- AAC 278 A86 A8 7' 7' MUEL2 410 4.0<br>8P1 // 1795-3 A25(1' 1' 7 HID C C C 0     |   |     |
| 4 17 72747 4-Z 3.5 20P CBA-HZ3                                         | 30.10 75 /                                                                               |   |     |
| 5 21 79-1-1 1.5 5873"> DBA-984                                         | 30.02 99 7 F- A/C 278 A85                                                                |   |     |
| 6 23 X-TRAIL 2.0 5873"> DBA-HT3<br>20X A/T                             | 30.07 97 * 7*** 4/0. 275 A86 A8 98111,640 4.0<br>17 7 7*** 041 +4.7 B C 80               |   |     |

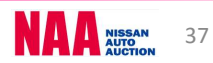

6-1 ウォッチリストA/Bを登録し、登録した車両を見る

▶「ウォッチリストA/B」・・・検索結果で気になる車両を任意で保存し、一覧表示する機能です。

#### 1

2

3

 (1)「検索結果車種一覧」画面でウォッチリストに登録したい車両のチェックボックスを クリックしますとリストに登録されます。

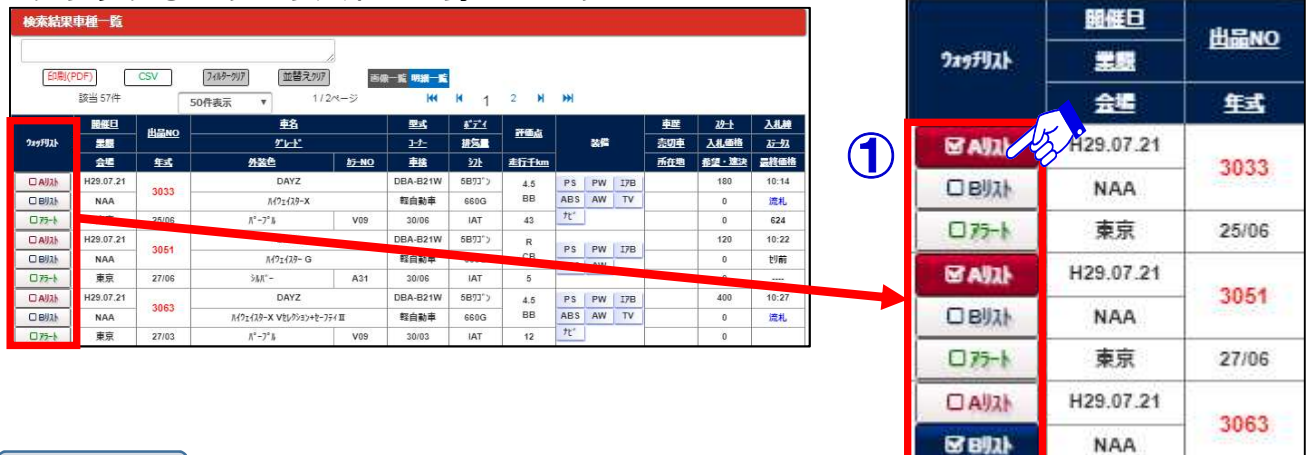

②「ウォッチリストA/B」の表示方法は、メニューバーのメニュー「マイオク」からウォッチ リストをクリックするか、ナビットTOPページ中央のウォッチリストをクリックします。

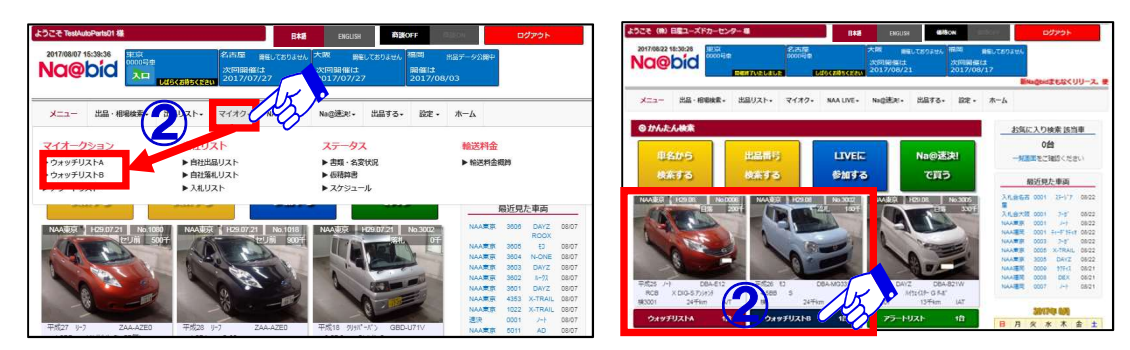

③ウオッチリストに登録した「検索結果車種一覧」が表示されます。画面上段のAリスト/ Bリストボタンをクリックすると表示が切り替わります。

④表示期間を「今開催・過去4回・過去8回・過去12回」から選択表示可能です。

⑤車両データをクリックし、「車種詳細」の確認が出来ます。

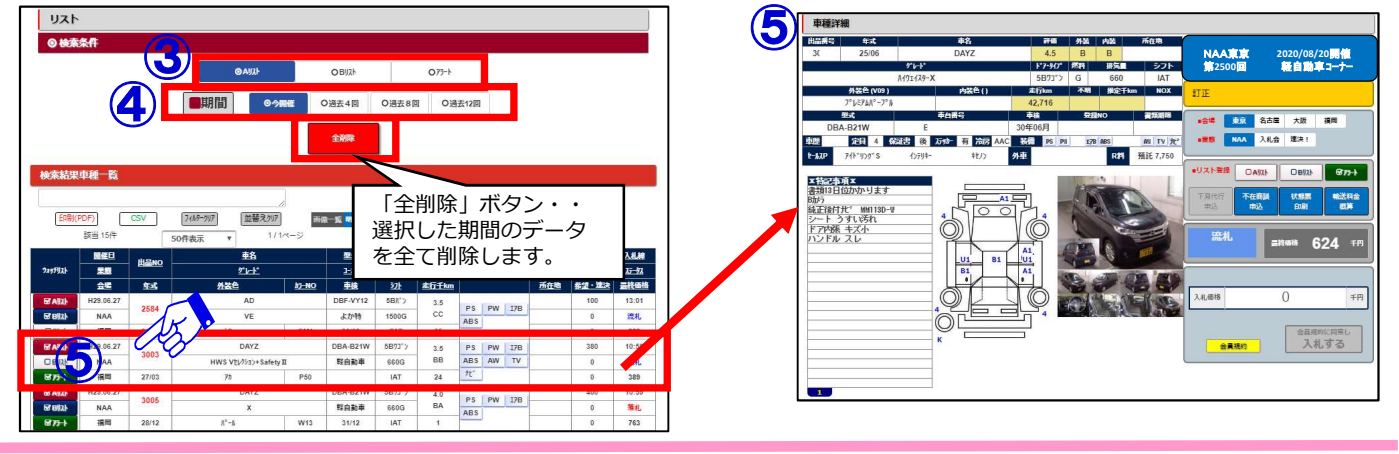

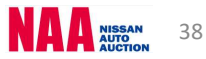

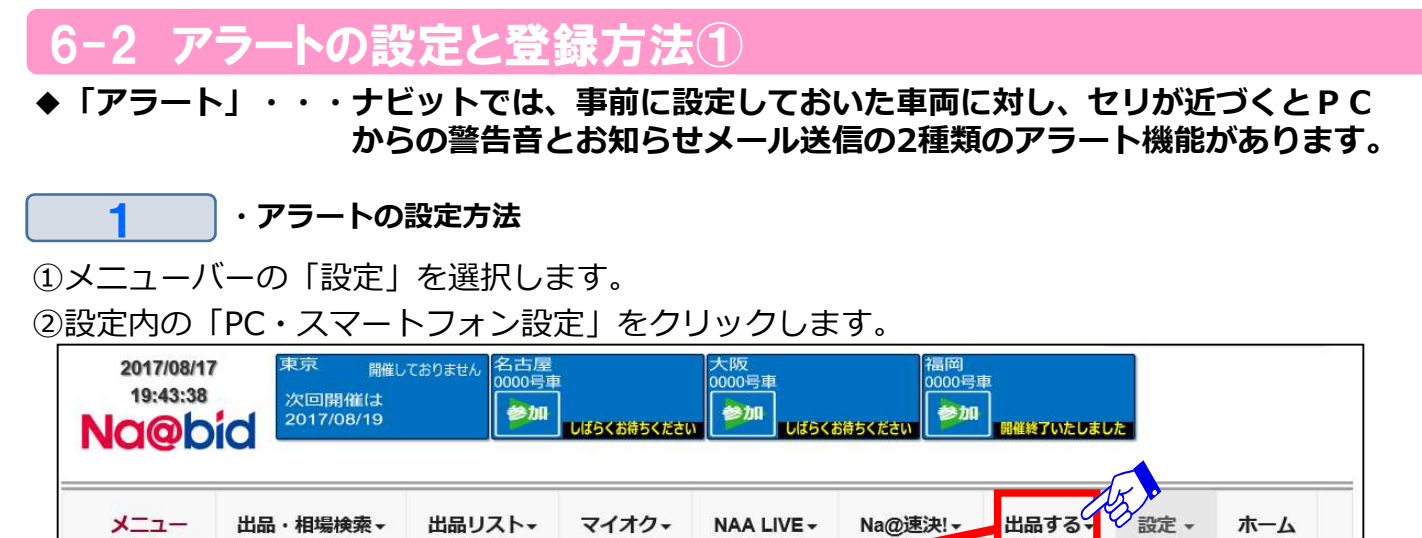

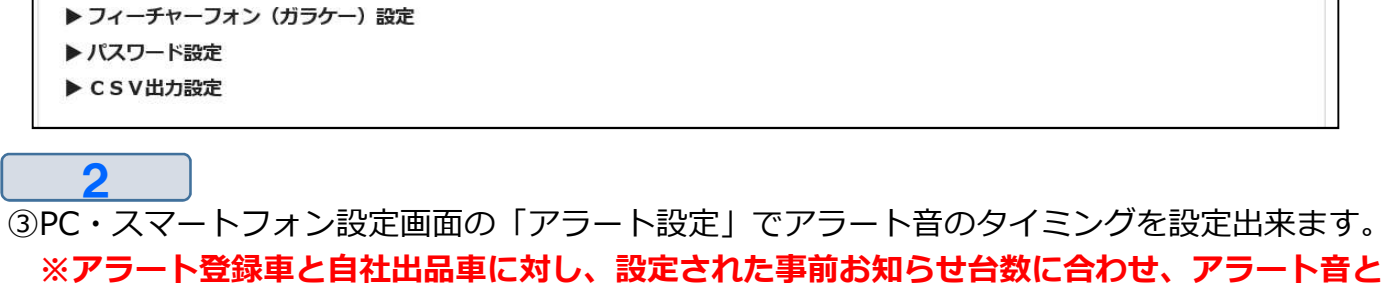

#### 画面表示を行います。

▶ PC・スマートフォン設定

設定

④アラートメールの受信先と受信時間の設定が出来ます。

#### ※アラート登録車と自社出品車の出品前にメールでお知らせします。

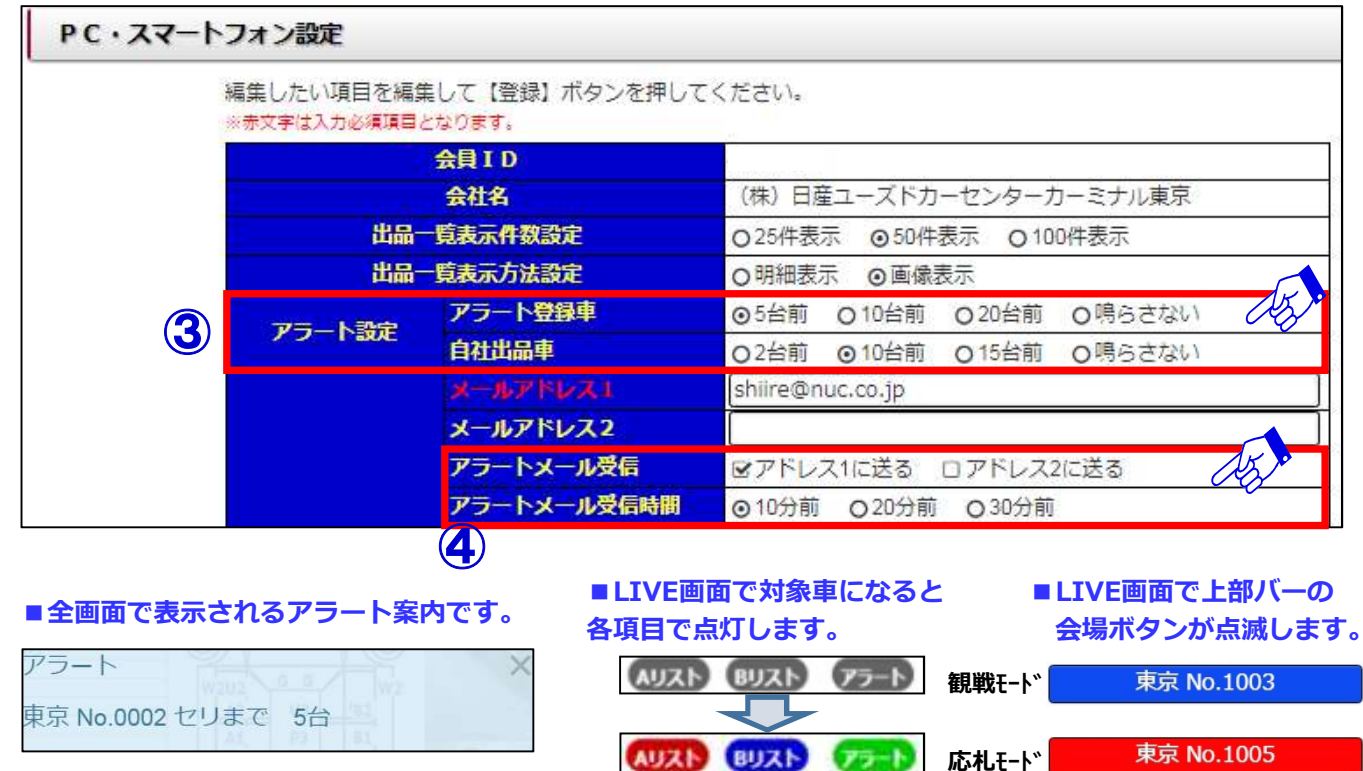

NISSAN AUTO

#### 6-2 アラートの設定と登録方法2

#### 3 ・アラートリストの登録方法

⑤「検索結果車種一覧」画面でアラートリストに登録したい車両のチェックボックスを

クリックしますとリストに登録されます。

| 検索結果                       | 車種一覧            |       |                             |              |                   |        |              |           |          |                     |               | 1   |                  | 開催日        | HENO          |
|----------------------------|-----------------|-------|-----------------------------|--------------|-------------------|--------|--------------|-----------|----------|---------------------|---------------|-----|------------------|------------|---------------|
|                            |                 |       |                             | )            |                   |        |              |           |          |                     |               |     | 9 <b>29</b> 7978 | <b>#</b>   | <b>ETHINO</b> |
| (60泉)(                     | PDF)            | CSV   | [フィルタークリフ] 【並替えクリ           | <br>7 51     | R一覧 明細一覧          |        |              |           |          |                     |               |     |                  | 会場         | 鈺             |
|                            | 該当 57件          |       | 50件表示 ▼ 1                   | 12ページ        | H)                | K 1    | 2 M          | H         | -        | 76-1                | 1414          | (5) | - ALUA D         | H29.07.21  |               |
| <u>ንቋ<del>ց</del></u> ቻቻጋኑ |                 | 出品NO  | <u>**8</u><br><u>*'!~}*</u> |              | 954<br>12-        | 調気量    | 計価点          | 装備        | 王<br>志切車 | 入机価格                | 25=92         |     | ОВИЛЬ            | IAA        | 3033          |
| LIAUZh                     | 会년<br>H29.07.21 | 軾     | <u>外装色</u><br>DAYZ          | <u>b7-NO</u> | 重接<br>DBA-B21W    | 5873°2 | 進行手km<br>4.5 | PS PW 17B | 所在地      | <u>希望・速決</u><br>180 | ■終価格<br>10:14 |     | 877-1            | 大東京        | 25/06         |
| CI BUAN                    | NAA             | 3033  | N49I1739-X                  |              | 軽自動車              | 660G   | BB           | ABS AW TV |          | 0                   | 流札            |     |                  | H29 07 21  |               |
| 075-1<br>0 AUX1            | 東京<br>H29.07.21 | 25/06 | ۸°-7°۸<br>DAYZ              | V09          | 30/06<br>DBA-B21W | IAT    | 43           | TE        |          | 120                 | 10:22         |     | Oplink           | NAA        | 3051          |
| C BUZH                     | NAA             | 3051  | 11711187- G                 |              | 輕自動車              | 660G   | СВ           | PS PW I7B |          | 0                   | 划前            |     | O BOAP           | NAA        |               |
| 075-1                      | 東京              | 27/06 | ≶& <b>R</b> " -             | A31          | 30/06             | IAT    | 5            |           |          | 0                   | 3778          |     | 877-1            | 東京         | 27/06         |
| O AUZH                     | H29.07.21       | 3063  | DAYZ                        |              | DBA-B21W          | 6B73°> | 4.5          | PS PW I7B |          | 400                 | 10:27         |     | C allal          | 1100 07 04 |               |
| C BULL                     | NAA             | 0000  | バイウェイスターX Vセレクション+セ         | -774 II      | 軽自動車              | 660G   | BB           | ABS AW TV |          | 0                   | 流札            |     | UAJAN            | H29.07.21  | 2062          |
| 075-h                      | 東京              | 27/03 | Λ°−7° h                     | V09          | 30/03             | IAT    | 12           | <i>π</i>  |          | 0                   |               |     | OBUZA            | NAA        | 3003          |
|                            |                 |       |                             |              |                   |        |              |           |          |                     |               |     | 875-1            | 東京         | 27/03         |

#### 4

⑥「アラートリスト」の表示方法は、メニューバーの「マイオク」から「アラートリスト」 をクリックするか、ナビットTOPページ中央の「アラートリスト」をクリックします。

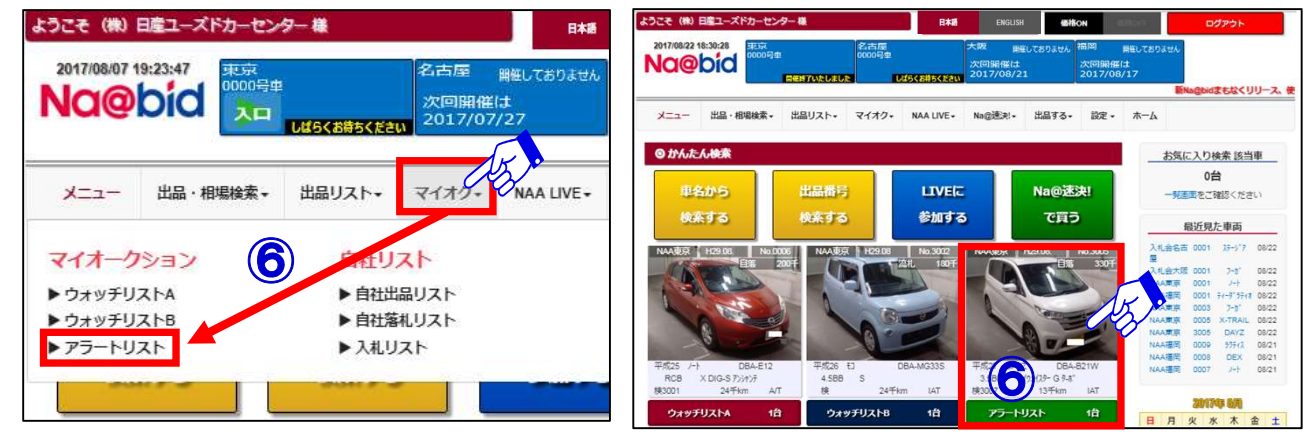

5

⑦アラートリストに登録した「検索結果車種一覧」が表示されます。画面上側のAリスト/ Bリスト/アラートリストボタンをクリックすると表示が切り替わります。

⑧表示期間を「今開催・過去4回・過去8回・過去12回」から選択し表示出来ます。
⑨車両データをクリックし、「車種詳細」の確認が出来ます。

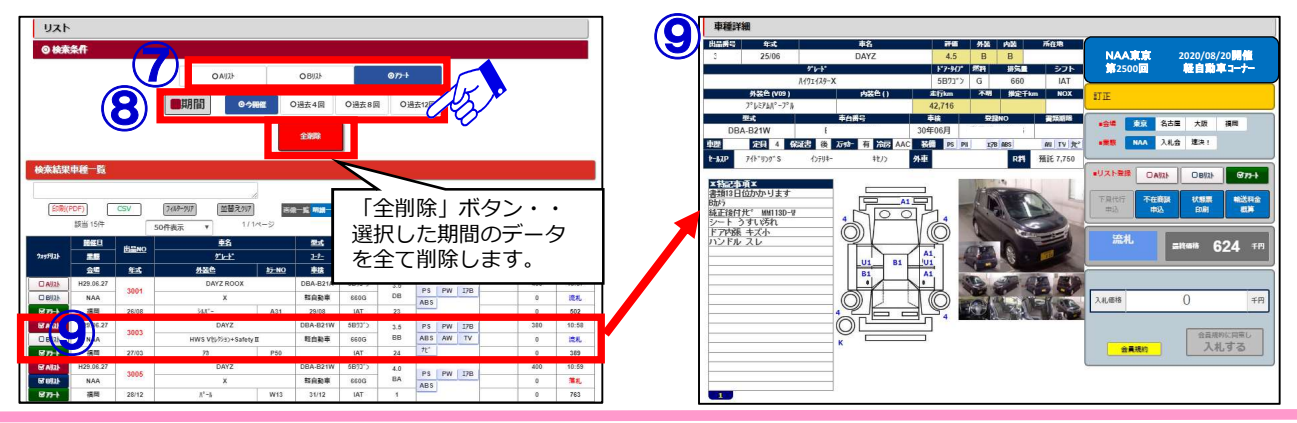

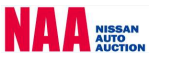

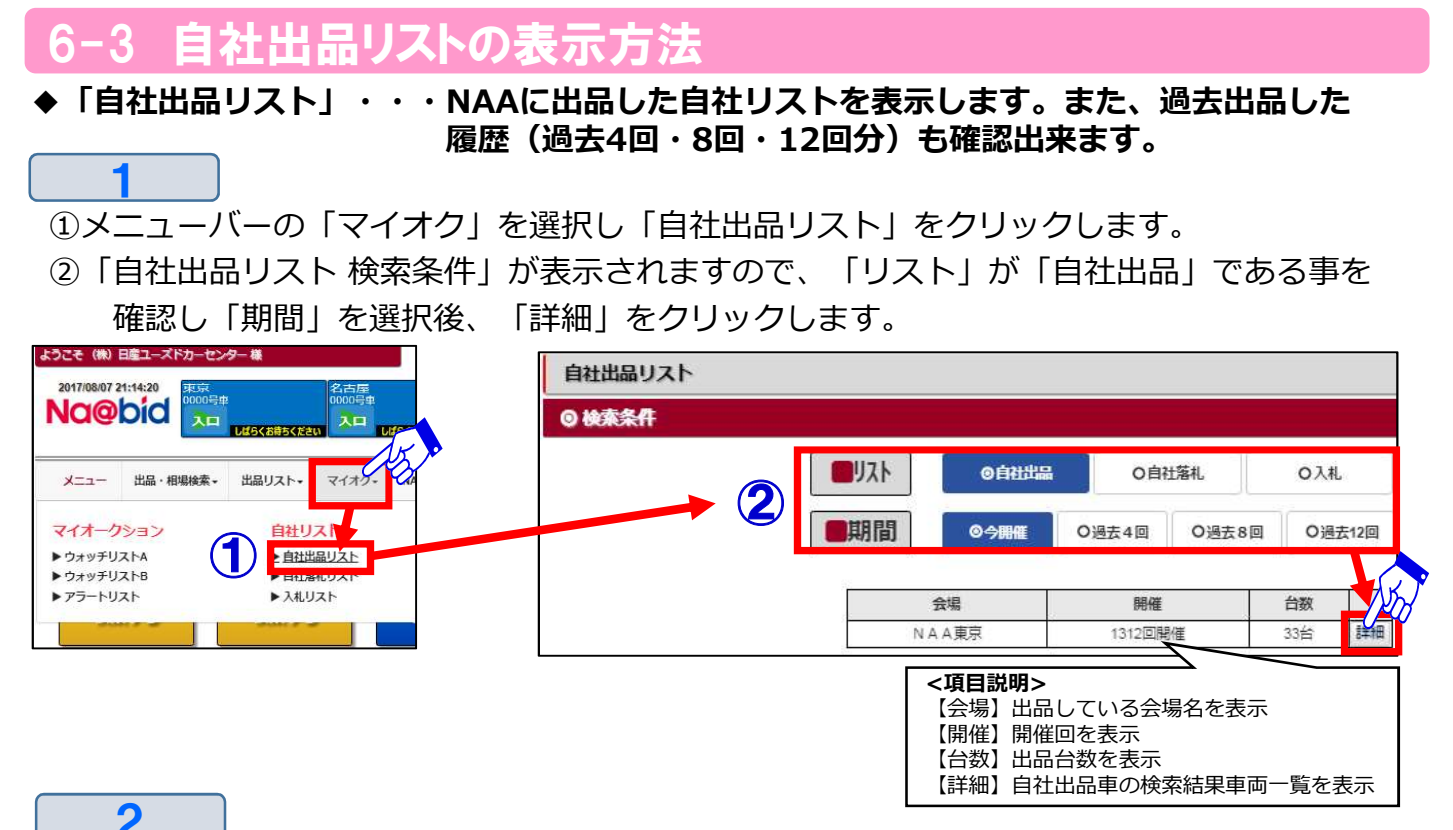

④「検索結果車両一覧」から確認したい車両データをクリックします。

| 印刷     | (PDF)     | CSV          | 7-11-917 | //<br>(並替えりり?) | 画像一覧 <mark>明識</mark> | -K          |       |     |    |     |     |       |                |      |                  |
|--------|-----------|--------------|----------|----------------|----------------------|-------------|-------|-----|----|-----|-----|-------|----------------|------|------------------|
|        | 該当 33件    | [            | 50件表示 🔻  | 1/1/3-         | -V                   |             | 144   |     | н  | 1   | н   |       |                |      |                  |
|        | 開催日       | HISNO.       |          | 濌              | 型式                   | 1.2.4       | 345.5 |     |    |     | 車歴  | 29-1: | 入机械            | 下見   |                  |
| iftizi | 業課        | <b>Magno</b> |          | <u>" +</u>     | <u>1-7-</u>          | 加気目         |       |     | 装備 |     | 売切車 | 入机価格  | 1 <u>5-1</u> 1 | 77-1 |                  |
|        | 会場        | 车式           | 外装色      | 17-1           | 10 車後                | <u>\$71</u> | 走行千km |     |    |     | 所在地 | 希望・遠決 | 最终面格           | 在宅   |                  |
| JAH21  | H29.08.10 | 0010         |          | セレナ            | DBA-CC25             | 5B73'>      | R     | PS  | PW | I7B |     | 30    | 12:19          | 1    |                  |
| 4 zh)  | NAA       | 0012         | 11911    | (スターマセレクション    | NAA                  | 2000G       | CC    | ABS | AW | TV  |     | 0     | 流礼             | 0    |                  |
| 077-h  | 東京        | 22/06        | ۸° -7° A | i L4           | 2                    | IAT         | 70    | 72* | J  |     |     | 0     | 速決             |      |                  |
| AUZH   | H29.08.10 | 110000011    |          | ワニオウシー         | DBA-ZRR70W           | 5B73')      | R     | PS  | PW | 17B |     | 80    | 12:21          | 0    | 1                |
| BUZE   | NAA       | 0016         | 1        | ZSŧラメキ         | NAA                  | 2000G       | CC    | ABS | AW | TV  |     | 0     | 流礼             | 0 -  | ✔ 他社が確認した「下見」    |
| 175-h  | 東京        | 21/01        | 20       | 20             | 2 30/01              | IAT         | 103   | 72" |    |     |     | 0     | 違決             |      | 『 🧎 ウォッチ・アラート  4 |

⑤自社出品の車種詳細画面が表示されます。

⑥セリ結果を表示します。

3

- ⑦成約/商談価格又は、流札時の最終価格を 表示します。
- ⑧「希望価格」を表示します。

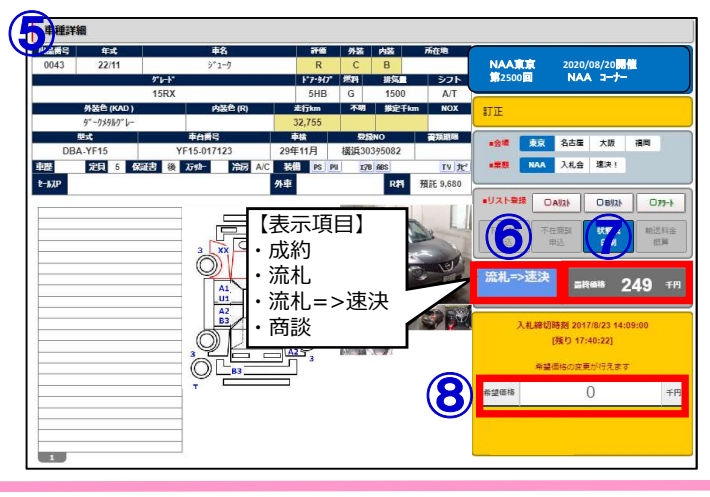

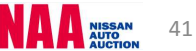

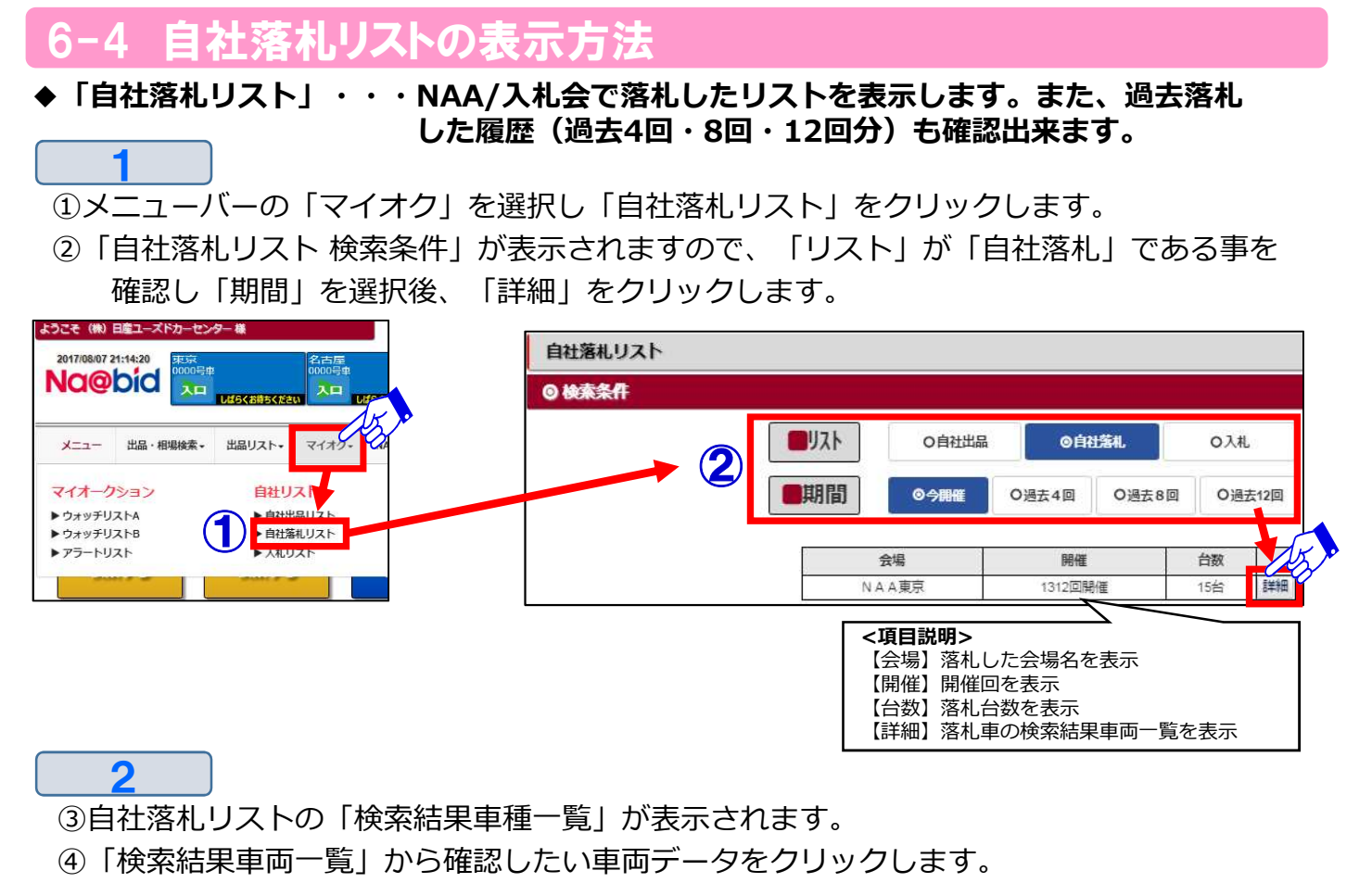

(5)

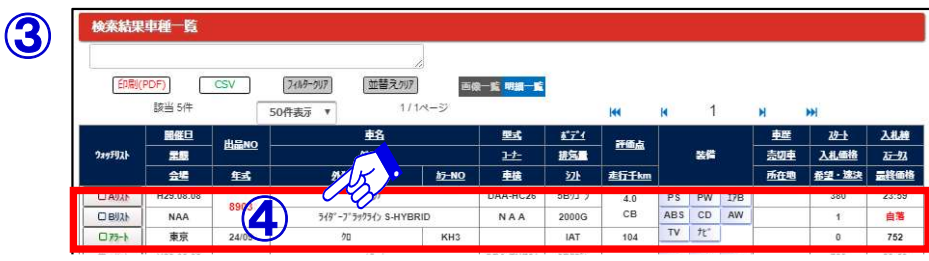

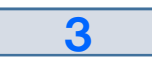

⑤自社落札の車種詳細画面が表示されます。

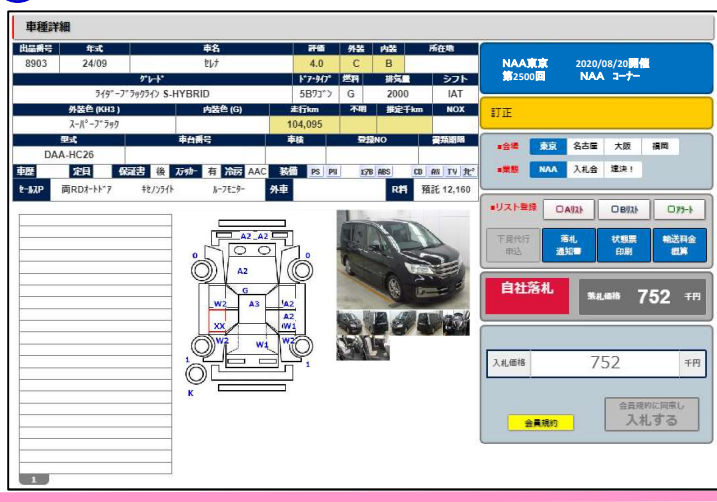

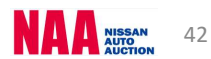

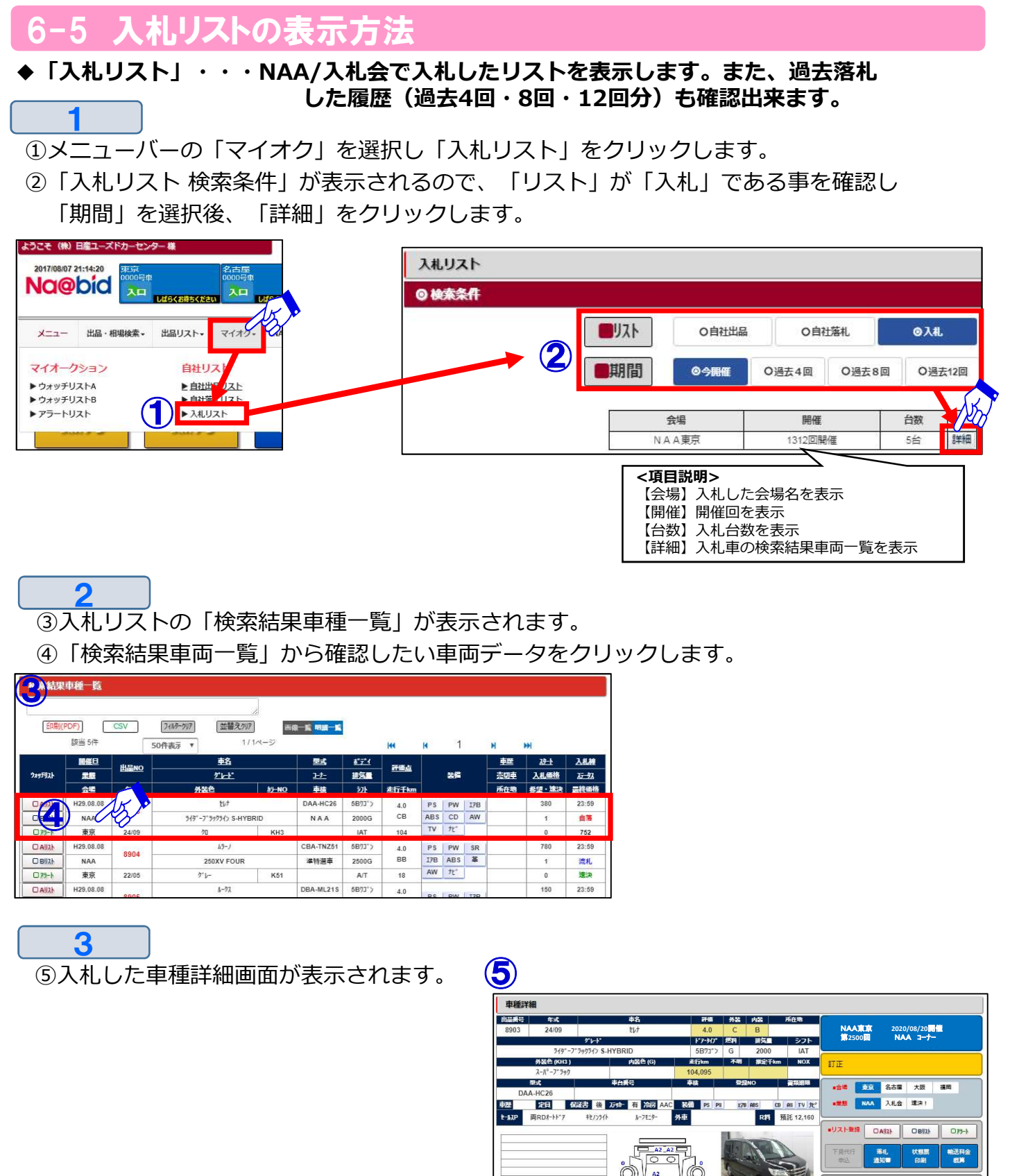

752

752

会員現的に同意

自社落札

入礼価格

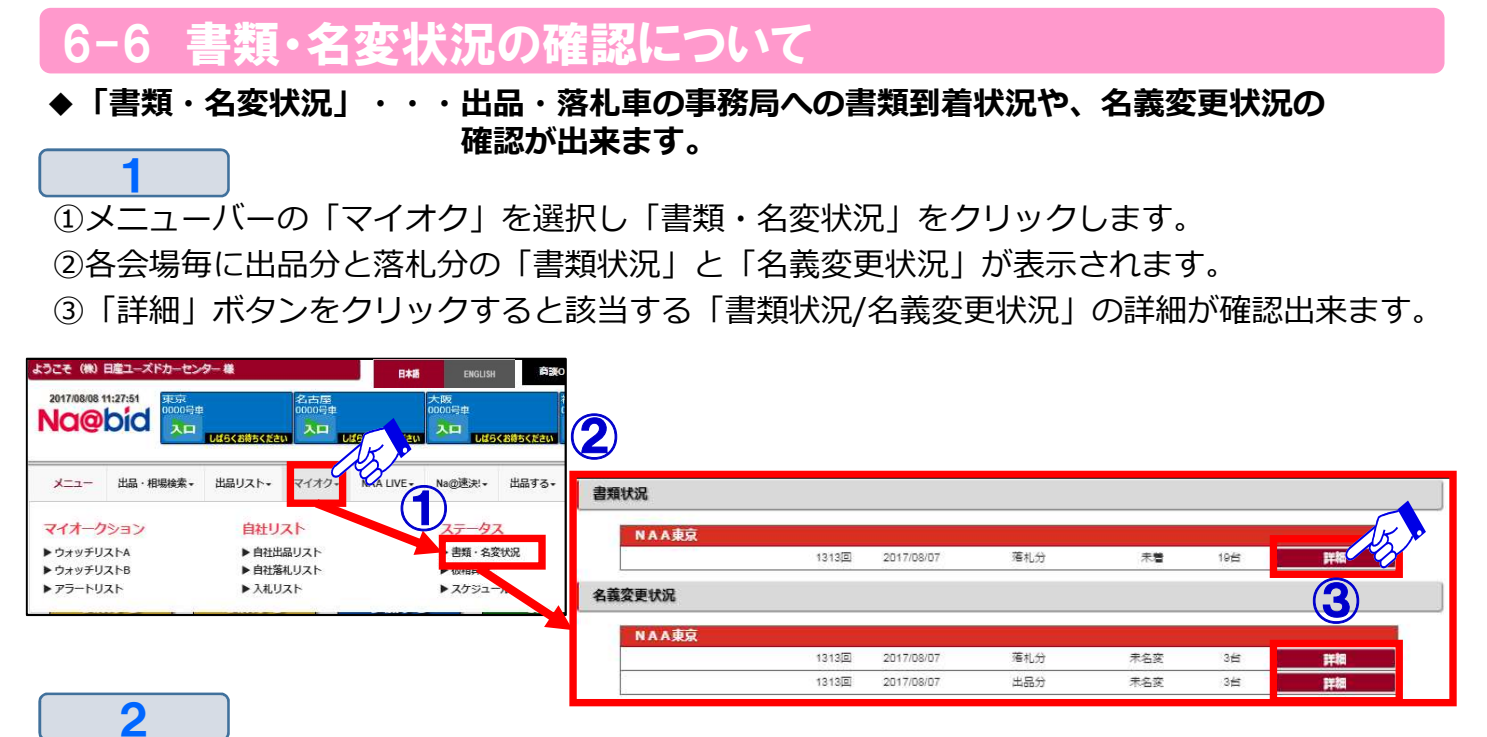

・「書類状況」の詳細画面

④自社出品・自社落札車の書類が事務局に到着しているか確認出来ます。 詳細画面に表示されている車両の書類は事務局未着となります。

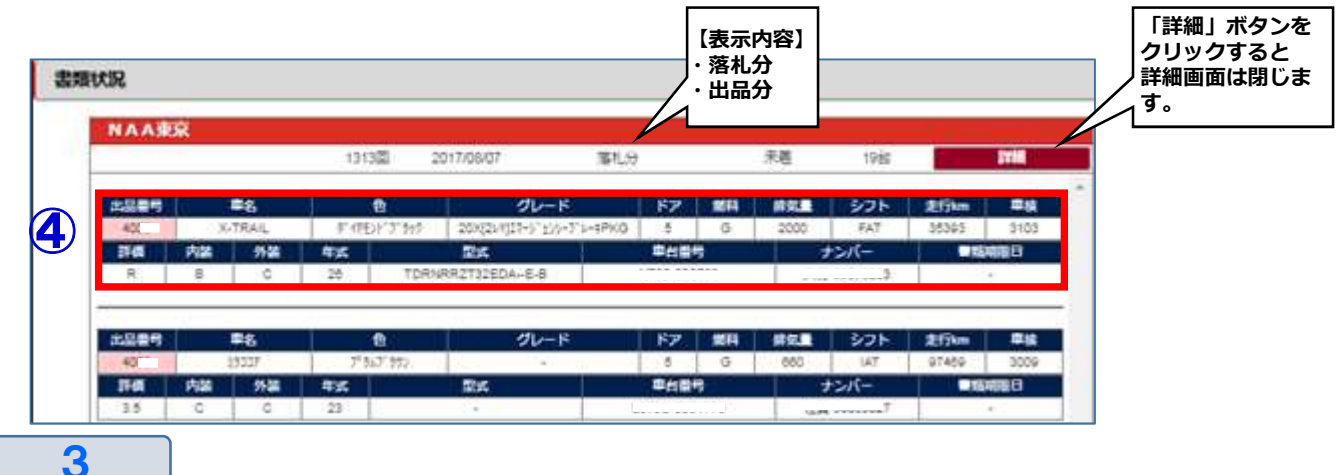

・「名義変更状況」の詳細画面

⑤自社出品・自社落札車の名義変更済の書類が事務局に到着しているか確認出来ます。 詳細画面に表示されている車両は未名変となります。

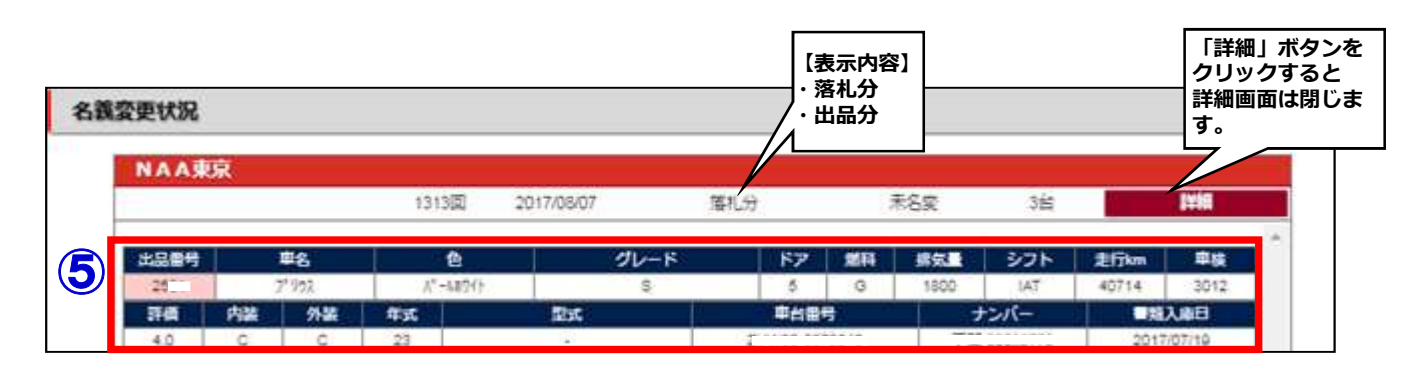

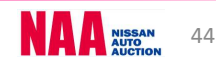

6-7 仮精算書の出力方法
 ◆「仮精算書」・・・当開催分の仮精算書の出力が出来ます。
 ※出力期間は、開催日を含む5日間です。

①メニューバーの「マイオク」を選択し「仮精算書」をクリックします。

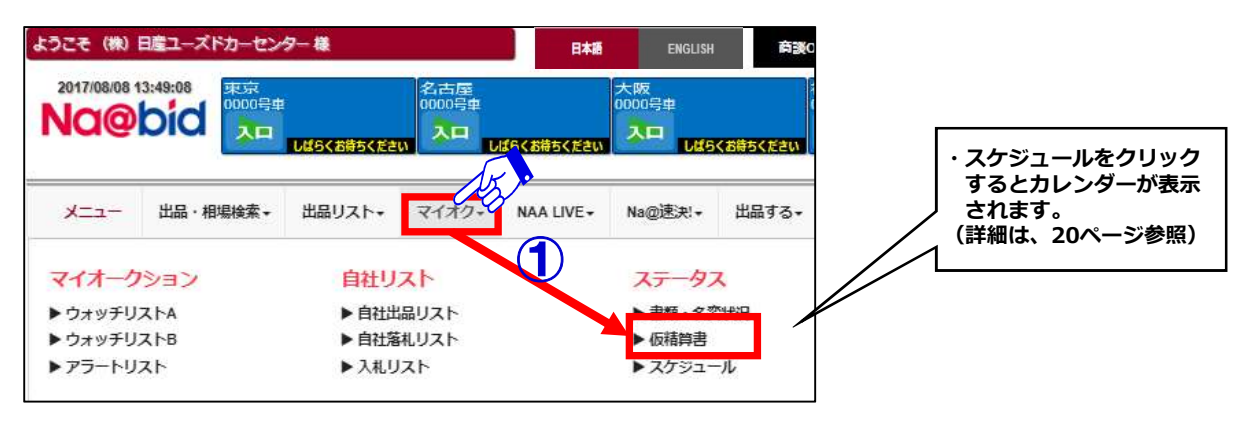

2

1

- ②「仮精算書出力」画面が表示されます。
- ③「出力」ボタンをクリックし、当開催回のAA取引データを取込みします。
- ④「出力」ボタン右側の仮精算書出力ボタンをクリックし、仮精算書印刷画面を表示させ 印刷を行います。
- ⑤入札会の仮精算書出力は、入札会終了後に出力が可能となります。

⑥速決の仮精算書出力は、速決落札後出力可能となります。

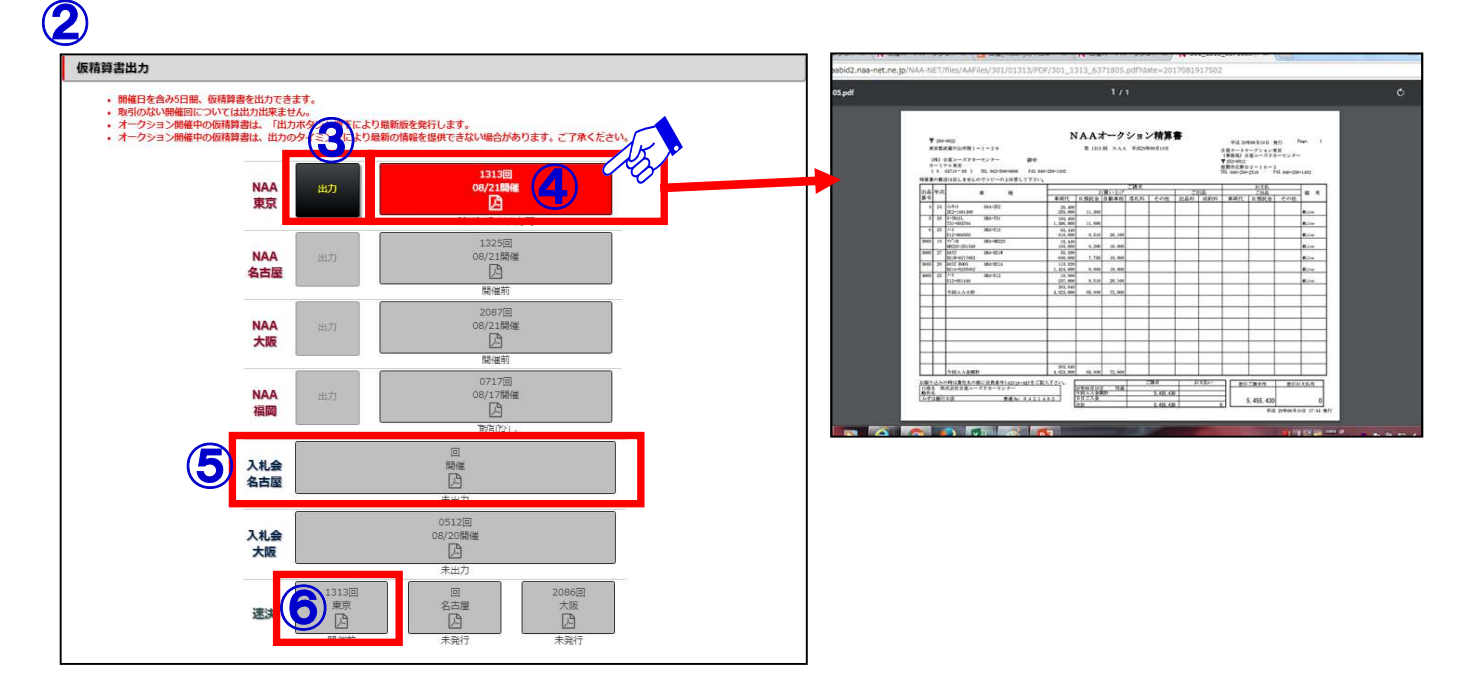

## Na@bid $\underline{\neg \overline{}}$

### 6-8 NAA輸送の輸送料金概算を調べる

①メニューバーの「マイオク」を選択し、「輸送料金概算」をクリックします。

②「輸送料金概算」画面が表示されます。

| -EIK     | 出品・相場検索・ | 出品リスト・マイオク・ | AA LIVE + Na@違決! + 出品する・ | 設定 ▼ ホーム |
|----------|----------|-------------|--------------------------|----------|
| マイオークラ   | ション      | 自社リスト       | ステータス                    | 輸送料金     |
| ▶ ウォッチリス | ZHA      | ▶ 自社出品リスト   | ▶ 審照 · 名変状況              | ▶ 輸送料金概算 |
| ▶ウォッチリス  | z h B    | ▶ 自社落札リスト   | ▶ 仮精算書                   |          |
| ▶ アラートリス | スト       | ▶ 入札リスト     | ▶ スケジュール                 |          |

#### 2

1

③輸送料金検索画面が表示されますので、車種・輸送ルートを選択します。 ※輸送ルートは主要市町村までです。 ④料金検索ボタンをクリックします。

| 2 | ✿ TOP > 輸送料金検索                                                                      |
|---|-------------------------------------------------------------------------------------|
| - | <b>車可情報</b> メーカー名 日産 ∨ 車種名 エクストレイル ∨                                                |
|   | <ul> <li>申時挑盤</li> <li>● 可動 ○ 不動</li> <li>● 最低地上高15センチ以上 ○ 15センチ未満</li> </ul>       |
|   | - 引取先<br>○ 都道府県 ● オークション<br>  N A A → ▼ 東京 →                                        |
|   | <ul> <li>輸車先</li> <li>● 都道府県 ○ オークション</li> <li>愛知県 ▼ </li> <li>図古屋市名東区 ▼</li> </ul> |
|   |                                                                                     |

3

⑤概算輸送料金が下部分に表示されます。

|   | 車両情報 | メーカー名 日産 車種名 エクストレイル                                                                                                    |
|---|------|----------------------------------------------------------------------------------------------------|
|   | 車両状態 | 可動<br>最低地上高15センチ以上                                                                                                    |
|   | 輸送情報 | 引取先           NAA東京           納車先           愛知県 名古屋市名東区                                                                                                   |
| 5 | 輸送料金 | 料金: 15.000円(税別) 輸送には最短で 3日間 ~ 5日間(日曜、祝日は除く)かかります。<br>※ 個人宅への引取および納車の場合、上記の金額にて <mark>別途料金</mark> が必要となります。<br>※上記の料金、日数は目安となっております。正式な内容はご入力後にご案内させて頂きます。 |
|   |      | もう一度検索をする                                                                                                    |

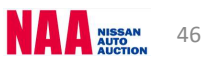

#### 7-1 NAA LIVEからセリに参加する①LIVEの入口

#### <u>1</u> NAA LIVEの3つの入口

#### ◆メニューバーからNAA LIVE画面を表示する。

①メニューバーの「NAA LIVE」を選択し、応札する会場をクリックしますと画面が LIVE画面に切り替わります。

|                      | algae 7 |                      |                          |                          | 日本語                 | ENGLISH                      | 1041    | BON              |                       | 7 L         | DONOL |
|----------------------|---------|----------------------|--------------------------|--------------------------|---------------------|------------------------------|---------|------------------|-----------------------|-------------|-------|
| 2017/08/09 14<br>Na@ | 0id     | 東京<br>次同開般<br>2017/0 | 開催しておりよせん<br>差(よ<br>8/10 | 名古屋<br>次回開催は<br>2017/08/ | 除しておりよせん<br>L<br>10 | 大阪 単紙<br>次回開催は<br>2017/08/10 | 、ておりよせん | 福岡<br>次回<br>2017 | 開催し<br>開催は<br>7/08/10 | ておりよせん      |       |
|                      |         |                      |                          | テスト                      | _                   |                              |         |                  |                       |             |       |
| XII-                 | 出品・1    | 目場検索▼                | 出品リスト・                   | マイオク・                    | NAA LIVE            | - ASA                        | • 出品 3  | <b>1</b> 3+      | 設定・                   | <u></u> መረጉ |       |
| NAA L<br>▶NAA東京      | IVE     |                      | ► NAA SE                 | 55                       | 1                   | ▶ NAA大阪                      |         |                  | 1                     | ▶ NAA福岡     |       |

#### ◆ナビット画面上段のモニター画面からNAA LIVE画面を表示する。

②ナビット画面上段のモニター画面から参加したい会場を選択し「NAA LIVE」画面を 表示します。

| 277 (M)<br>2017/08/09 1 |            | 9- 8<br>15 | 名古屋<br>3079号車 | E‡#                    | ENGLISH       | 6140             | N<br>品牌<br>025号車      |               | לעלים                  |
|-------------------------|------------|------------|---------------|------------------------|---------------|------------------|-----------------------|---------------|------------------------|
| -ב=א                    | 出品・相唱検索・   | オークション開催す  | र<br>२१४७•    | ークション開催中<br>NAA LIVE - | 才一<br>Na@速決!+ | 25日2日度中<br>出品する。 | <del>7人下</del><br>設定・ | - <b>クション</b> | <b>延中</b>              |
| うかんた                    | <b>ん検索</b> |            |               | Invel                  |               | N-0 <sup>3</sup> |                       |               | 6気に入り検索 該当車<br>2台      |
| 423<br>検済               | まる         | 検索する       |               | Elveid<br>参加する         | 5             | Na@迷:<br>で買う     | R!                    | -             | ー見画面をご確認ください<br>最近見た車両 |

#### ◆ナビットTOPページ中央部「かんたん検索」からNAA LIVE画面を表示する。

③ナビットTOPページ中央部の「かんたん検索」内の「LIVEに参加する」にカーソルを 合わせ、選択会場を表示させ会場をクリックします。

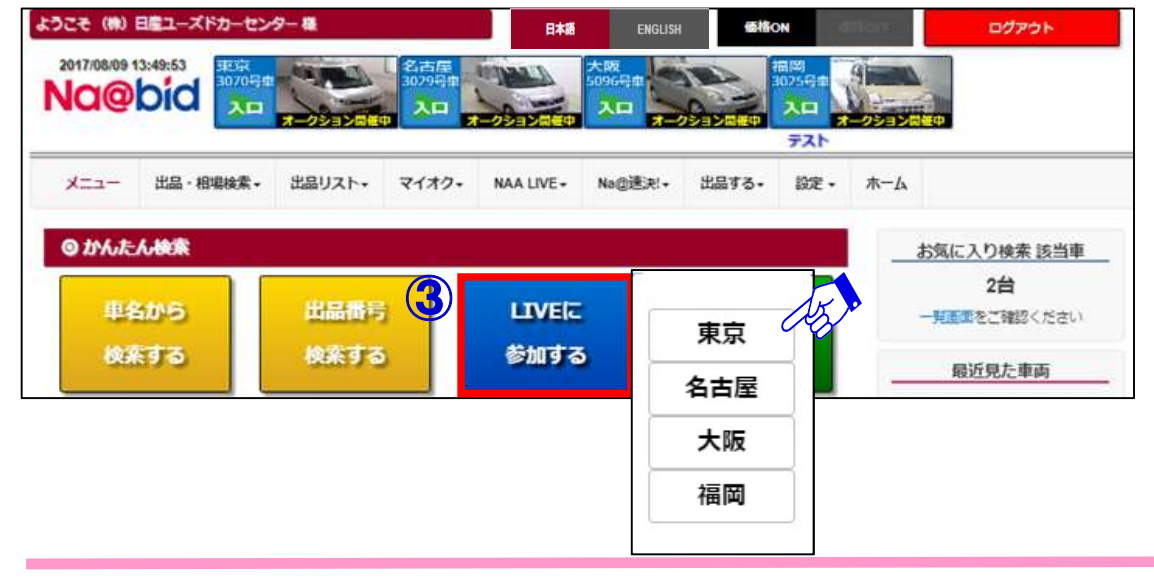

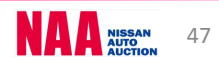

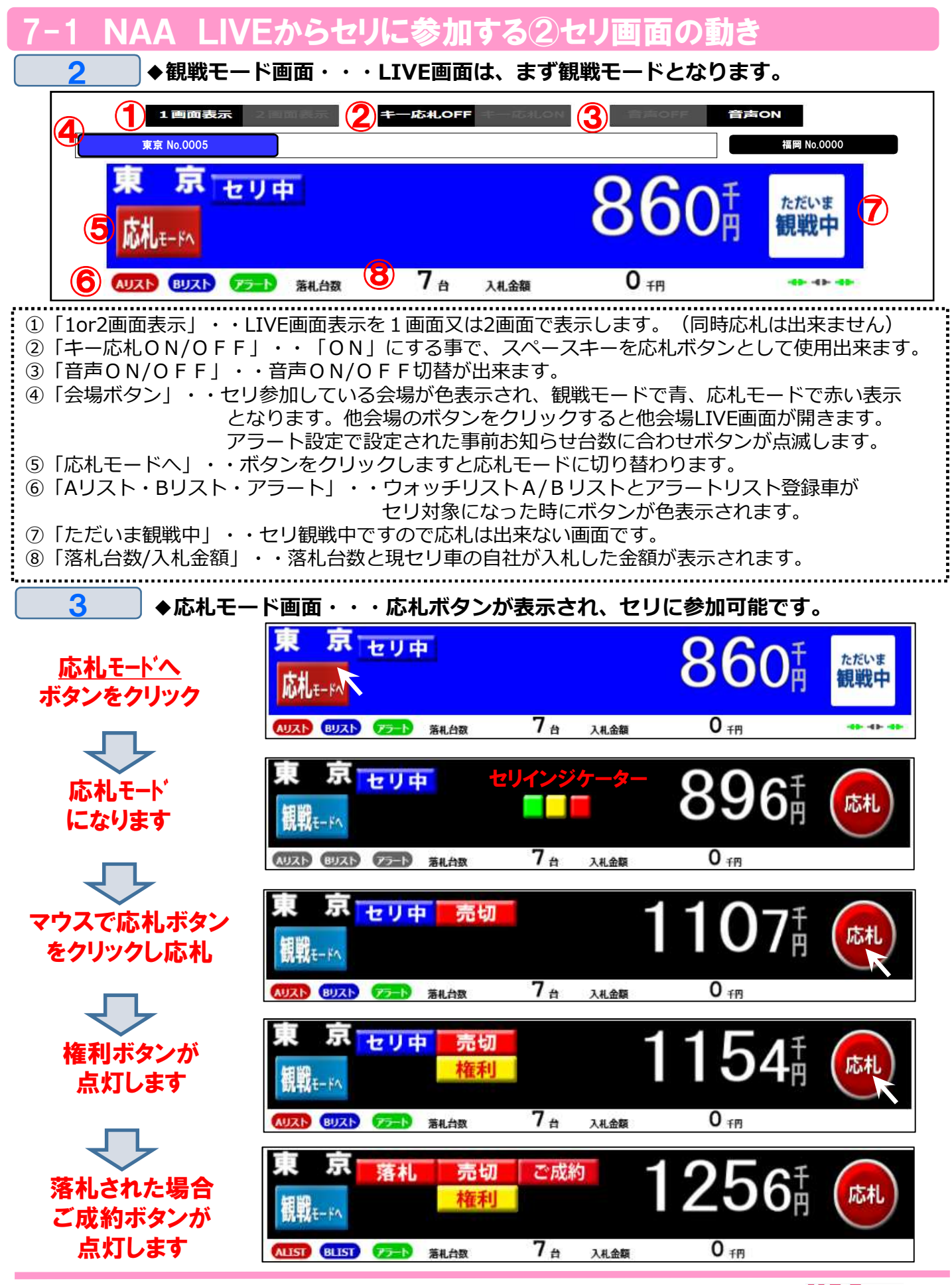

48

#### 7-1 NAA LIVEからセリに参加する③セリ画面の動きと応札方法

#### 4 ◆リスト訂正

⑨リスト訂正は黄色の訂正ボタンが表示されます。
⑩訂正項目が表示されます。

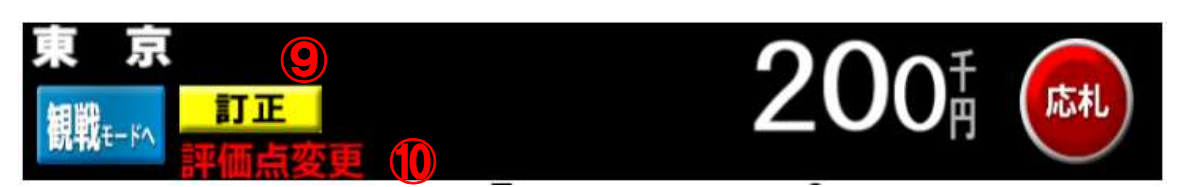

⑪セリ直前訂正の場合は「訂正」ボタンのみが表示となりますのでご注意下さい。

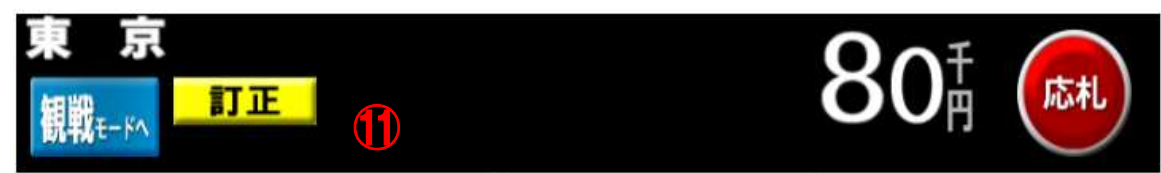

#### 5 ◆自社出品車での画面表示

②自社出品車の場合は、観戦モード・応札モード画面でセリモニターの背景が橙色になります。
 ③応札モード画面では、応札ボタンを表示しません。

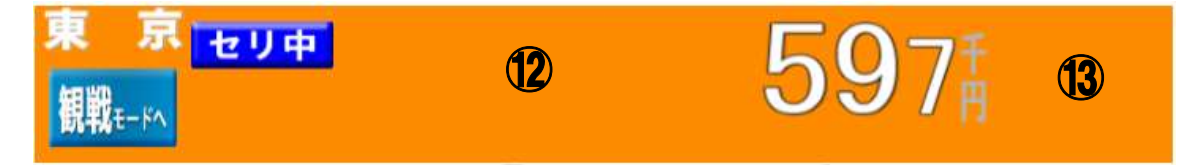

#### 6 ◆応札ボタン

(④ P O S 応札はマウスを使用し、画面上の応札ボタンにマウスのカーソルを合わせ クリックすることで P O S 応札出来ます。

#### 注意:マウスを押し続けても連続したPOS応札にはなりません。連続した応札を行うには 再度マウスをクリックしてください。

⑤画面上部の「キー応札OFF/ON」ボタンで「キー応札OFF」状態でキーボードの 「スペースキー応札」がOFF設定となりますのでマウスで応札して下さい。

- ⑯「キー応札ON」の状態でキーボードの「スペースキー応札」が可能となります。
- 尚、どちらの状態でもマウスでの応札は可能となります。

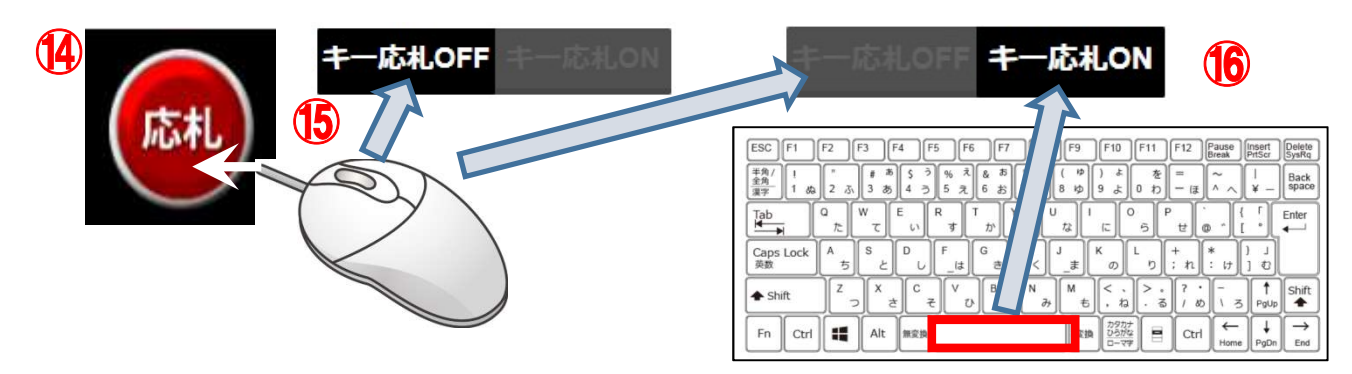

7-1 NAA LIVEからセリに参加する④2画面表示

●◆2画面表示

7

①観戦モード画面・応札モード画面を開いた状態で画面上部の「2画面表示」をクリックします。 選択済みの会場画面が画面左側に移動します。

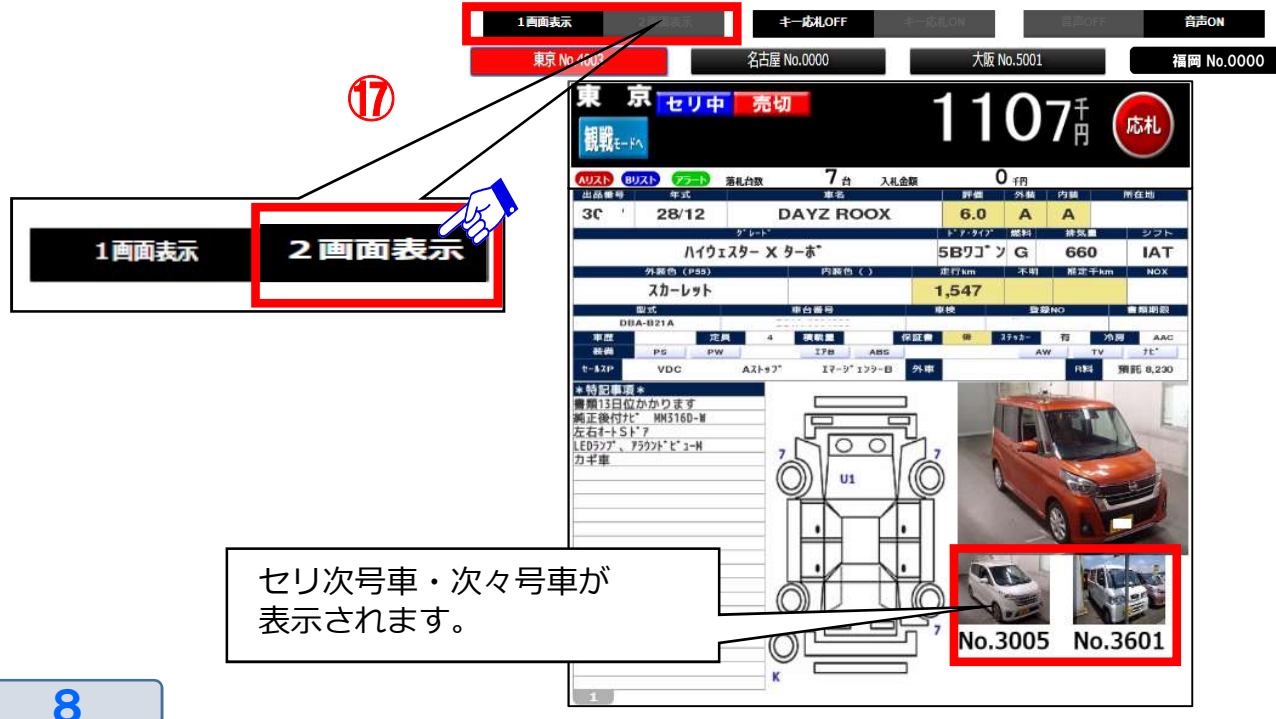

18右側画面表示用の会場をマウスでクリックし選択します。 注意:2会場同時応札は出来ません。

⑨画面を1画面に戻す場合は、上部バーの「1画面表示」をクリックして下さい。 右側に表示されている会場画面が非表示となります。

⑩左側会場画面を非表示にしたい場合、上部バーで非表示したい会場をクリックして下さい。

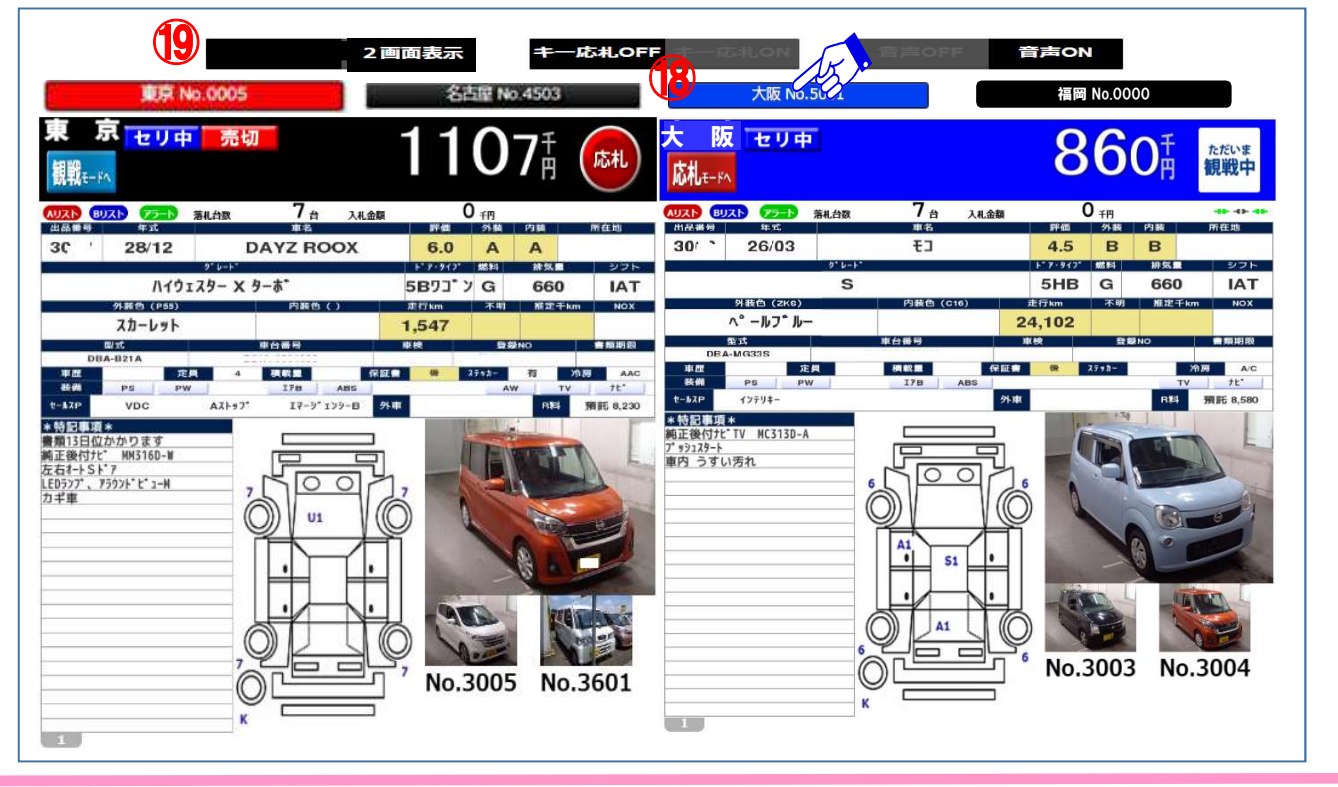

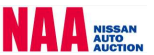

### NG@bid ナビットで指値応札する

7−2 指値の登録をする

#### ◆「指値応札」・・・指値応札とは入札締切り前までに、落札希望金額を入札(=指値)して おく事で自動的に指定した金額までセリに参加する応札方法です。 各出品車検索機能で「車種詳細」を表示させ、その画面から指値応札を 行います。

①メニュー画面の「出品・相場検索」を選択し、いずれかの検索方法をクリック。
 ②「検索条件」画面を開き、条件を選択。「検索結果車種一覧」を表示させます。
 ③指値を行いたい車両をクリックし「車種詳細」を表示させます。

| 2017/08/08 15:45:42 東京 | 名古屋       |                 |               |                        |           |           |                                                                           |                         |       |        |           |     |              |       |
|------------------------|-----------|-----------------|---------------|------------------------|-----------|-----------|---------------------------------------------------------------------------|-------------------------|-------|--------|-----------|-----|--------------|-------|
|                        |           | 車種別検索<br>◎ 検索条件 |               |                        |           |           |                                                                           |                         |       | 9      |           |     |              |       |
| メニュー 出品・相場検索・ 出品リン     | 21+ 2179+ | 2               |               |                        |           |           | 条件保存ページへ<br>・<br>・<br>・<br>・<br>・<br>・<br>・<br>・<br>・<br>・<br>・<br>・<br>・ | 2 <sub>日</sub><br>この条件で | ¢.*   |        |           |     |              |       |
| 出品検索                   | 像コーナー検索   | 会場              | <b>c</b> x-n- | <b>3</b> <sup>車種</sup> | 8         | 型式        | 0 7° b-b*                                                                 |                         | ٥     |        |           |     |              |       |
| ▶ 車種別検索 ▶ 日            | 快像コーナー検索  | 口全て             | - BC:195      | AD AD                  | <u></u>   | CBA-R35   | 5 D 13" 421                                                               |                         |       |        |           |     |              |       |
| ▶ 出品番号検索               |           | <b>図NAA東京</b>   | C 139         | C ADI\$2/1°-           |           | B DBA-R35 | □ 7*V27617*(53) 4W                                                        | D                       |       |        |           |     |              |       |
| ▶ コーナー検索               |           | □ NAA名古屋        | C 392">       | □ AD/*>                |           |           |                                                                           |                         |       |        |           |     |              |       |
| ▶ フリーワード検索             |           | INAA大版          | 口 おうダ         | 検索結果                   | 車種一覧      |           |                                                                           |                         |       |        |           |     |              |       |
|                        |           | □ NAA 福間        | 0 799"        |                        |           |           | 1.                                                                        |                         |       |        |           |     |              |       |
|                        |           | 口入札会名古屋         | Q 2/1° #      | EDRJ(                  | PDF       | CSV       | 7414-797 並替え797                                                           | ian k <mark>nu k</mark> |       |        |           |     |              |       |
|                        |           |                 |               | -                      | 該当 2件     | 5         | 0件表示 ▼ 1/1ページ                                                             | -                       |       | н      | н 1       | н   | H            |       |
|                        |           |                 |               |                        | 開催日       | 出品NO      | 輅                                                                         | 型式                      | 174   | 新版直    |           | 主席  | 2 <u>8-1</u> | 入礼神   |
|                        |           |                 |               | 9 <del>497</del> 921   |           | 40-10     | <u>71-F</u>                                                               | <u>1-7-</u>             | - COL | #5.Thm | 変編        | 売切車 | 人礼価格         | 25-97 |
|                        |           |                 |               | DAU21                  | H29.08.08 |           | GT-R                                                                      | DBA-R35                 | 2CP   | R      | PS PW 17B |     | 4500         | 16:46 |
|                        |           |                 |               | Овуль                  | NAA       | 8800      | 13, 421                                                                   | NAA                     | 3800G | cc     | ABS 革 AW  | 1   | 0            | 七リ前   |
|                        |           |                 |               | D75-1                  | 東京        | 24/01     | ўлл°- КА                                                                  | B 31/01                 | A/T   | 45     | TV 12"    |     | 0            |       |
|                        |           |                 |               | 19                     | H29.08.08 | 0103      |                                                                           | CBA-R35                 | 2CP   | 4.0    | PS PW 17B |     | 3380         | 16:54 |
|                        |           |                 |               | CIBUA                  | NAA       | 22/00     | 1 4WD                                                                     | NAA                     | 3800G | CB     | ABS AW TV |     | 0            | とり前   |
|                        |           |                 |               |                        | 果尽        | 22/08     | улл - KA                                                                  | 5                       | A/T   | 84     | لستس      |     | U            |       |

2

1

- ④「車種詳細」画面の入札価格欄に「入札価格」を入力します。(※千円単位の入力となります)
- ⑤「会員規約に同意し入札する」ボタンをクリックし、指値の登録を行います。
- ⑥入札を受け付けるとメッセージが表示され、登録されているメールアドレスに確認メール

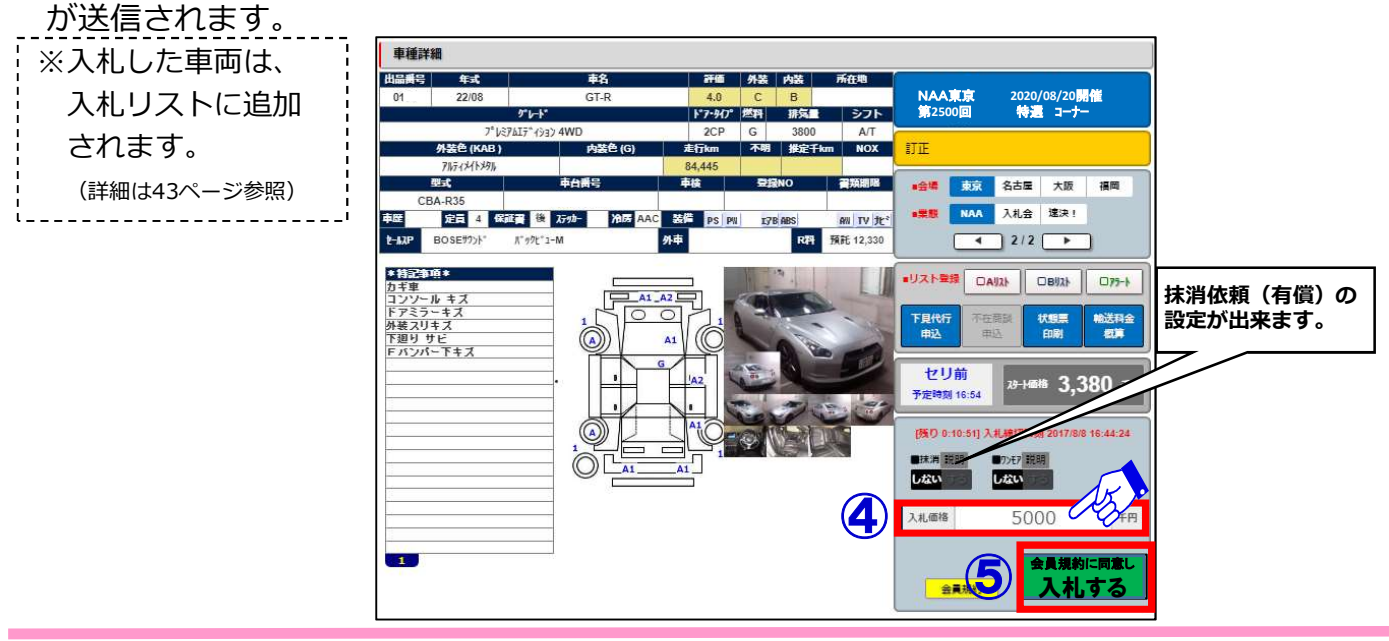

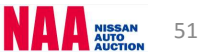

### Na@bid ナビットで指値応札する

7-2 指値の登録をする②

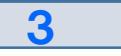

⑦指値の登録を受け付けるとメッセージが表示されると共に、登録されているアドレスに 確認メールが送信されます。

| ▲ 入札受付確認                                                                                                    |       |
|----------------------------------------------------------------------------------------------------|-------|
| ファイル(E) 編集(E) 表示(V) ツール(D) メッセージ(M) ヘルプ(H)                                                                                                    |       |
| 会         会         人         公         い           返信         全員へ返信         転送         印刷         削除         前八         次八         アドレス                                                                                                    |       |
| 送信者:     □産っーズドカーヤンター)       日時:     2009年6月1日 17:39       宛先:     なし       件名:     入札受け確認                                                                                                    | 96 96 |
| <ul> <li>1.№30(<br/>GT-R<br/>■入札金額 800千円<br/>■抹消 する<br/>■ワンモアチャンス しない</li> <li>2.№1001<br/>15年式 キューブ<br/>型式 z11<br/>■入札金額 200千円<br/>■抹消 する<br/>■ワンモアチャンス する<br/>パソコンご利用の場合は、<u>http://www.naa-net.ne.jp/NAA-NET/html/index.php</u>からアクセスしてくださ<br/>い。</li> <li>□NAA日産オートオークション Na@bid事務局<br/>TEL:046-258-1486</li> </ul> | ~     |
| ※ヒのメールに単物図信してもの含んすることができません。                                                                                                    | × ·   |

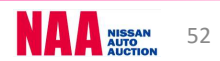

### NG@bid ナビットで指値応札する

7-3 指値価格の変更と取消し①

◆「指値価格の変更・取消し」・・・セリ開始10分前までであれば、価格の変更や取消しが 出来ます。 1

①メニューバーの「マイオク」を選択し、「入札リスト」をクリックします。

②「入札リスト 検索条件」が開きますので「詳細」ボタンをクリックし、今開催の入札リスト を表示させます。

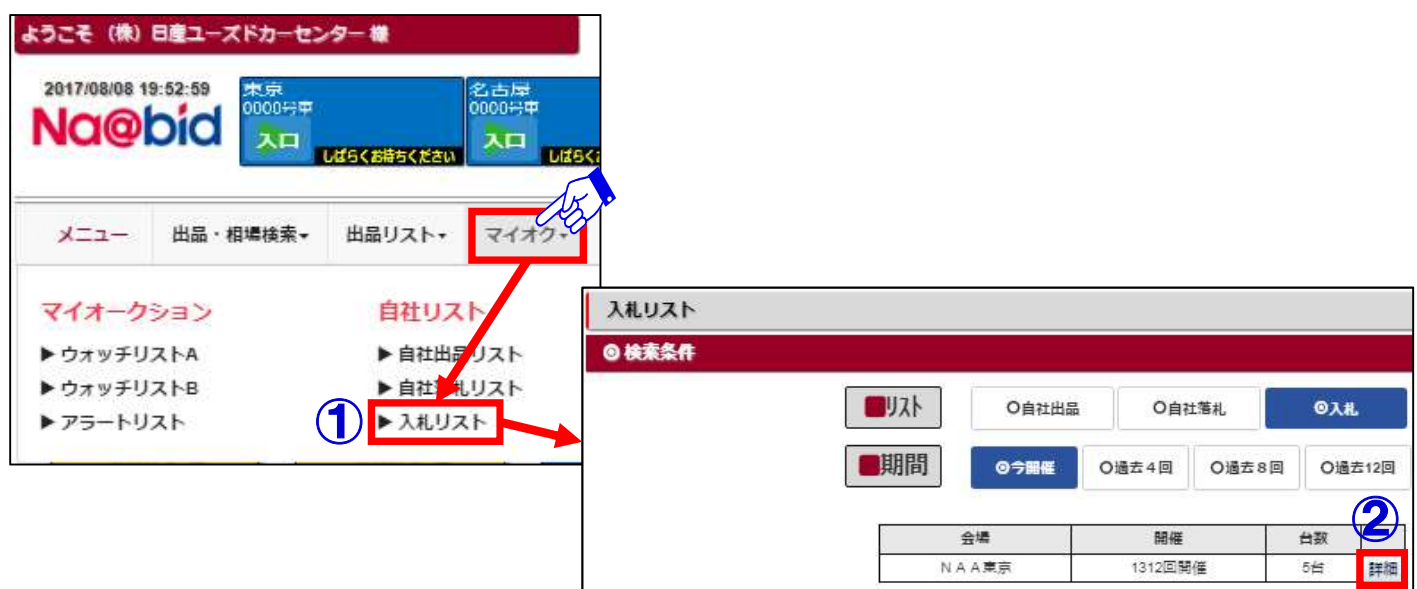

2

③入札リストの「検索結果車種一覧」を表示させ、入札価格を変更したい車両データを クリックします。

| 検索結果    | 車種一覧      |        |          |                |              |             |              |       |     |     |     |     |              |                   |
|---------|-----------|--------|----------|----------------|--------------|-------------|--------------|-------|-----|-----|-----|-----|--------------|-------------------|
| (印刷)(   | PDF)      | CSV    | 7449-947 | 》<br>並替え勿7     | 西(           | Ş─覧 明韻─覧    |              |       |     |     |     |     |              |                   |
|         | 該当 5件     | 5      | 50件表示 🔻  | 1/1~           | -9           |             |              | 144   | H   | 1   |     | H   | H            |                   |
|         | 服催日       | the    |          | 藝              |              | 型式          | <u>4"7"1</u> |       |     |     |     | 車歴  | <u>29-1-</u> | 入礼權               |
| ንአባቻሀጊト | 20        |        |          | <u> ምレート</u> * |              | <u>]-t-</u> | 胡気           |       |     | 装借  |     | 売切車 | 入礼価格         | <del>25-9</del> 2 |
|         | 会場        | 虹      | 小装色      | 1              | <u>bī-no</u> | 車後          | <u>\$71</u>  | 走行于km |     |     |     | 所在地 | 希望・速決        | 最終価格              |
| AUZH    | H29.08.08 |        | <i>C</i> | eut            |              | DAA-HC26    | 5B73°>       | 4.0   | PS  | PW  | 17B |     | 380          | 23:59             |
| O BUZE  | NAA       |        | 519°-7"5 | ックライン S-HYBRID | 6            | NAA         | 2000G        | СВ    | ABS | CD  | AW  |     | 1,500        | セリ前               |
| 075-1   | 東京        | 24/09  | 2D       |                | КНЗ          |             | IAT          | 104   | TV  | 抢"  |     |     | 0            |                   |
| - AUR   | H29.08.08 | 100210 |          | <u>Ь</u> ⋽−J   |              | CBA-TNZ51   | 5B73°>       | 4.0   | PS  | PW  | SR  |     | 780          | 23:59             |
| O BUZE  | NAA       | 8904   | 250      | 0XV FOUR       |              | 準特選車        | 2500G        | BB    | 17B | ABS | 革   |     | 1            | セリ前               |
| 075-1   | 東京        | 22/05  | ク^レー     |                | K51          |             | A/T          | 18    | AW  | 11" |     |     | 0            |                   |
| - AUAD  | H29.08.08 | 2005   |          | 1-72           |              | DBA-ML21S   | 5873°>       | 4.0   | PC  | PW  | 178 |     | 150          | 23:59             |

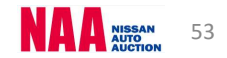

### NG@bid ナビットで指値応札する

#### 7-3 指値価格の変更と取消し2

#### 3

④入札リストの「車種詳細」画面を表示させ、入札価格欄に変更したい入札価格を入力します。⑤画面右下の「変更・取消する」ボタンをクリックし入札価格の変更を確定させます。

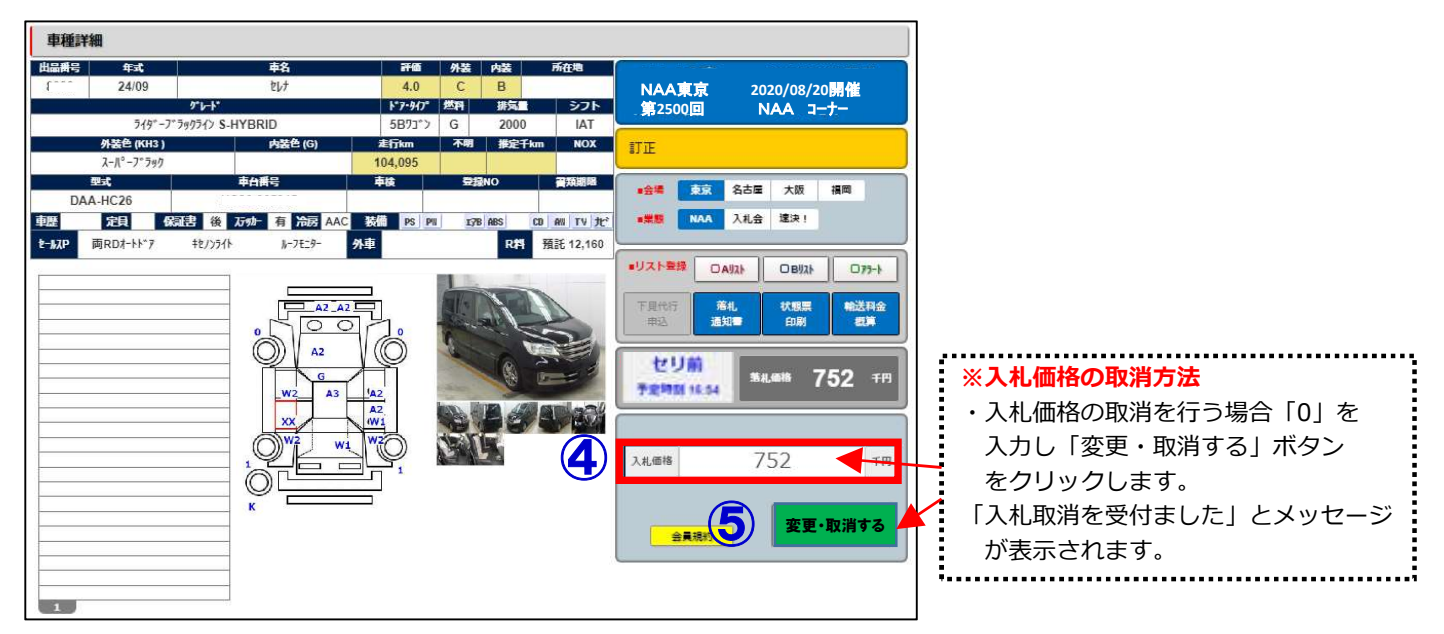

\_\_\_\_\_\_ ⑥入札価格の変更・取消いずれかを行った場合、受付メールが送信されます。

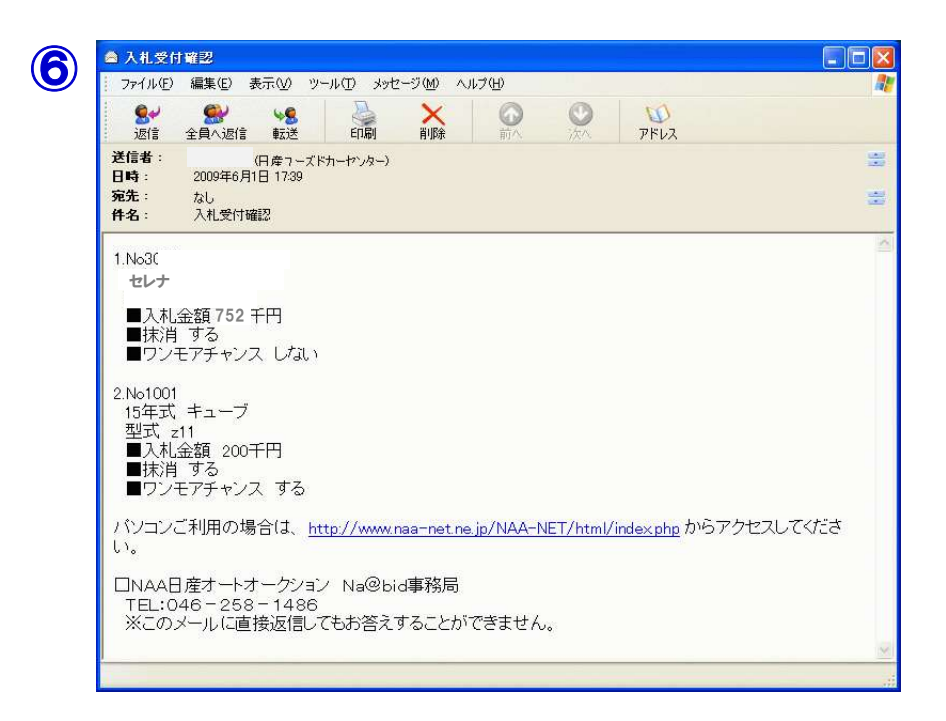

### NG@bid <u>ナビットで指値応札する</u>

7-4 指値応札した車両にリスト訂正が入った場合①

#### 注意)指値を行った車両にリスト訂正が入った場合、指値は一旦保留となり、リスト訂正お知らせ メールが送信されます。訂正内容を確認し、再度指値の登録が必要となります。

①指値を行った車両にリスト訂正が入った場合、NAAより「リスト訂正お知らせ」 メールが届きます。

|   | HA: IM AVISITEMOXADE                                                                                                    |   |
|---|----------------------------------------------------------------------------------------------------|---|
| U | From: <u>naamember@nuc.co.jp</u> [mailto:naamember@nuc.co.jp]<br>Sent: Friday, September 25, 2009 10:24 AM<br>Subject: リスト訂正のお知らせ | P |
|   | [Na@bid]をご利用いただき、ありがとうございます。<br>入札された出品車に、リスト訂正がありました。<br>リスト訂正より内容をご確認願います。                                                      |   |
|   | NAA東京<br>NO.<br>GT-R                                                                                                    |   |
|   | PCはこちらから: <u>http://www.naa-net.ne.jp/</u><br>携帯はこちらから: <u>http://next.naa-net.ne.jp/</u>                                         |   |
|   | ※このメールは発信専用のアドレスにて送らせていただいております。<br>※このメールに返信されましたご質問等は受信することができません。                                                              |   |
|   |                                                                                                    |   |

2

1

②メニューバーの「マイオク」を選択し、「入札リスト」をクリックします。

③「入札リスト 検索条件」の「詳細」ボタンをクリックし「検索結果車種一覧」を表示します。 ④リスト訂正が入った車両は、入札額の欄に「保留」と表示されます。

クリックして「車種詳細」を表示させます。

|                                              | 2.59 朱景<br>0000号甲                                                                              |                                                | 名古屋<br>0000分車                                                                                   |                                                                               |                                                                                                    |                                                                                                    |                                                  |                              |                                 |                        |                       |                                                                    |                  |
|----------------------------------------------|------------------------------------------------------------------------------------------------|------------------------------------------------|-------------------------------------------------------------------------------------------------|-------------------------------------------------------------------------------|----------------------------------------------------------------------------------------------------|----------------------------------------------------------------------------------------------------|--------------------------------------------------|------------------------------|---------------------------------|------------------------|-----------------------|--------------------------------------------------------------------|------------------|
|                                              |                                                                                                |                                                | 20                                                                                              |                                                                               |                                                                                                    |                                                                                                    |                                                  |                              |                                 |                        |                       |                                                                    |                  |
|                                              | (accession)                                                                                    | 005(885(220                                    |                                                                                                 | 111175                                                                        |                                                                                                    |                                                                                                    |                                                  |                              |                                 |                        |                       |                                                                    |                  |
| 162                                          |                                                                                                | - ALL AND AND A                                |                                                                                                 | ALUAN                                                                         |                                                                                                    |                                                                                                    |                                                  |                              |                                 |                        |                       |                                                                    |                  |
| -בבא                                         | 出品・相場検索▼                                                                                       | 出品リスト・                                         | マイオク・                                                                                           | ◎ 検索条件                                                                        |                                                                                                    |                                                                                                    |                                                  |                              |                                 |                        |                       |                                                                    |                  |
|                                              |                                                                                                | 8                                              |                                                                                                 |                                                                               |                                                                                                    | 76                                                                                                    | Odature                                          | 1                            | 10111                           | . 10                   | 01                    |                                                                    |                  |
| イオークショ                                       | ヨン                                                                                             | 自社リス                                           |                                                                                                 |                                                                               |                                                                                                    | AF                                                                                                    |                                                  |                              | 月红港                             | 6                      | 0,                    | -E.                                                                |                  |
| ウォッチリス                                       | ŀΑ                                                                                             | ▶ 自社出ど                                         | リスト                                                                                             |                                                                               |                                                                                                    | 間                                                                                                    | o≎##                                             | 0播去4[                        |                                 | ) 過去 8 回               |                       | 最去12回                                                              |                  |
| ウォッチリス                                       | нв                                                                                             | ▶ 自社 4                                         | 111715                                                                                          |                                                                               |                                                                                                    | 10.4                                                                                                    | - Factor                                         |                              |                                 |                        |                       | 0                                                                  |                  |
| アラートリス                                       | Fo 📿                                                                                           | ▶入札リス                                          | 2 h                                                                                             |                                                                               |                                                                                                    | 0.18                                                                                                    | 1                                                |                              | m /w                            |                        | 1. 99                 | 5                                                                  |                  |
|                                              |                                                                                                |                                                |                                                                                                 |                                                                               | -                                                                                                    | 近海                                                                                                    |                                                  | . P                          | 8192                            | -                      | 日秋                    |                                                                    |                  |
|                                              |                                                                                                |                                                |                                                                                                 |                                                                               |                                                                                                    | NAAX                                                                                                    | -27                                              | 1012                         | 四用律                             |                        | 94                    | <b>第十9</b> 件                                                       |                  |
| 検索結果                                         | 車種一覧                                                                                           |                                                |                                                                                                 |                                                                               |                                                                                                    |                                                                                                    |                                                  |                              |                                 |                        |                       | •                                                                  |                  |
| 検索結果                                         | 連種一覧                                                                                           |                                                |                                                                                                 | - 2                                                                           |                                                                                                    |                                                                                                    |                                                  |                              |                                 |                        |                       | •                                                                  |                  |
| 検索結果                                         | 「車種一覧<br>(PDF)                                                                                 | csv ]                                          | 7-11-9-797                                                                                      | <u>、</u><br>著えが7                                                              | simin s                                                                                                    |                                                                                                    |                                                  |                              |                                 |                        |                       | •                                                                  |                  |
| 検索結果<br>印刷(                                  | <b>9DF)</b><br>該当2件                                                                            | CSV [                                          | <u>フィルラークリ</u> ァ<br>歴                                                                           | 潜え列7 西京<br>1/1ページ                                                             | i s <sup>a</sup> im s                                                                                                    |                                                                                                    | 144                                              | н                            | 1                               |                        | н                     | •                                                                  |                  |
| 検索結果                                         | <b>PDF)</b><br>酸当 2件<br>開催日                                                                    | CSV ] [                                        | 7148-297 並<br>件表示 ▼                                                                             | 潜え017<br>1/1ページ<br>名                                                          | 「「新明瀬」「藍                                                                                                    | \$ <sup>*</sup> 7*4                                                                                                    | 144                                              | н                            | 1                               |                        | ۲<br>جœ               | ►<br>►<br>29-1-                                                    | A                |
| 検索結果<br>印刷(<br>249刊()                        | <b>PDF)</b><br>該当 2件<br>開催日<br>業版                                                              | CSV (<br>50<br>曲品NO                            | 7/109-7017 並<br>件表示 ▼<br><b>車</b><br>7/10                                                       | 1/1ページ<br>名<br>本<br>よ                                                         | ) <u>実</u> 明調 氏<br>型式<br>ユナ-                                                                                                    | <u>**デ*(</u><br>排気量                                                                                                    | HI<br>評価点                                        | H                            | 1                               | -                      | 車壁売切中                 | →<br>2 <u>2-1</u><br>三 入礼価格                                        | A.               |
| <b>検索結果</b><br>印刷(<br>9x9刊A                  | PDF)<br>該当2件<br>整理<br>全理<br>会理                                                                 | CSV 50<br>出品NO<br>年式                           | 7/10-707 並<br>件表示 ▼<br><u>車<br/>71k</u><br>外装色                                                  | <u>第五初7</u><br>1/1ページ<br>名<br>上<br><u>お-N0</u>                                | - <u><u></u><br/>「<br/>「<br/>「<br/>王<br/>小<br/>」<br/>一<br/>支<br/>た<br/>一<br/>一<br/>支<br/>生<br/>大<br/>一<br/>一<br/>支<br/>「<br/>」<br/>「<br/>」<br/>「<br/>」<br/>「<br/>」<br/>」</u> | <u>¥~7~4</u><br>排気量<br>ジJh                                                                                               | 評価点           主行于km                              | H                            | 1<br>装備                         |                        | 2 車壁車 売加車             | →<br>20-1-<br>三<br>入礼価程<br>音<br>希望・速:                              |                  |
| <b>検索結果</b><br>EDBJ(<br>?ォッチリスト<br>□AU2ト     | PDF)<br>該当2件<br>開催日<br>業履<br>会場<br>H29.08.08                                                   | CSV 500<br>日日前10<br>年式                         | 21189-7977 単<br>件表示 ▼<br>早<br>271<br>分表色<br>G1                                                  | 道えがす<br>1/1ページ<br>名<br>上<br>た<br>-R                                           | 「 <u><u></u><br/>「<br/>「<br/>」<br/>「<br/>」<br/>「<br/>」<br/>「<br/>」<br/>「<br/>」<br/>「<br/>」<br/>」<br/>「<br/>」<br/>「<br/>」<br/>「<br/></u>                                      | <u>むデイ</u><br>捕気量<br>ジユト<br>2CP                                                                                          | K4<br>評価点<br><u>走行于km</u><br>R                   | PS                           | 1<br>苦煙<br>PW                   | 17В                    | 東壁売切車                 | →<br>2 <u>8-1</u><br>2 <u>8-1</u><br>3<br>希望・383<br>4500           | La<br>E Jo<br>Zz |
| 使来結果<br>の副(<br>の<br>りょっチリスト<br>〇<br>日別(<br>) | <b>PDF)</b><br>該当2件<br>開催日<br>工業展<br>会場<br>H29.08.08<br>NAA                                    | CSV 50<br>日日和0<br>年式 00888                     | <u>7489-79</u> 7 並<br>件表示 ▼<br><u>車<br/>パは</u><br>外装色<br>G1<br>11 <sup>°</sup>                  | 置えがり<br>1/1ページ<br>名<br>上<br>上<br>「R<br>(ひ)                                    | 聖式<br>聖式<br>上た<br>車技<br>DBA-R35<br>NAA                                                                                                    | <u>¥*デ・イ</u><br>捕気量<br>シフト<br>2CP<br>3800G                                                                               | K4<br>新備点<br><u>老行于km</u><br>R<br>CC             | PS<br>ABS                    | 1<br>时间<br>PW<br>革              | 17B<br>AW              | 東壁高切車                 | →<br>22-上<br>重 入礼価様<br>音 行望・速<br>4500<br>保留                        |                  |
| 検索結果<br>印刷(<br>りょうガリスト<br>ロート<br>ロート<br>ロート  | <b>PDF)</b><br>該当 2件<br><b>開催日</b><br>全感<br>日29.08<br>NAA<br>東京                                | CSV 50<br>日最NO<br>年三<br>0088 -<br>24/01        | 7-(119-007)<br>(件表示 ▼)<br>単<br>・<br>・<br>・<br>・<br>・<br>・<br>・<br>・<br>・<br>・<br>・<br>・<br>・    |                                                                               | 型式<br>型式<br><u>上大</u><br>DEA-R35<br>NAA<br>31/01                                                                                                    | <ul> <li>11元4</li> <li>11元4</li> <li>12万ト</li> <li>27ト</li> <li>2800G</li> <li>A/T</li> </ul>                            | ₩<br><u>評価点</u><br><u>走行于km</u><br>R<br>CC<br>45 | PS<br>ABS<br>TV              | 1<br>器備<br>PW<br>革<br>托*        | 17B<br>AW              | 》<br>章歴<br>责切中<br>酒   | →<br>22-上<br>五礼価様<br>希望・速<br>4500<br>保留                            |                  |
|                                              | <b>PDF)</b><br>該当 2件<br>開催日<br>変遷<br>H29.08.08<br>本京<br>H29.08.08                              | CSV 50<br>HENO<br>\$3<br>0088<br>24/01         | フィルタークリン<br>件表示 ▼<br><u>車</u><br>パレ<br>パン<br>パン<br>パン<br>パン<br>パン<br>パン<br>パン<br>パン<br>パン<br>パン |                                                                               | <u>聖式</u><br><u>型式</u><br><u>上た</u><br><u>中境</u><br>DBA-R35<br>NAA<br>31/01<br>CBA-R35                                                                                       | ▲1元14<br>排気量<br>ジント<br>2CP<br>3800G<br>A/T<br>2CP                                                                        | H<br>子価点<br>走行千km<br>CC<br>45<br>4.0             | PS<br>ABS<br>TV<br>PS        | 1<br>開<br>PW<br>革<br>た。         | I7B<br>AW              | ×<br>東歴<br>素切車<br>所在地 | →<br>22-1<br>2人北価裕<br>第二・323<br>4500<br>保留<br>3380                 |                  |
|                                              | PDF) (<br>該当 2件<br>開催日<br>里居<br>会場<br>H29.08.08<br>NAA<br>H29.08.08<br>NAA<br>H29.08.08<br>NAA | CSV 50<br>HIANO<br>45<br>0088<br>24/01<br>0103 | 2xll9-707<br>供表示 ▼<br>生<br>次上<br>分式を<br>GT<br>13**<br>3kk*-<br>GT<br>2*k27LI7*                  | 第二次997<br>1/1ページ<br>名<br>- 上<br>シテーNO<br>F-R<br>イスト<br>KAB<br>F-R<br>(53) 4WD | <u>単式</u><br><u>型式</u><br><u>2-2-</u><br>車技<br>DBA-R35<br>NAA<br>31/01<br>CBA-R35<br>NAA                                                                                     | <ul> <li>11万子</li> <li>11万子</li> <li>271</li> <li>2CP</li> <li>3800G</li> <li>A/T</li> <li>2CP</li> <li>3800G</li> </ul> | ₩<br><u>孝行子km</u><br>R<br>CC<br>45<br>4.0<br>CB  | PS<br>ABS<br>TV<br>PS<br>ABS | 1<br>PW<br>¥<br>tr°<br>PW<br>AW | 17B<br>AW<br>17B<br>TV | メ<br>東歴<br>素切車<br>所在地 | →<br>20-1<br>五<br>入社・価格<br>各<br>52 - 32<br>4500<br>保留<br>3380<br>0 |                  |

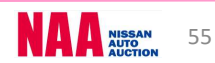

### NG@bid ナビットで指値応札する

### 7-4 指値応札した車両にリスト訂正が入った場合②

3 ⑤車種詳細画面から訂正内容を確認します。このまま保留中の指値を有効にする場合は 「変更・取消する」 ボタンをクリックします。

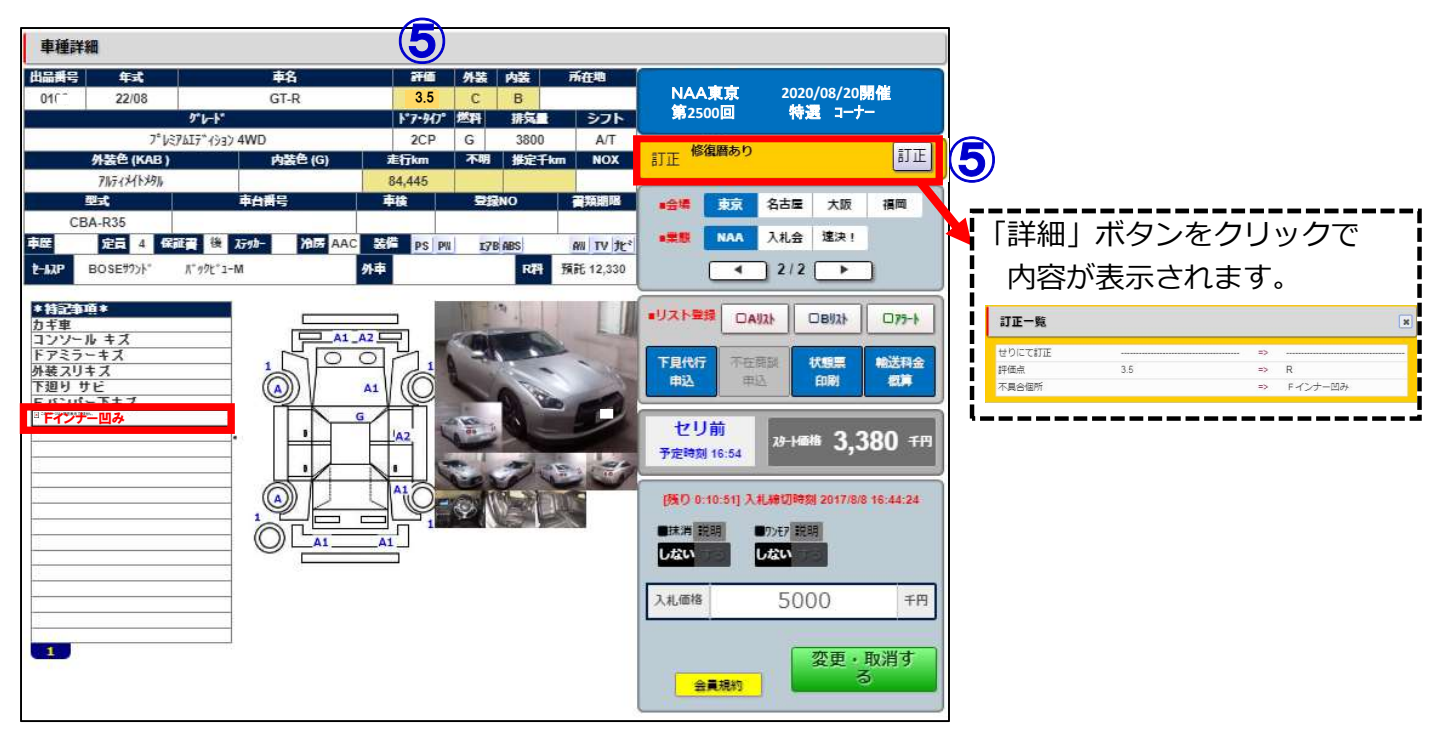

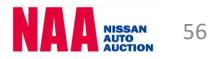

### NG@ Did <u>Na@ 速決掲載車の検索と落札</u>

<u>8-1 Na@速決掲載車を落札する</u>

◆「Na@速決」・・・オークション終了翌日から次週開催前までナビット掲載され 「表示価格(速決価格)=落札価格」でボタン1つで落札する事が出来ます。

#### ①メニュー画面の「Na@速決」を選択し、項目の「Na@速決」をクリックします。 ②速決の掲載車一覧が「検索結果車種一覧」で表示されます。

③落札したい車両をクリックします。

| ようこそ TestAutoParts01 様                                   | 日本語                             |                             | 商課OFF                   | 03500                               | ログアウト                                                 |                                              |                |        |             |              |       |                  |                                    |     |             |                    |
|----------------------------------------------------------|---------------------------------|-----------------------------|-------------------------|-------------------------------------|-------------------------------------------------------|----------------------------------------------|----------------|--------|-------------|--------------|-------|------------------|------------------------------------|-----|-------------|--------------------|
| 2017/08/08 17:06:30 **** ******************************* | 古屋<br>00号車<br>人口<br>しば5くお券ちください | 大版<br>2000号車<br>入口<br>しば5く約 | 20000<br>20000<br>20000 | =                                   |                                                       |                                              |                |        |             |              |       |                  |                                    |     |             |                    |
|                                                          | 721                             |                             | AK P                    | 迷決!                                 |                                                       |                                              |                |        |             |              |       |                  |                                    |     |             |                    |
| メニュー 出品・相場()<br>Na@決決!<br>▶ Na@違決!                       | マイオク・ NAA LIVE                  | Na@速決!。                     | <b>₩</b> 0%-            | 2 落札可能用<br>東京07/<br>名古屋07/<br>大阪07/ | 月間<br>(22(土)10:00~(<br>(28(金)10:00~(<br>(28(金)10:00~( | 07/27(木)12:0<br>08/01(火)12:0<br>08/01(火)15:0 | 0<br>0<br>0    | (      | 2           |              |       |                  |                                    |     |             |                    |
|                                                          |                                 |                             |                         | 検索結果                                | 果車種一覧                                                 |                                              |                |        |             |              |       |                  |                                    |     |             |                    |
|                                                          |                                 |                             |                         |                                     |                                                       |                                              |                |        |             |              |       |                  |                                    |     |             |                    |
|                                                          |                                 |                             |                         |                                     |                                                       |                                              |                |        |             | -            |       |                  |                                    |     |             |                    |
|                                                          |                                 |                             |                         | 日用                                  | (PDF)                                                 | CSV                                          | 7-11-9-097     | 智力切开   | 画像一覧明續一」    | 6            |       |                  |                                    |     |             |                    |
|                                                          |                                 |                             |                         |                                     | 該当 99件                                                | 5                                            | 0件表示 ▼         | 1/2ページ |             | 144          | H     | 1                | 2                                  | н   | <b>H</b>    |                    |
|                                                          |                                 |                             |                         |                                     | 開催日                                                   | HENO                                         | ÷              | 8      | 型式          | 171          | 365   |                  |                                    | 車歴  | <u>29-1</u> | 入机                 |
|                                                          |                                 |                             |                         | 9#9 <del>7</del> 97}                | 業服                                                    | THE                                          | <u>716</u>     | E      | <u>1-7-</u> | 排気           |       |                  | 装備                                 | 売切車 | 入礼価格        | X <del>5-</del> 97 |
|                                                          |                                 |                             |                         |                                     | <u>会場</u>                                             | 国                                            | 外装色            |        | 10 重鐵       | 2 <u>7</u> } | 走行千km |                  |                                    | 所在地 | 希望・速決       | 灵线值                |
|                                                          |                                 |                             |                         | -IXUAD                              | H29.08.06                                             | 0001                                         | J <del>.</del> | /LL    | DBA-E12     | 5B73'>       | 4     | PS               | PW 17B                             |     | 1.5755      |                    |
|                                                          |                                 |                             |                         | SBAT                                |                                                       | 0001                                         | X 17-9° I)     | D-BPK  | NAA         | 1200G        | CB    | ABS              | TV 72"                             |     | 0           | 速決中                |
|                                                          |                                 |                             |                         |                                     | 来示                                                    | 26/1                                         | 75             | NA     | H 31/01     | A/T          | 28    |                  |                                    |     | 0           |                    |
|                                                          |                                 |                             |                         | CAUZE                               | H29.07.21                                             | 0010                                         | RX             | -1     | E-FD3S      | 3HB          | R     | PS               | PW SR                              | -   |             |                    |
|                                                          |                                 |                             |                         | BBIAN                               | 速決                                                    | 1.1.0.00.00                                  |                |        | NAA         | REG          | ED    | 178              | 革 AW                               |     | 0           | 速決中                |
|                                                          |                                 |                             |                         |                                     | 憲宗                                                    | 4/12                                         | 75             | N      | r I         | 5F           | *98   | Collector of the | Contraction of Contraction of Con- |     | 0           | 12020              |

2

④ N a @速決の「車種詳細」画面が表示されます。画面右下に「パスワード」を入力します。 ※パスワードは、ログインしたときと同様のパスワードです。

⑤パスワード入力後、「購入する」ボタンをクリックすると落札となります。

車種詳細 NAA東京 2020/08/20開催 第2500回 特遇コー 東京 名古屋 福岡 大阪 DBA-F12 31年01月 NAA 入札会 送決! 定員 5 保護者 TV JL 表信 PS PH 178 6 預託 8,510 1/99 🕨 ■リスト登録 C BIL 877-h ALLAD F見代行 速決出品 価格 650 千円 **ハ**<sup>≈</sup> スワート<sup>∞</sup> 金属税約 (5) 1

※速決落札の場合、金額を入力する必要はありません。

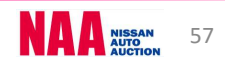

### NG@bid NAAに再出品/速決に掲載する

#### 9-1 流札車を次週に再出品及びNa@速決に掲載する①

- ◆「再出品・速決申込」方法
- 1. Na@bidからの登録・送信による申込。
- 2. AA当日「再出品・Na@速決!掲載申込書」が事務局受付カウンターにご用意しております ので、受付カウンターでのお申込みまたはFAX送信でお申込み下さい。

注意:「Na@速決」の出品対象はNAA流札車のみとなっています。速決に掲載された車は 自動的に再出品扱いとなります。

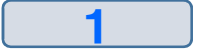

①メニューバーの「出品する」を選択し、「再出品・速決申込」をクリックします。

②「再出品・Na@速決!掲載申込」の説明が画面に表示されます。「申し込む」ボタン

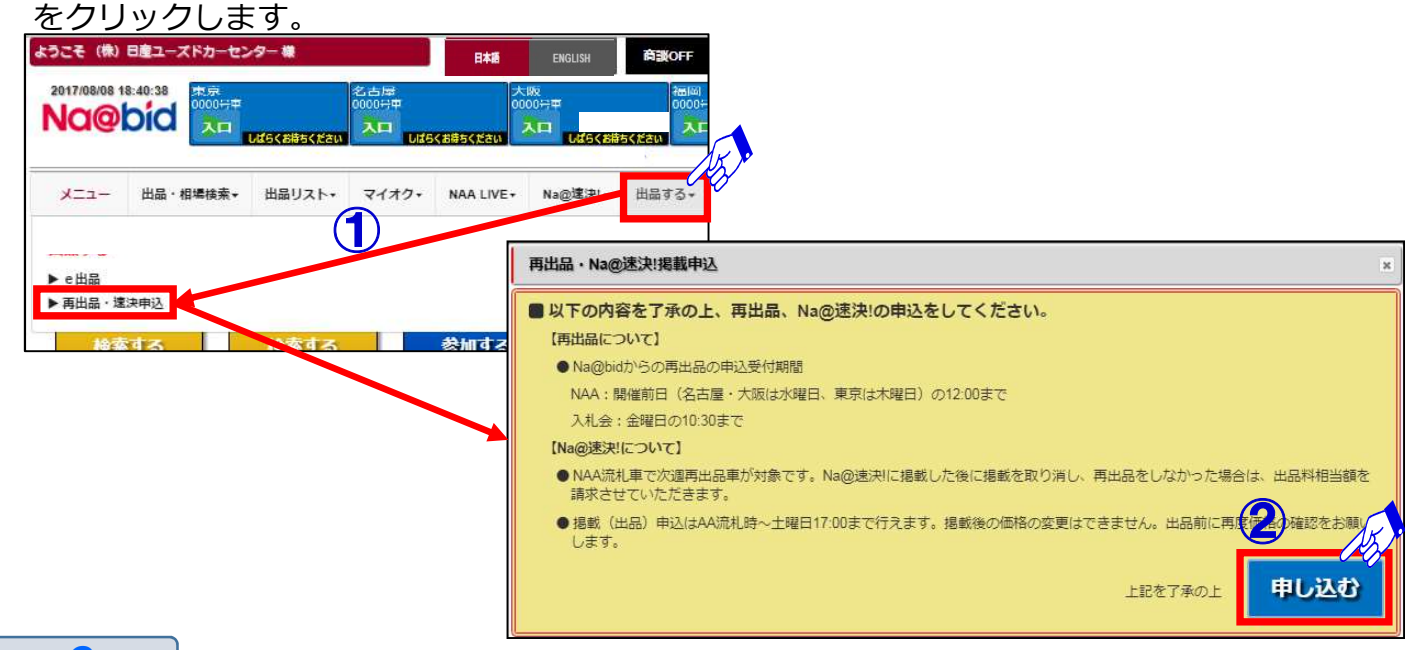

#### 2

③オークション流札車が「再出品・N a @速決!掲載申込」リストとして一覧表示されます。 ④再出品又はN a @速決!に出品したい車両データをクリックします。

| 白陽   | (PDF)     |     | CSV      | Q7409-707 並替天 | 537     |           |       |     |           |    |             |      |      |                  |    |
|------|-----------|-----|----------|---------------|---------|-----------|-------|-----|-----------|----|-------------|------|------|------------------|----|
| £    | : 42件     |     | 50       | ▼ 1/1ページ KM   | H       | 1         | H H   |     |           |    |             |      |      |                  |    |
| U-NO | 開催日       | 評価  | 出品<br>NO | <b>奉名</b>     | 1°7947° | 走行千<br>km | ê     |     | 1-t-      |    | 車検 登録NO     | 29-t | 速決   | 状                | 況  |
| 店舗   | 会場        | 外内  | 年式       | グレート*         | 排気量     | 汈         | b7-NO |     | 型式        |    | <b>車台NO</b> | 売切   | 希望   | <del>75-97</del> |    |
|      | H29.07.20 | 4.0 | 3043     | Ð             | 5HB     | 21        | 和255* | í.  | 速决        | 31 |             |      | 500  |                  |    |
|      | 速決東京      | СВ  | 23/01    | S             | 660G    | IAT       |       | ZPB | DBA-MG22S |    |             |      |      | 流礼               |    |
|      | H29.07.14 | 4.0 | 3043     | Ð             | 5HB     | 21        | オレンジ  |     | 軽自動車      | 3  |             | 30   | 500  | 速決>              | NA |
|      | NAA東京     | CB  | 23/01    | S             | 660G    | IAT       |       | ZPB | DBA-MG22S |    |             |      | 600  | <b>流札</b>        | 3  |
|      | H29.07.14 | 4.5 | 3082     | PD            | 5B73">  | 1         | 70    |     | 輕自動車      |    |             |      |      |                  | 14 |
|      | NAA東京     | AA  | 24/03    | ライタ ーターホ      | 660G    | IAT       |       | X42 | CBA-H92W  |    |             |      |      | 流札               |    |
|      | H29.07.20 | 4.5 | 3081     | DAYZ ROOX     | 5B73">  | 21        | 7.b   |     | 速決        | 3( |             |      | 1100 |                  |    |
|      | 速決東京      | BB  | 27/01    | ルイウェイスター ターあっ | 660G    | IAT       |       | P50 | DBA-B21A  |    |             |      |      | 流札               |    |
|      | H29.07.14 | 4.5 | 3081     | DAYZ ROOX     | 5B93">  | 21        | 7ħ    |     | 軽自動車      | 31 |             | 480  | 1100 | 速決>              | NA |
|      | NAA東京     | BB  | 27/01    | 1192129-9-2   | 660G    | IAT       |       | P50 | DBA-B21A  |    |             |      | 1200 | 流札               | 87 |
|      | H29.07.20 | 4.0 | 0039     | 7-カ*          | 4SD     | 79        | 5'6-  |     | 速決        | 2  |             |      | 1200 |                  |    |
|      | 速決東京      | CC  | 22/09    | 370GT_947° S  | 3700G   | A/T       |       | K51 | DBA-KY51  |    |             |      |      | 流札               |    |

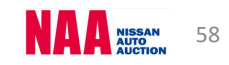

### NG@bid <u>NAAに再出品/速決に掲載する</u>

#### 9-1 流札車を次週に再出品及びNa@速決に掲載する2

3

⑤流札車の出品先となるNAA・入札会を選択し、スタート金額・希望金額を入力します。 ⑥速決にチェックを入れ価格を入力して下さい。

※速決掲載されず再出品される場合は、NAAまたは入札会にのみにチェックを入れて

スタート金額・希望金額を入力して下さい。

⑦「申請」ボタンをクリックし、出品を確定します。
 ※出品の締め切り時間が過ぎて、出品申請出来ない場合は、メッセージが表示されます。

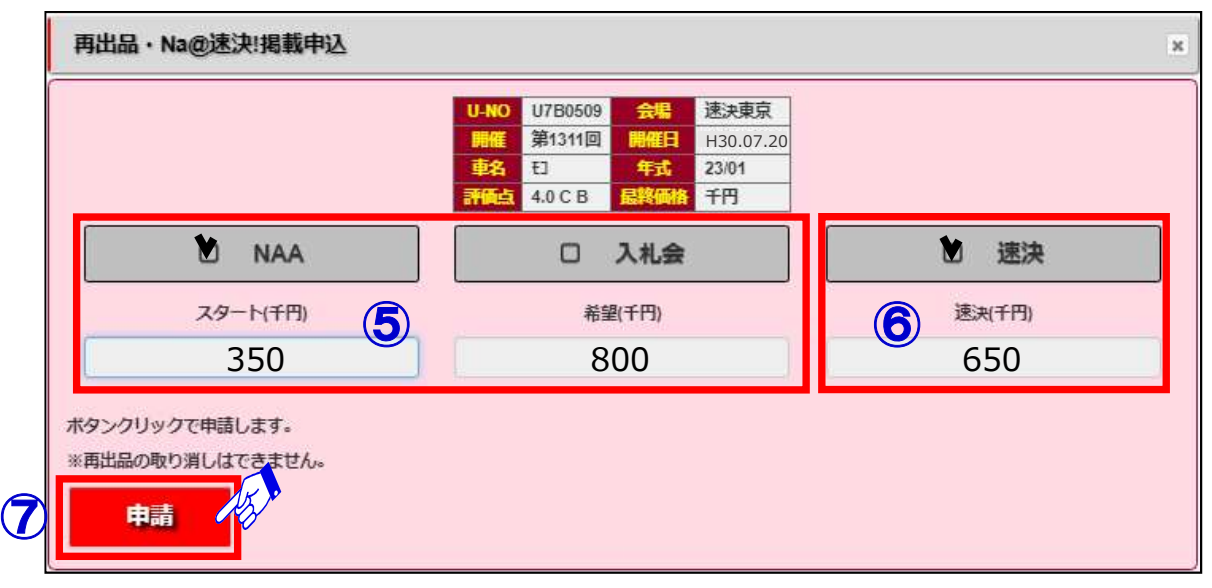

4

⑧再出品・速決!掲載申込リストの状況欄に再出品した出品先が表示されます。 再出品・Na@速決!掲載申込リストは開催前日の<u>12時</u>(再出品申請期限)を過ぎると 前回流札車はリストに表示されなくなります。

|      |                    |           |               |                             |                |           |              |                           |         |       |              | )                                     | 29-1- | 速決   | 状況           |
|------|--------------------|-----------|---------------|-----------------------------|----------------|-----------|--------------|---------------------------|---------|-------|--------------|---------------------------------------|-------|------|--------------|
| EDR  | (PDF)              | Ê         | CSV           |                             | 737            |           |              |                           |         |       |              |                                       | 売切    | 希望   | ステータス 最      |
| £    | 42件                |           | 50            | ▼ 1/1ページ IM                 | н              | 1         | H M          |                           |         |       |              |                                       |       | 500  |              |
| U-NO | 開催日                | 評価        | 出品            | 車名                          | 1*7947*        | 走行千       | ê            | J-7-                      | 車検 登録NO | 29-1- | 速決           | 状況                                    |       |      | 流札<br>渡津>NA( |
| 店舗   | 会場                 | 外内        | 年式            | ም ሥ-ት                       | 排気量            | 371       | až-NO        | <u>4</u> ⊻ <del>,</del> , | 車台NO    | 売切    | 希望           | ステータス 最終                              |       |      | ALL CO       |
|      | H29.07.20<br>速決東京  | 4.0<br>CB | 3043<br>23/01 | ŧ)<br>s                     | 5HB<br>660G    | 21<br>IAT | 水が<br>ZPB    | 速決<br>DBA-MG22S           |         |       | 500          | ····································· |       | 600  | 1元41, 33     |
|      | H29.07.14<br>NAA東京 | 4.0<br>CB | 3043<br>23/01 | ŧ٦<br>s                     | 5HB<br>660G    | 21<br>IAT | オレンジ*<br>ZPB | 輕自動車<br>DBA-MG22S         |         | 30    | 500<br>600   | 速決>NAA<br>流札 339                      |       | **** | 流札           |
|      | H29.07.14<br>NAA東京 | 4.5<br>AA | 3082<br>24/03 | \$974<br>749*-9-8*          | 5B73">         | 1<br>IAT  | 70<br>X42    | 輕自動車<br>CBA-H92W          |         |       |              | 德制                                    |       |      |              |
|      | H29.07.20<br>速決東京  | 4.5<br>BB | 3081<br>27/01 | DAYZ ROOX<br>1/91/29-9-8*   | 5B73"><br>660G | 21<br>IAT | 7ħ<br>P50    | 速决 :<br>DBA-B21A          |         | -     | 1100         | 流礼                                    |       |      |              |
|      | H29.07.14<br>NAA東京 | 4.5<br>BB | 3081<br>27/01 | DAYZ ROOX<br>11491429- 9-8" | 5B93">         | 21<br>IAT | 7ħ<br>P50    | 軽自動車<br>DBA-B21A          |         | 480   | 1100<br>1200 | 速决>NAA<br>流札 873                      |       |      |              |
|      | H29.07.20          | 4.0       | 0039          | 7-5°                        | 4SD            | 79        | 7° 6-        | 速決 :                      |         |       | 1200         |                                       |       |      |              |

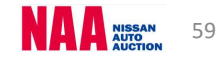

## Na@bid 下見代行申込

#### 10-1 ナビットから下見代行を申し込む①

#### ◆下見代行をWEB上で依頼出来ます。

#### 1

①メニューバーの「出品・相場検索」を選択し、いずれかの検索ボタンをクリック。
 ②車両の検索条件のいずれかを選択し、クリックします。

③「検索結果車種一覧」が表示されます。下見を依頼したい車両をクリックします。

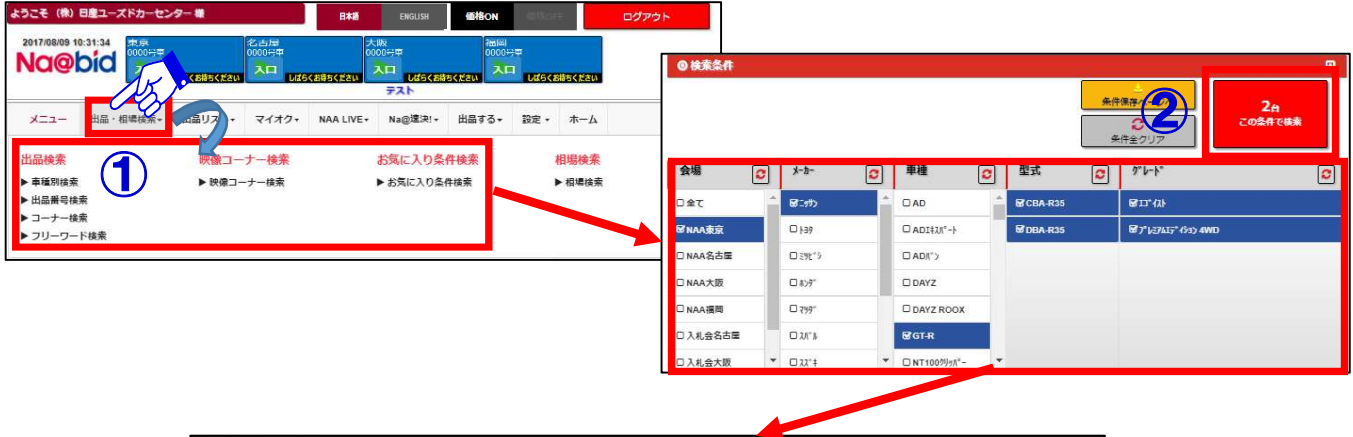

| 検索結果    | 車種一覧          |                |                       |                        |             |       |       |     |     |     |     |       |       |
|---------|---------------|----------------|-----------------------|------------------------|-------------|-------|-------|-----|-----|-----|-----|-------|-------|
| 白刷(     | PDF)<br>該当 2件 | csv ]          | 7/₩9-ウリ7 1<br>50件表示 ▼ | <u>2首えが7</u><br>1/1ページ | i sing s    |       | 144   | н   | 1   |     | H   | H     |       |
|         | 開催日           | Inches         | 1                     | 路                      | 型式          | 171   |       | 1   |     |     | 車歴  | 29-1- | 入礼碑   |
| 9a9FUAN | 2.0           | <b>E</b> an NO | <u>r</u>              | EF.                    | <u>1-t-</u> |       |       |     | 装備  |     | 志切車 | 入礼価格  | 25-92 |
|         | 金橋            | 筆式             | 外装色                   | <u>b7-NO</u>           | 車機          | 52h   | 走行于km |     |     |     | 所在地 | 希望・遠決 | 最終価格  |
| DAUZH   | H29.08.08     |                | G                     | T-R                    | DBA-R35     | 2CP   | R     | PS  | PW  | I7B |     | 4500  | 20:46 |
| Овуль   | NAA           | 8800           | 13                    | °42F                   | NAA         | 3800G | cc    | ABS | 革   | AW  | 2   | 0     | をり前   |
| 075-1   | 東京            | 24/01          | 58A"-                 |                        | 31/01       | A/T   | 45    | TV  | 7년" |     |     | 0     |       |
| DAUZH   | H29.08.08     | Contractor (   | G                     | IT-R                   | CBA-R35     | 2CP   | 4.0   | PS  | PW  | I7B |     | 3380  | 20:54 |
| Овуль   | (N. 1)        | 0103           | 7° 1/27417            | *สรีสร้าง 4WD          | NAA         | 3800G | СВ    | ABS | AW  | TV  | 2   | 0     | 初前    |
| 075-1   | 東京            | 22/08          | \$8A"-                | KAB                    |             | A/T   | 84    | 72" | ] = |     |     | 0     |       |

#### 2

④下見代行を依頼したい車両の「車種詳細」画面を表示させます。

⑤「下見代行申込」ボタンをクリックします。

| 出品番号  | 年式            | 車名                | 2710       | 外装   | 内装    | 所在地       | -      |                           |              |              |
|-------|---------------|-------------------|------------|------|-------|-----------|--------|---------------------------|--------------|--------------|
| 010   | 22/08         | GT-R              | 4.0        | C    | в     |           | NAA東京  | 202                       | 0/08/20      | 開催           |
|       | 5             | ·/-/·             | 1°7-947°   | 燃料   | 排気量   | シフト       | 第2500回 | 特                         | <u>⊒</u> 1–: | <del>,</del> |
|       | 7° VE7AI      | 7*4937 4WD        | 2CP        | G    | 3800  | A/T       |        |                           |              |              |
|       | 外装色 (KAB)     | 内装色 (G)           | 走行km       | 不明   | 推定于km | 1 NOX     | 訂正     |                           |              |              |
|       | 71/7/2/12/201 |                   | 84,445     |      |       |           |        |                           |              |              |
| 71212 | 型式            | 中台書号              | 中技         | 皇禄   | NO    | 資源開始      | •会場 東  | え 名古屋                     | 大阪           | 福田           |
| CE    | IA-R35        |                   |            |      |       | -         |        | <ul> <li>3.# ≙</li> </ul> | 速速!          |              |
| 中庭    | JER 4 SKILL   | 後 入7910- YBJ55 A  | AC SE PS P | 178  | ABS   | MI TV 北*  |        | JAID A                    | ALL PC -     |              |
| E-MAP | BOSE99>>> N°  | ୬ <b>୭</b> ୯° 1−M | 外車         |      | RP    | 预託 12,330 |        | 2/2                       |              |              |
| FKDK  | - 143         |                   | G A2       |      |       | 2         | セリ前    | 2 <del>9 1</del> 4        | 睹 3,3        | 380          |
|       |               |                   |            | @ (I |       | 9         | 2      | 札は締め切ら                    | <b>られました</b> |              |
|       |               |                   |            |      |       |           | 人札価格   | (                         | ) 合高規約       | に同章          |

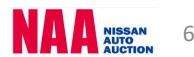

## Na@bid 下見代行申込

### 10-1 ナビットから下見代行を申し込む② 3

⑥「下見代行申込」の画面が開きます。

⑦会員情報を入力し、お申込み車両に間違いが無いかご確認下さい。

⑧下見を依頼したい内容を「確認内容」に入力します。(確認内容は3つ入力依頼可能です)

- ⑨「NAA下見代行サービス規約」をご一読・同意の上、「下見代行サービス規約に同意の
- うえ」にレ点チェックを入れます。
- ⑩「申込」ボタンをクリックします。受付完了のメッセージが表示されます。
- ⑪下見代行の申込みが完了しましたら、事務局まで受付確認の電話を必ずして下さい。

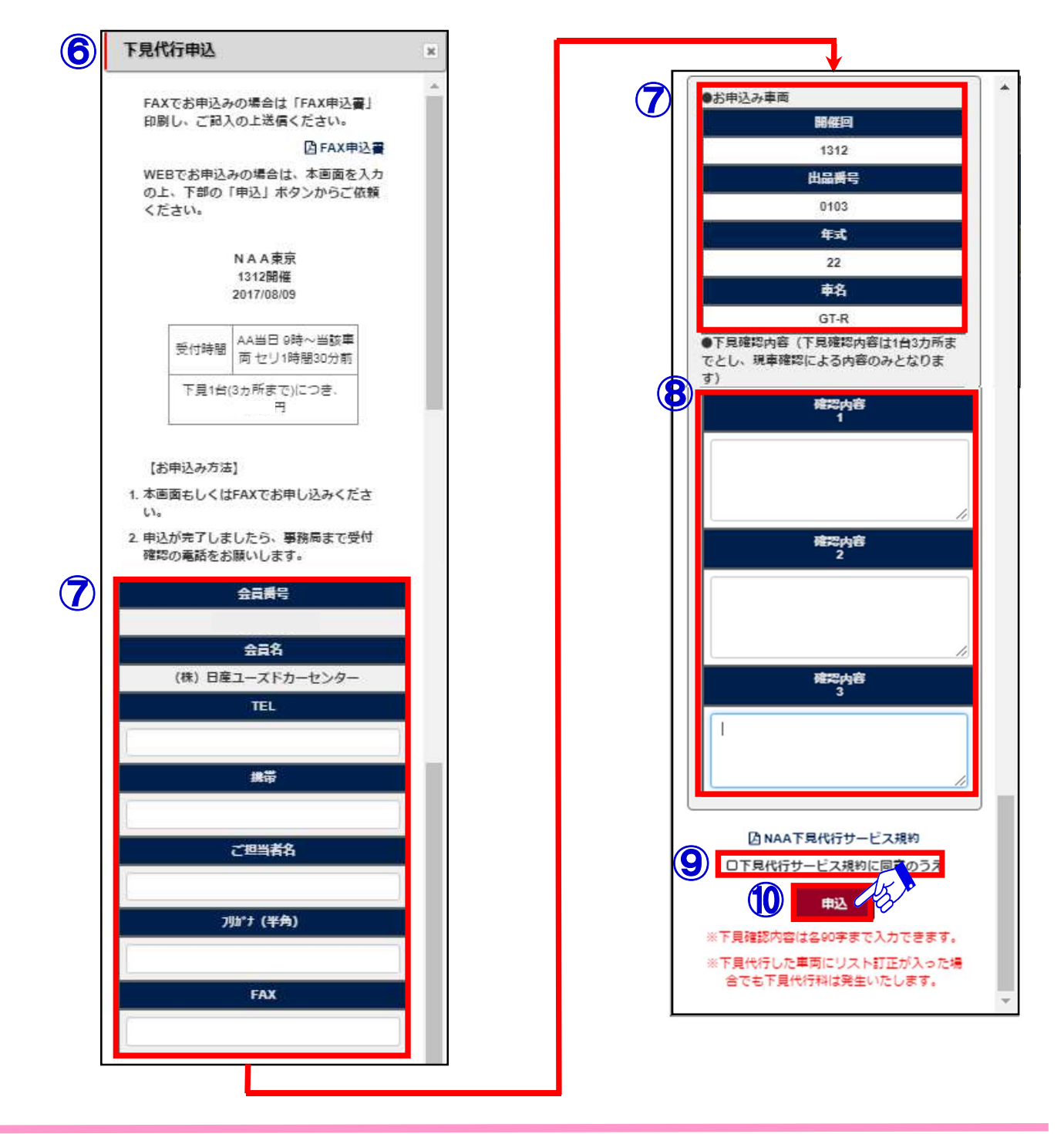

### Na@bid 下見代行申込

#### 10-2 FAX申込用の下見代行サービス申し込み書を印刷する

1

①「下見代行申込」画面の「FAX申込書」をクリックし、印刷画面を表示させます。

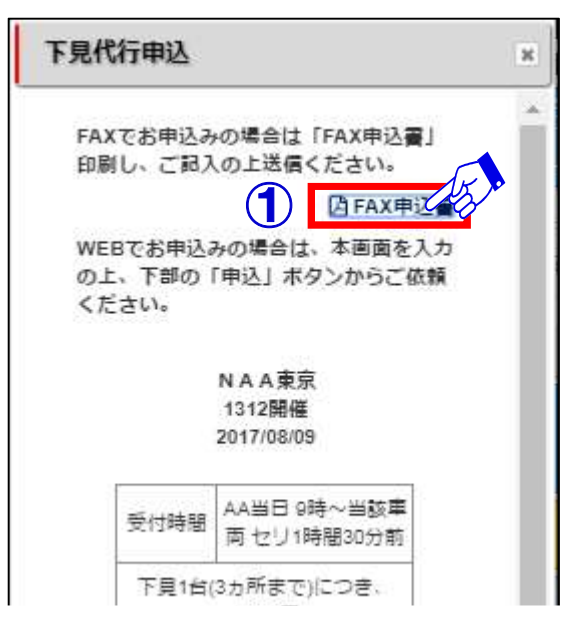

2

- ②「下見代行サービス申し込み書」の印刷画面が表示されます。画面右上の印刷ボタンを クリックします。
- ③印刷した申込書に必要事項を入力し、事務局までFAXの上、電話にて受付のご確認を お願い致します。

|                                                 |                                                                           |                                                | 2 5 |
|-------------------------------------------------|---------------------------------------------------------------------------|------------------------------------------------|-----|
|                                                 | 171                                                                       |                                                |     |
|                                                 |                                                                           |                                                |     |
| NAA                                             | 限泉 ト見代行サー                                                                 | ヒ人中し込み書                                        |     |
| 受付時間                                            | A A 当日 9時~当該車<br>下見1台(3ヶ所まで)につき1,0                                        | 四 て リ 1 時間 3 0 分 前<br>0 0 円 (税別)               |     |
| お申し込みは…<br>① 申込書ご記入の<br>下見代<br>② FAX到着の確<br>下見代 | 上、FAXでお申し込み下さい。<br>行サービス申し込み FAX : 0<br>認のお電話を下さい。<br>行サービスお馴い合わせ TEL : 0 | 4 6 – 2 5 5 – 2 3 5 1<br>4 6 – 2 5 8 – 0 4 6 4 |     |
| 会員名                                             | (<br>?                                                                    | TEL<br>様 携帯                                    |     |
|                                                 |                                                                           |                                                |     |

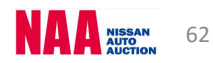

### NG@bid ナビットから後商談の依頼をする

1 ①メニューバーの「出品・相場検索」を選択し、いずれかの検索ボタンをクリック。 ②車両の検索条件のいずれかを選択し、クリックします。

③「検索結果車種一覧」が表示されます。後商談を依頼したい車両をクリックします。

| ようこそ (株) 日産ユーズドカーセンター 様                                | 日本語                    | ENGLISH                   | 価格ON                  |               | ログアウト                |                  |              |       |      |           |     |              |              |                  |                           |
|--------------------------------------------------------|------------------------|---------------------------|-----------------------|---------------|----------------------|------------------|--------------|-------|------|-----------|-----|--------------|--------------|------------------|---------------------------|
|                                                        | 大服<br>000<br>5くおきちください | ₩<br><b>₩</b>             | ?mlal<br>0000%年<br>고마 | くお持ちください      |                      | ◎検索条件            |              |       |      |           |     |              |              |                  |                           |
| メニュー 出品・相場検索・ ニュロリア・ マイオク・                             | NAA LIVE+              | <del>テスト</del><br>Na@違決!・ | 出品する・ 設定              | • *-4         |                      |                  |              |       |      |           |     |              | <u>*</u>     |                  | 2 <sub>日</sub><br>この条件で検索 |
| 出品検索<br>▶ 車種別結素  (1) (※酸コーナー検索<br>▶ 映像コーナー検索           | đ                      | の気に入り条件<br>お気に入り条件        | 検索                    | 相場検索<br>▶相場検索 |                      | 会場               | <b>C</b> X-h | . 0   | ]    | 種         | 8   | 型式           | 0            | *#±>>>>          |                           |
| ▶出品叢号検索                                                |                        |                           |                       |               |                      | 口全て              | - BE 19      | 6     | ^ O/ | D         |     | <b>B</b> CBA | R35          | B11,4YP          |                           |
| <ul> <li>&gt; コーナー接索</li> <li>&gt; フリーワード検索</li> </ul> |                        |                           |                       |               |                      | <b>B</b> INAA東京  | 0 ja         | n)    | 0,   | DI\$2N°-ŀ | 1   | @DBA         | R35          | 87° 1037415° 193 | 4WD                       |
|                                                        |                        |                           |                       |               |                      | O NAA名古屋         | 0 27         | ŕ5    | 0/   | <"אסו     |     |              |              |                  |                           |
|                                                        |                        |                           |                       |               |                      | INAA大阪           |              | r)    | 00   | AYZ       |     |              |              |                  |                           |
|                                                        |                        |                           |                       |               |                      | □ NAA福間          | 0 79         | r.    | 00   | AYZ ROO   | x   |              |              |                  |                           |
|                                                        |                        |                           |                       |               |                      | 〇 入札会名古屋         | <br>         | 1.    | 80   | iT-R      |     |              |              |                  |                           |
|                                                        |                        |                           |                       |               |                      | □ 入札会大阪          | • D XX       | ŧ     | - 01 | IT100列5术* |     |              |              |                  |                           |
| 検索結5                                                   | 東種一覧                   |                           |                       |               |                      |                  | /            |       |      |           |     |              |              |                  |                           |
| 印刷                                                     | (PDF)                  | CSV                       | 74169-797             | 並替え例          | 2<br>7 5             | 8- <b>E</b> HA-E |              |       |      |           |     |              |              |                  |                           |
|                                                        | 該当 57件                 | 5                         | 0件表示 🔻                | 1/            | 2ページ                 |                  | 144          | н     | 1    |           | 2   | H            | Ħ            |                  |                           |
|                                                        | 開催日                    | 出品NO                      |                       | 輶             |                      | 型式               | 171          | 开西古   |      |           |     | 車歴           | 29 <u>-1</u> | 入机槽              |                           |
| 9 <del>*9</del> ¥YZF                                   | 無魔                     |                           |                       | 5 m           |                      | <u>1-7-</u>      | 排気           |       |      | 装備        |     | 売切車          | 入礼価格         | 27-92            |                           |
|                                                        | 会場                     | 年式                        | 外装                    | XX)           | • 1 <del>5-</del> NO | 車横               | 571-         | 走行千km |      |           |     | 所在地          | 希望・速決        | 最終価格             |                           |
| -Isua -                                                | H29 09 08              | 3033                      | C                     | DAO           |                      | DBA-B21W         | 5B93">       | 4.5   | PS   | PW ]      | 17B |              | 180          | 14:14            |                           |
| CBUAH                                                  |                        |                           | 界                     | 191129-X      |                      | 輕自動車             | 660G         | BB    | ABS  | AW        | TV  |              | 0            | 流札               |                           |
| MTE-1                                                  | <b>T</b>               | 25/06                     | <b>Λ°−7°</b>          | 4             | V09                  | 30/06            | IAT          | 43    | TE   |           |     |              | 0            | 624              |                           |

DBA-B21W

輕自動車

30/06

A31

5B93"

660G

IAT

R

СВ

5

PS PW I7B ABS AW 120

0

0

14:22

切前

#### 2

④後商談を依頼したい車両の「車種詳細」画面を表示させます。

DAYZ

1191129- G

58.1."-

⑤「不在商談申込」ボタンをクリックします。

H29.08.08

NAA

東京

3051

27/06

Alish

미미카

877-1

11-1 後商談依頼方法(1)

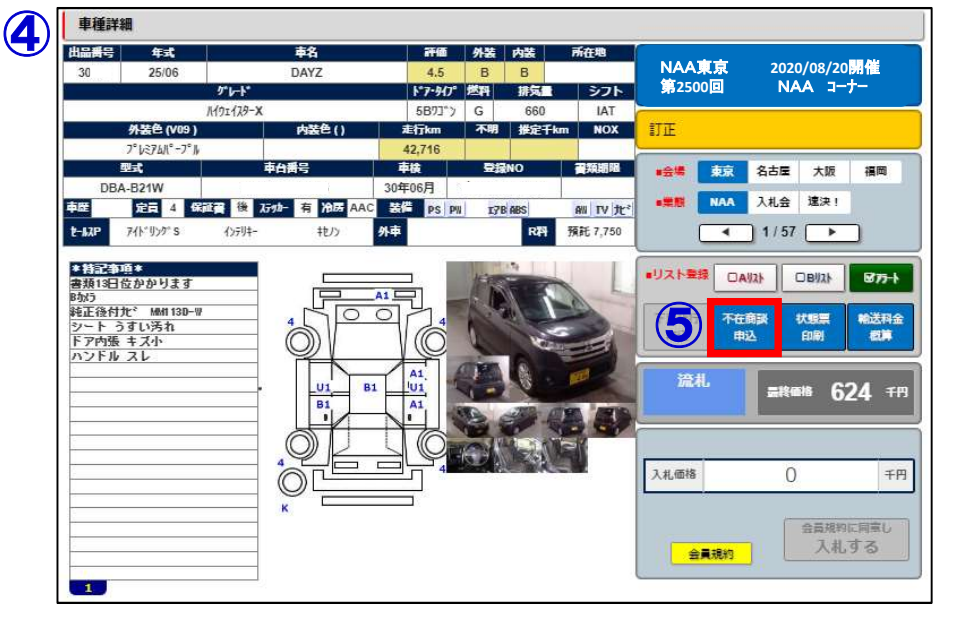

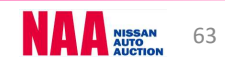

### NG@bid ナビットから後商談の依頼をする

#### 11-1 後商談依頼方法②

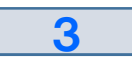

⑥「不在後商談申込」の画面が開きます。⑦お申込み車両をご確認頂き、会員情報を入力します。

⑧「商談価格」を入力します。

⑨注意事項をご一読頂き、同意の上「注意事項に同意のうえ」にレ点チェックします。

⑩「申込」ボタンをクリックします。受付完了のメッセージが表示されます。

NAA事務局より、お電話させて頂きます。

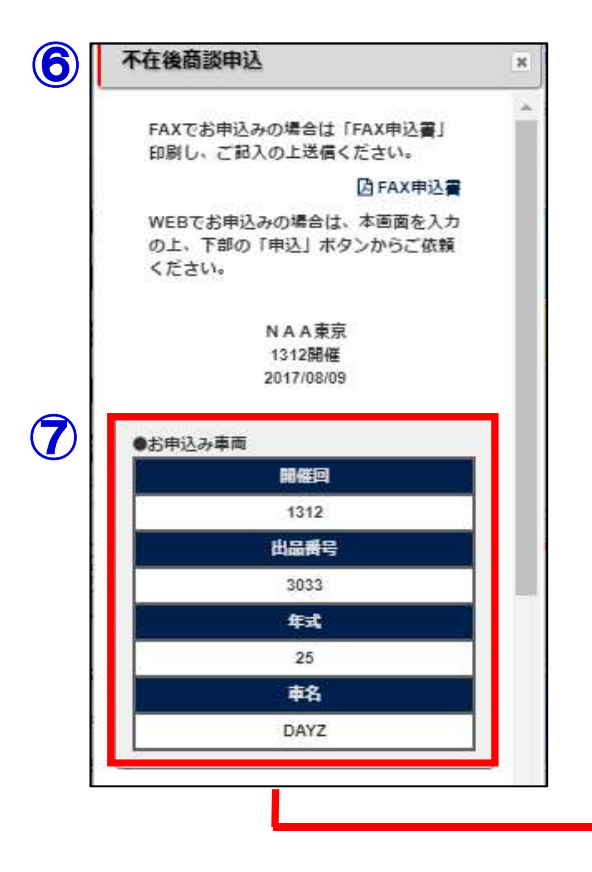

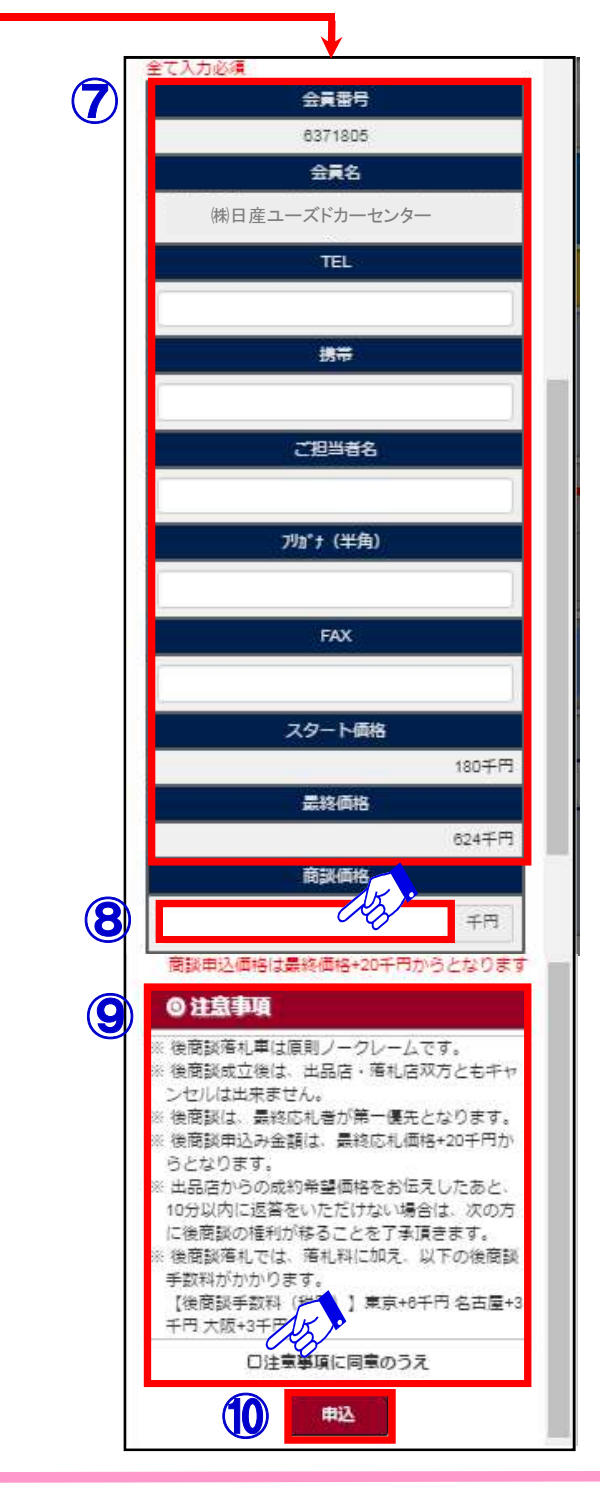

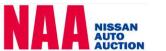

### NG@bid ナビットから後商談の依頼をする

11-2 FAX申込用の不在後商談申し込み書を印刷する

①「不在後商談申込」画面の「FAX申込書」をクリックし、印刷画面を表示させます。

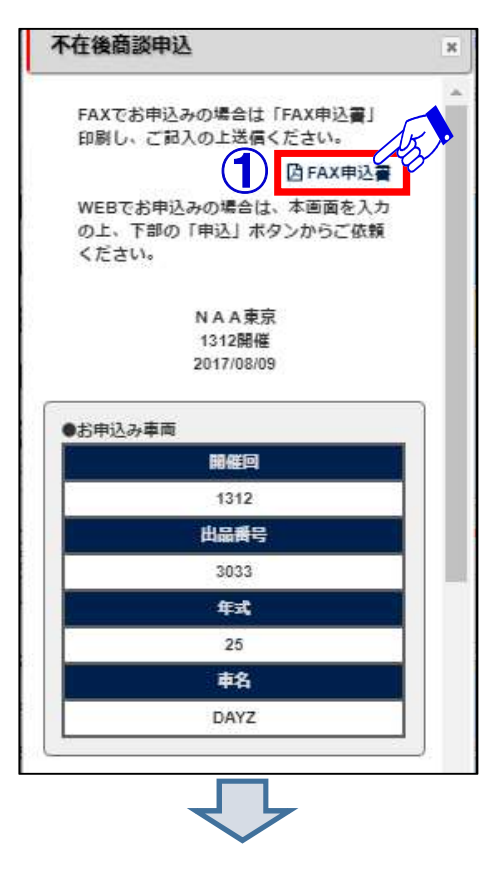

2

1

②「不在後商談申込書」の印刷画面が表示されます。画面右上の印刷ボタンをクリックします。
 ③印刷した申込書に必要事項を入力し、事務局までFAXします。

NAA事務局より、お電話させて頂きます。

| <u>第 30</u>       | <u>00</u> 回                                                                |                                                                                                    | 20:25年                     | 08月                         | 11 E                 |
|-------------------|----------------------------------------------------------------------------|----------------------------------------------------------------------------------------------------|----------------------------|-----------------------------|----------------------|
| 不在後商談             | ご利用にあたって                                                                   |                                                                                                    |                            |                             |                      |
| ※後商診              | 後落札車は、原則ノ-                                                                 | -クレームです。                                                                                                    |                            |                             |                      |
| ※後商談              | 後成立後は、双方とも                                                                 | キャンセルはできません。                                                                                                    | いらです                       |                             |                      |
| ※は間部              | の成約希望価格を<br>の成約希望価格を                                                       | お伝えした後、10分間以降                                                                                                    | ってす。<br>内にご返答が無い場合         | は、                          |                      |
| 次の方               | に谷商談の権利がま                                                                  | \$りますのでごて承願います                                                                                                    | F.                         |                             |                      |
|                   | に反向後の推行が作                                                                  | sist of the last of the second second | 8                          |                             |                      |
| ※後商談              | 義札では、落札料6                                                                  | の他に別途手数料がかかり                                                                                                    | 。ます。                       |                             |                      |
| ※後商訪              | 漢落札では、落札料6                                                                 | の他に別途手数料がかかり                                                                                                    | 。<br>ます。<br><u>-</u><br>   | 5 RUN 19 00                 | 0                    |
| ※後商談              | 電視の調整の電子が<br>着札では、<br>落札料の                                                 | D他に別途手数料がかかり<br>不                                                                                                    | 。<br>ます。<br>在後商談落札料(利      | 兑别) 19, <b>0</b> 0          | 0 円                  |
| ※後商訪              | ●下記、太枠内を                                                                   | の他に別途手数料がかかり                                                                                                    | 。<br>ます。<br>在後商談落札料(利      | 兑別) 19,000                  | 0 <del>円</del>       |
| ※後商部<br>商談順位      | ●下記、太枠内容<br>出品番号                                                           | 2010月21日本版137000000000000000000000000000000000000                                                                                                    | 。<br>ます。<br>在後商談落札料(利<br>名 | <sub>说別)</sub> 19,000<br>商調 | 0 円<br>近価格           |
| ※後商談<br>商談順位      | <ul> <li>●下記、太枠内容</li> <li>●下記、太枠内容</li> <li>出品番号</li> <li>3004</li> </ul> | CEIの<br>CEIの<br>CEI<br>CEI<br>C                                                                                                    | 。<br>ます。<br>在後商談落札料(利<br>名 | <sup>说别)</sup> 19,000       | 0 円<br>炎価格           |
| ※後商制<br>一<br>商談順位 | ●下記、太枠内容<br>出品番号<br>3004                                                   | ントレージャント<br>一本<br>に別途手数料がかかり<br>本<br>に記入ください。<br>一本<br>DAYZ ROOX                                                                                                    | 。<br>在後商談落札料(积<br>名        | <sup>说别)</sup> 19,000       | 0 円<br>炎価格<br>干<br>P |
| ※後商訪<br>商談順位      | ●下記、太枠内容<br>出品番号<br>3004                                                   | レージャンション<br>一本<br>こ記入ください。<br>一本<br>DAYZ ROOX<br>貴 社                                                                                                    | 。<br>主                     | <sup>脱別)</sup> 19,000<br>商訪 | 0 円<br>炎価格<br>円      |

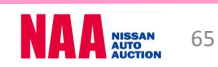

### Na@bid パスワード管理

2

3

◆PC・スマートフォンとフィーチャーフォンのパスワード変更が行えます 1 ①メニューバーの「設定」を選択し、「パスワード設定」をクリックします。

 PC・スマートフォン版Na@bidパスワード変更」画面のパスワード変更欄に 新しいパスワードを2回入力し「登録」ボタンをクリックして下さい。
 ※パスワードは、半角英数字8文字で入力して下さい。

| しいにスフ                            | フードを入力してください                                                                                                    |       |
|----------------------------------|----------------------------------------------------------------------------------------------------|-------|
| AXXFO                            |                                                                                                    |       |
| う一度新し                            | しいパスワードを入力してください                                                                                                    |       |
| 力確認)                             |                                                                                                    |       |
|                                  | 22                                                                                                    |       |
|                                  |                                                                                                    |       |
|                                  |                                                                                                    |       |
| ヤーフォ                             | ン版Na@bidパスワード変更                                                                                                    |       |
| ヤーフォ<br>管理NO.                    | ン版Na@bidパスワード変更<br>メールアドレス                                                                                                    |       |
| ヤーフォ<br>管理NO.                    | ン版Na@bidパスワード変更<br>メールアドレス<br>1 未設定                                                                                                    | 12.04 |
| ヤーフォ<br>管理NO.<br>01              | ン版Na@bid/(スワード変更<br>メールアドレス<br>1 未設定<br>2 未設定                                                                                            | 福美    |
| マーフォ<br>管理NO.<br>01              | ン版Na@bid/(スワード変更<br>メールアドレス<br>1 未設定<br>2 未設定<br>1 未設定                                                                                   |       |
| マーフォ<br>管理NO.<br>01<br>02        | ン版Na@bidパスワード変更<br>メールアドレス<br>1 未設定<br>2 未設定<br>1 未設定<br>2 未設定<br>2 末設定                                                                  | 凝     |
| <b>マーフォ</b><br>管理NO.<br>01<br>02 | ン版Na@bid/tスワード変更           1         未設定           2         未設定           1         未設定           2         未設定           1         未設定 |       |

③「フィーチャーフォン版Na@bidパスワード変更」画面で「編集」をクリックします。 パスワード変更画面が表示されます。新しいパスワードを2回入力し「登録」ボタンを クリックして下さい。

| <u>※パス</u>           | (ワ            | - ドは、半角英数字8文字で入力して下さい。  | <u> </u> | フィーチャーフォンパスワード変更画面              |
|----------------------|---------------|-------------------------|----------|---------------------------------|
| PC·スマートフ             | オン版I          | la@bidパスワード変更           |          | 新しいパスワードを入力してください               |
| ・<br>新しいパス<br>半角英数字  | フードを<br>8 桁まで |                         |          | 半角英数字 8 桁までで設定してください            |
| もう一度新<br>(入力確認)<br>[ |               | フードを入力してください            |          | もう一度新しいパスワードを入力してください<br>(入力確認) |
| フィーチャーフ:             | tン版N          | a@bidパスワード変更<br>メールアドレス |          |                                 |
|                      | 1             | NAA.CO.JP               |          |                                 |
| UT                   | 2             | 未設定                     |          |                                 |
|                      | 1             | 未設定                     |          |                                 |
| 02                   | 2             | 未設定                     |          |                                 |
| 00                   | 1             | 未設定                     |          |                                 |
| 05                   | 2             | 未設定                     |          |                                 |

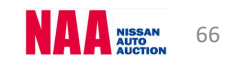

### Na@bid パスワード管理

12-2 パスワードを再発行する

**1** ①ナビットログインページの「パスワード再発行」をクリックします。

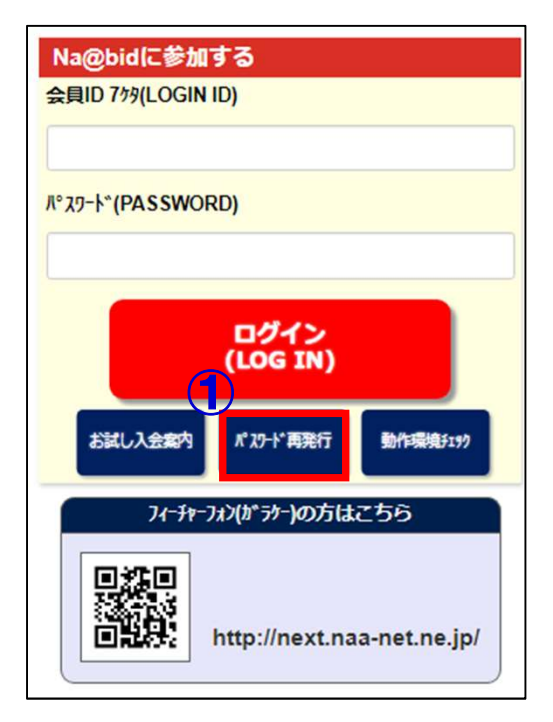

#### 2

②ナビットのパスワード再発行申込画面が表示されます。

- ③「会員ID」「登録済メールアドレス」を入力します。
- ④「送信」ボタンをクリックします。パスワードをメールにて送信致します。

| 会員ID (PC                                     | DS番号7桁)と、Na@bidに登録したメールアドレスを入力し、送信ボタンを押して下さい。                                                                                                    |
|----------------------------------------------|----------------------------------------------------------------------------------------------------|
| ノセマード                                        | をメールで送信いたします。                                                                                                    |
| 会貝ID (PC                                     | DS番号7桁)                                                                                                    |
| 登録済メー                                        | ルアドレス                                                                                                    |
| <u>.</u>                                     |                                                                                                    |
| ※送信前に                                        | 、会員様ご本人かどうかの認証を行います。                                                                                                    |
| ※送信前に<br>Na@bid(                             | 、会員様ご本人かどうかの認証を行います。<br>ご登録済みアドレスと異なったメールアドレスを入力した場合、認証不一致となりパスワードが送信されませ                                                                                                  |
| ※送信前に<br>Na@bid(<br>※お電話に                    | 、会員様ご本人かどうかの認証を行います。<br>ご登録済みアドレスと異なったメールアドレスを入力した場合、認証不一致となりパスワードが送信されませ<br>よるお問い合わせは、メールもしくはFAXでの回答とさせていただきます。<br>本で見たか問いたからくくてキャップ(一句で問題すった」といっます)                      |
| ※送信前に<br>Na@bid(<br>※お電話に<br>ナビット            | 、会員様ご本人かどうかの認証を行います。<br>に登録済みアドレスと異なったメールアドレスを入力した場合、認証不一致となりパスワードが送信されませ<br>よるお問い合わせは、メールもしくはFAXでの回答とさせていただきます。<br>事務局にお問い合わせください。(営業時間内の対応となります)                         |
| ※送信前に<br>Na@bid/<br>※お電話に<br>ナビット<br>Na@bid9 | 、会員様ご本人かどうかの認証を行います。<br>ご登録済みアドレスと異なったメールアドレスを入力した場合、認証不一致となりパスワードが送信されませ<br>よるお問い合わせは、メールもしくはFAXでの回答とさせていただきます。<br>事務局にお問い合わせください。(営業時間内の対応となります)<br>単務局 TEL 046-258-1486 |

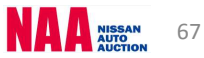